# **XPS 17 9700** Servis El Kitabı

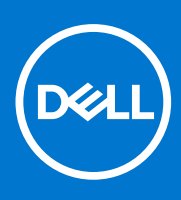

Resmi Model: P92F Resmi Tip: P92F001 Ağustos 2021 Revizyon A03

#### Notlar, dikkat edilecek noktalar ve uyarılar

(i) NOT: NOT, ürününüzü daha iyi kullanmanıza yardımcı olacak önemli bilgiler sağlar.

DİKKAT: DİKKAT, donanım hasarı veya veri kaybı olasılığını gösterir ve sorunu nasıl önleyeceğinizi bildirir.

UYARI: UYARI, mülk hasarı, kişisel yaralanma veya ölüm potansiyeline işaret eder.

© 2020-2021 Dell Inc. veya yan kuruluşları. Tüm hakları saklıdır. Dell, EMC ve diğer ticari markalar, Dell Inc. veya bağlı kuruluşlarının ticari markalarıdır. Diğer ticari markalar ilgili sahiplerinin ticari markaları olabilir.

# İçindekiler

| Bölüm 1: Bilgisayarınızın içinde çalışma                                     | 5  |
|------------------------------------------------------------------------------|----|
| Bilgisayarınızın içinde çalışmadan önce                                      | 5  |
| Güvenlik talimatları                                                         | 5  |
| Elektrostatik boşalma - ESD koruması                                         | 6  |
| ESD saha servis kiti                                                         | 6  |
| Hassas parçaların taşınması                                                  | 7  |
| Bilgisayarınızın içinde çalıştıktan sonra                                    | 7  |
| Bölüm 2: Bileşenleri takma ve çıkarma                                        |    |
| Önerilen araçlar                                                             |    |
| Vida listesi                                                                 |    |
| XPS 17 9700 sisteminin başlıca bileşenleri                                   | 9  |
| Taban kapağı                                                                 |    |
| Alt kapağın çıkarılması                                                      |    |
| Alt kapağı takma                                                             |    |
| Pil                                                                          | 15 |
| Lityum-iyon pil önlemleri                                                    |    |
| Pili çıkarma                                                                 | 16 |
| Pili takma                                                                   | 17 |
| Bellek modülleri                                                             |    |
| Bellek modüllerinin çıkarma                                                  | 17 |
| Bellek modülünü takma                                                        |    |
| SSD1 yuvasında katı hal sürücü                                               | 20 |
| M.2 2230 katı hal sürücüyü SSD1 yuvasından çıkarma                           |    |
| M.2 2230 katı hal sürücüyü SSD1 yuvasına takma                               |    |
| M.2 2280 katı hal sürücüyü SSD1 yuvasından çıkarma                           | 21 |
| M.2 2280 katı hal sürücüyü SSD1 yuvasına takma                               |    |
| SSD2 yuvasında katı hal sürücü                                               | 23 |
| M.2 2230 katı hal sürücüyü SSD2 yuvasından çıkarma                           |    |
| M.2 2230 katı hal sürücüyü SSD2 yuvasına takma                               | 24 |
| M.2 2280 katı hal sürücüyü SSD2 yuvasından çıkarma                           |    |
| M.2 2280 katı hal sürücüyü SSD2 yuvasına takma                               |    |
| Fanlar                                                                       | 27 |
| Sağ fanı çıkarma                                                             | 27 |
| Sağ fanı takma                                                               |    |
| Sol fanı çıkarma                                                             |    |
| Sol fanı takma                                                               |    |
| lsı emici                                                                    |    |
| lsı emicisini çıkarma (tümleşik grafik kartıyla gönderilen bilgisayarlarda)  |    |
| lsı emicisini takma (tümleşik grafik kartıyla gönderilen bilgisayarlar için) |    |
| lsı emicisini takma (ayrık grafik kartıyla gönderilen bilgisayarlar için)    |    |
| lsı emicisini takma (ayrık grafik kartıyla gönderilen bilgisayarlarda)       |    |
| G/Ç kartı                                                                    | 35 |
| G/Ç kartını çıkarma                                                          |    |

| G/C kartini takma                                                       | .36         |
|-------------------------------------------------------------------------|-------------|
| Ekran aksamı                                                            |             |
| Ekran aksamını çıkarma                                                  |             |
| Ekran aksamını takma                                                    |             |
| Sistem kartı                                                            | ۵۵<br>۵۷    |
| Sistem kartını çıkarma                                                  | ے-۔۲۲<br>۵۷ |
| Sistem kartını takma                                                    | лчг.<br>ль  |
|                                                                         |             |
| Anteniari olearma                                                       |             |
| Antenieri takma                                                         | 40          |
|                                                                         |             |
|                                                                         |             |
|                                                                         |             |
| Rölüm 3: Sürücülor vo vüklomolor                                        | Б <i>а</i>  |
|                                                                         |             |
|                                                                         |             |
| BIOS kurulum programi na girme                                          |             |
| Gezinti tuşları                                                         |             |
|                                                                         |             |
| Bir kerelik onyukleme menusu                                            |             |
| Sistem kurulum seçenekleri                                              |             |
| Sistem ve kurulum parolasi                                              |             |
| Bir sistem kurulum parolası atama                                       |             |
| Mevcut sistem kurulum parolasını silme veya değiştirme                  |             |
| CMOS ayarlarını silme                                                   |             |
| BIOS (Sistem Kurulumu) ve Sistem parolalarını silme                     |             |
| BIOS'u Güncelleştirme                                                   |             |
| Windows'da BIOS'u güncelleme                                            |             |
| Windows'da USB sürücüsü kullanarak BIOS'u güncelleme                    |             |
| F12 Bir Kerelik önyükleme menüsünden BIOS'u güncelleme                  | 69          |
| Bölüm 5: Sorun Giderme                                                  |             |
| Şişmiş Lityum İyon pillerin taşınması                                   |             |
| Dell bilgisayarınızın Servis Etiketini veya Ekspres Servis Kodunu bulun |             |
| Sistem tanılama ışıkları                                                | 70          |
| SupportAssist tanılamaları                                              |             |
| Yerleşik otomatik sınama (BIST)                                         |             |
| Sistem kartı dahili otomatik sınaması (M-BIST)                          |             |
| M-BIST                                                                  |             |
| LCD Yerlesik Kendi Kendine Test (BIST)                                  |             |
| İsletim sistemini kurtarma                                              |             |
| y<br>Yedekleme ortamı ve kurtarma secenekleri                           |             |
| WiFi aüc dönaüsü                                                        | 73          |
| Artık güçü boşaltma (donanımdan sıfırlama yapma)                        | 74          |
| Gercek Zamanlı Saati (RTC) sıfırlama                                    | 74          |
|                                                                         |             |
| Bölüm 6: Vardım alma ve Dell'e başıyırma                                | 76          |
| Dolum v. Tatulili allila ve Dell e Daşvul Illa                          |             |

# Bilgisayarınızın içinde çalışma

# Bilgisayarınızın içinde çalışmadan önce

#### Bu görev ile ilgili

(i) NOT: Sipariş ettiğiniz yapılandırmaya bağlı olarak bu belgedeki resimler sizin bilgisayarınızdan farklı olabilir.

#### Adimlar

- 1. Tüm açık dosyaları kaydedip kapatın ve tüm açık uygulamalardan çıkın.
- 2. Bilgisayarınızı kapatın. Başlat > Ü Güç > Kapat'a tıklayın.

(i) NOT: Farklı bir işletim sistemi kullanıyorsanız, kapatma ile ilgili talimatlar için, işletim sisteminizin dokümanlarına bakın.

- 3. Bilgisayarınızı ve tüm bağlı aygıtları elektrik prizlerinden çıkarın.
- 4. Klavye, fare ve monitör gibi bağlı olan tüm aygıtların ve çevre birimlerinin bilgisayarınızla bağlantısını kesin.

🛆 DİKKAT: Ağ kablosunu çıkarmak için, önce kabloyu bilgisayarınızdan ve ardından ağ aygıtından çıkarın.

5. Bilgisayarınızda bulunan ortam kartlarını ve optik sürücüleri çıkarın.

# Güvenlik talimatları

Bilgisayarınızı olası hasarlardan korumak ve kendi kişisel güvenliğinizi sağlamak için aşağıdaki güvenlik yönergelerine uyun. Aksi belirtilmedikçe, bu belgede bulunan her prosedür, bilgisayarınızla birlikte gelen güvenlik bilgilerini okuduğunuzu varsaymaktadır.

- UYARI: Bilgisayarınızın içinde çalışmaya başlamadan önce, bilgisayarınızla gönderilen güvenlik bilgilerini okuyun. Ek güvenlik en iyi uygulama bilgileri için www.dell.com/regulatory\_compliance adresindeki Regulatory Compliance (Mevzuata Uygunluk) Ana Sayfasına bakın.
- UYARI: Bilgisayarın kapağını veya panelleri açmadan önce tüm güç kaynaklarının bağlantısını kesin. Bilgisayarın içinde çalışmayı tamamladıktan sonra, bilgisayarınızı bir elektrik prizine bağlamadan önce tüm kapakları, panelleri ve vidaları yerlerine takın.

🖊 🖊 DİKKAT: Bilgisayara zarar gelmesini önlemek için çalışma yüzeyinin düz, kuru ve temiz olduğundan emin olun.

DİKKAT: Bileşenlere ve kartlara zarar gelmesini önlemek için bunları kenarlarından tutun ve pimlere ve kontaklara dokunmaktan kaçının.

DİKKAT: Yalnızca sorun giderme ve onarım tarafından yetkilendirilmeniz veya Dell teknik destek ekibi. Dell tarafından yetkilendirilmemiş servislerden kaynaklanan zararlar garantinizin kapsamında değildir. Ürünle birlikte verilen veya www.dell.com/regulatory\_compliance adresindeki güvenlik talimatlarına bakın.

DİKKAT: Bilgisayarınızın içindeki herhangi bir şeye dokunmadan önce, bilgisayarınızın arkasındaki metal kısım gibi boyanmamış bir metal yüzeye dokunarak kendinizi topraklayın. Çalışırken, iç bileşenlere zarar verebilecek statik elektriği boşaltmak için boyalı olmayan metal bir yüzeye belli aralıklarla dokunun.

DİKKAT: Kabloların bağlantısını keserken kabloyu doğrudan değil, konnektöründen veya çekme tırnağından tutarak çekin. Bazı kablolarda, kablonun bağlantısını kesmeden önce ayırmanız gereken kilitleme tırnaklı veya kelebek vidalı konnektörler bulunur. Kabloların bağlantısını keserken, konnektör pimlerinin eğilmesini önlemek için kabloları eşit hizalanmış halde tutun. Kabloları bağlarken, konnektörlerin ve bağlantı noktalarının doğru yönlendirildiklerinden ve hizalandıklarından emin olun. DİKKAT: Takılı kartı ortam kartı okuyucusundan basarak çıkarın.

DİKKAT: Dizüstü bilgisayarlarda lityum iyon pilleri kullanırken dikkatli olun. Şişmiş piller kullanılmamalı ve değiştirilerek uygun şekilde atılmalıdır.

(i) NOT: Bilgisayarınızın ve belirli bileşenlerin rengi bu belgede gösterilenden farklı olabilir.

# Elektrostatik boşalma - ESD koruması

Özellikle genişletme kartları, işlemciler, bellek DIMM'leri ve sistem anakartları gibi hassas bileşenleri ele alırken ESD önemli bir sorundur. Çok ufak şarjlar devrelerde, kesintili sorunlar veya kısalmış ürün ömrü gibi, açık olmayan hasarlara neden olabilir. Sektör daha düşük güç gereksinimleri ve artan yoğunluk için baskı yaparken, ESD koruması artan bir sorundur.

En son Dell ürünlerinde kullanılan yarı iletkenlerin artan yoğunluğu nedeniyle, statik hasara olan hassasiyet önceki Dell ürünlerine göre daha fazladır. Bu nedenle, parçalar ele alınırken bazı önceden onaylanmış yöntemler artık uygulanmamaktadır.

Tanınmış iki ESD hasar tipi vardır: yıkıcı hasar ve kesintili arıza.

- Yıkıcı: Yıkıcı arızalar ESD ile ilgili arızaların yaklaşık yüzde 20'sini temsil eder. Hasar aygıt işlevselliğinin anında ve tümüyle kaybedilmesine neden olur. Büyük arızaya örnek olarak statik şok alan ve kaybolan veya anında eksik veya çalışmayan bellek için verilen bir bip kodu ile birlikte "POST Yok/Video Yok" semptomu üreten bir bellek DIMM'si verilebilir.
- **Kesintili**: Kesintili arızalar ESD ile ilgili arızaların yaklaşık yüzde 80'sini temsil eder. Kesintili arızaların yüksek sayısı, çoğu zaman hasar meydan geldiğinde hemen anlaşılamaması anlamına gelir. DIMM statik şok alır, ancak iz biraz zayıflamıştır ve hemen hasarla ilgili görünen belirtilen oluşturmaz. Zayıflayan izin erimesi haftalar veya aylar alır ve aynı süre içinde bellek bütünlüğünde bozulma, kesintili bellek hataları vb.'ye neden olabilir.

Anlaşılması ve giderilmesi daha zor olan hasar türü kesintili (örtülü veya "yürüyebilen yaralı" adı da verilen) arızadır.

ESD hasarını önlemek için aşağıdaki adımları uygulayın:

- Uygun şekilde topraklanmış kablolu bir ESD bilek şeridi kullanın. Kablosuz anti-statik şeritlerin kullanılmasına artık izin verilmemektedir; bunlar yeterli koruma sağlamamaktadır. Parçaları tutmadan önce kasaya dokunulması ESD hasarına karşı hassasiyet artmış parçalarda yeterli ESD koruması sağlamaz.
- Statik elektriğe duyarlı tüm bileşenlerle, statik elektrik açısından güvenli bir yerde işlem yapın. Eğer mümkünse anti statik döşeme ve çalışma pedleri kullanın.
- Statik elektriğe duyarlı bileşeni kutusundan çıkarırken, bileşeni takmaya siz hazır oluncaya kadar, bileşeni anti statik ambalaj malzemesinden çıkarmayın. Anti-statik ambalajı ambalajından çıkarmadan önce, vücudunuzdaki statik elektriği boşaltın.
- Statik elektriğe duyarlı bir bileşeni taşımadan önce anti statik bir kap veya ambalaj içine yerleştirin.

# ESD saha servis kiti

İzlenmeyen Saha Servis kiti en yaygın kullanılan servis kitidir. Her bir Saha Servis kiti üç ana bileşenden oluşur: anti statik mat, bilek kayışı ve bağlama teli.

### ESD saha servis kiti bileşenleri

Bir ESD saha servis kitinin bileşenleri şunlardır:

- Anti-statik Mat Anti-statik mat dağıtıcıdır ve servis prosedürleri sırasında parçalar matın üzerine yerleştirilebilir. Anti-statik bir mat kullanırken, bilek kayışınız tam oturmalı ve bağlama teli, mata ve üzerinde çalışılan sistemdeki herhangi bir çıplak metale bağlanmalıdır. Düzgün şekilde dağıtıldığında, servis parçaları ESD torbasından çıkarılabilir ve doğrudan matın üzerine konulabilir. ESD'ye duyarlı ürünler elinizde, ESD matında, sistemde veya bir çanta içinde olduğunda güvenlidir.
- Bilek Kayışı ve Bağlama Teli: Bilek kayışı ve bağlama teli, ESD matı gerekli değilse doğrudan bileğiniz ile çıplak metal arasında bağlanabilir veya matın üzerine geçici olarak yerleştirilen donanımı korumak için anti statik mata bağlanabilir. Bilek kayışı ve bağlama telinin cildiniz, ESD matı veya donanım arasındaki fiziksel bağlantısı bağlama olarak bilinir. Yalnızca bilek kayışı, mat ve bağlama teli içeren Saha Servis kitlerini kullanın. Asla kablosuz bilek kayışı takmayın. Bilek kayışının dahili tellerinin normal aşınma ve yıpranmadan kaynaklı hasarlara karşı eğilimli olduğunu ve kazara ESD donanımı hasarını önlemek için bilek kayışı test aygıtı kullanılarak düzenli olarak kontrol edilmesi gerektiğini unutmayın. Bilek kayışını ve bağlama telini haftada en az bir kez sınamanız önerilir.
- ESD Bilek Kayışı Sınama Aygıtı: ESD kayışının içindeki teller zaman içinde hasar görmeye eğilimlidir. İzlenmeyen bir kit kullanıldığında, her servis çağrısından önce kayışı düzenli olarak sınamak en iyi uygulamadır ve en azından haftada bir kez sınamanız önerilir. Bir bilek kayışı sınama aygıtı bu sınamayı yapmanın en iyi yoludur. Kendinize ait bir bilek kayışı sınama aygıtınız yoksa, kendilerinde olup olmadığını

bölgesel ofisinize sorun. Sınamayı gerçekleştirmek için, bileğinize takılıyken bilek kayışının bağlama telini sınama aygıtına takarak sınama düğmesine basın. Sınama başarılı olursa yeşil bir LED yanar; sınama başarısız olursa kırmızı bir LED yanar ve alarm çalar.

- Yalıtkan Bileşenler Plastik ısı emicisi kasalar gibi ESD'ye karşı hassas aygıtların, yalıtkan ve genellikle yüksek düzeyde yüklü dahili parçalardan uzak tutulması kritik önem taşır.
- Çalışma Ortamı: ESD Saha Servis kitini dağıtmadan önce, durumu müşterinin bulunduğu yerde inceleyin. Örneğin, sunucu ortamı için kiti dağıtımından farklıdır. Sunucular, genellikle bir veri merkezindeki rafa takılmıştır; masaüstü veya taşınabilir bilgisayarlar genellikle ofis bölümleri veya bölmeleri üzerine yerleştirilmiştir. Her zaman dağınık olmayan ve ESD kitinin tamir edilecek sistem tipine uygun ek alan ile yerleştirilebilecek kadar büyük, geniş ve açık bir çalışma alanına sahip olun. Çalışma alanında ESD olayına neden olabilecek yalıtkanlar da bulunmamalıdır. Çalışma alanında, herhangi bir donanım bileşeni fiziksel olarak ele alınmadan önce, Strafor ve diğer plastikler gibi yalıtkanlar her zaman 30 santimetre uzağa konulmalıdır.
- ESD Ambalajı: ESD'ye karşı hassas aygıtların tümü statik olarak güvenli ambalajda gönderilmeli ve alınmalıdır. Metal, statik korumalı torbalar tercih edilir. Ancak, hasarlı parçayı her zaman yeni parçanın içinde geldiği aynı ESD torbası ve ambalajla geri gönderin. ESD torbası katlanmalı ve bantla kapatılmalı ve yeni parçanın içinde geldiği orijinal kutudaki köpük ambalaj malzemesi kullanılmalıdır. ESD'ye karşı hassas aygıtlar yalnızca ESD'ye karşı korumalı bir çalışma yüzeyinde çıkarılmalıdır ve yalnızca ambalajın içi korumalı olduğundan, parçalar yalnızca ESD torbasının üstüne konmamalıdır. Parçaları her zaman kendi elinize, ESD matı üzerine, sisteme ya da anti statik torbaya yerleştirin.
- Hassas Bileşenlerin Taşınması Yedek parçalar veya Dell'e iade edilecek parçalar gibi ESD'ye karşı hassas parçalar taşınırken bu parçaların güvenli taşıma için anti-statik çantalara konması kritik önem taşır.

### ESD koruması özeti

Tüm saha servis teknisyenlerinin, Dell ürünlerine bakım yaparken her zaman geleneksel kablolu ESD topraklama bilekliği ve koruyucu anti-statik mat kullanmaları önerilir. Buna ek olarak, teknisyenlerin servis işlemi uygularken hassas parçaları tüm yalıtkan parçalardan ayrı tutmaları ve hassas parçaların taşınması için anti statik torba kullanmaları büyük önem taşır.

# Hassas parçaların taşınması

Yedek parçalar veya Dell'e iade edilecek parçalar gibi ESD'ye karşı hassas parçalar taşınırken bu parçaların güvenli taşıma için anti-statik torbalara konması kritik önem taşır.

# Bilgisayarınızın içinde çalıştıktan sonra

#### Bu görev ile ilgili

DİKKAT: Serbest kalmış veya gevşemiş vidaları bilgisayarınızın içinde bırakmak bilgisayarınıza ciddi şekilde zarar verebilir.

#### Adimlar

- 1. Tüm vidaları yerlerine takın ve bilgisayarınızın içine kaçmış vida kalmadığından emin olun.
- 2. Bilgisayarınızda çalışmadan önce çıkardığınız tüm harici cihazları, çevre birimlerini veya kabloları yerlerine takın.
- 3. Bilgisayarınızda çalışmadan önce çıkardığınız tüm ortam kartlarını, diskleri veya diğer parçaları yerlerine takın.
- 4. Bilgisayarınızı ve tüm bağlı aygıtları elektrik prizlerine takın.
- 5. Bilgisayarınızı açın.

# Bileşenleri takma ve çıkarma

(i) NOT: Sipariş ettiğiniz yapılandırmaya bağlı olarak bu belgedeki resimler sizin bilgisayarınızdan farklı olabilir.

# Önerilen araçlar

Bu belgedeki prosedürler için aşağıdaki araçlar gerekebilir:

- 0 numaralı yıldız tornavida
- 1 numaralı yıldız tornavida
- Torx #5 (T5) tornavida
- Plastik çubuk

# Vida listesi

**NOT:** Bir bileşenin vidalarını sökerken vida tipini ve adedini not ettikten sonra vidaların saklama kutusuna konulması önerilir. Bunu yapmak, parçayı yerine takarken doğru sayıda ve tipte vidanın geri takılmasını sağlar.

(i) NOT: Bazı bilgisayarlarda manyetik yüzeyler bulunur. Bir bileşeni değiştirirken vidaların bu gibi yüzeylere takılı kalmadığından emin olun.

(i) NOT: Vida rengi sipariş edilen yapılandırmaya göre değişebilir.

#### Tablo 1. Vida listesi

| Bileşen                                         | Sabitleme hedefi:                                         | Vida tipi                                                                                                    | Miktar | Vida resmi |
|-------------------------------------------------|-----------------------------------------------------------|----------------------------------------------------------------------------------------------------|--------|------------|
| Alt kapak                                       | Avuç içi dayanağı ve<br>klavye aksamı                     | Torx M2.5x4                                                                                                    | 8      | <b>?</b>   |
| Pil                                             | Sistem kartı ile<br>avuç içi dayanağı ve<br>klavye aksamı | M2x4                                                                                                    | 7      | <b>*</b>   |
| Katı hal sürücü termal<br>braketi (SSD1 yuvası) | Sistem kartı ile<br>avuç içi dayanağı ve<br>klavye aksamı | M2x4<br>(i) NOT: Bu vida<br>ayrıca pili avuç<br>içi dayanağı ve<br>klavye aksamına<br>sabitleyen yedi<br>vidadan biridir. | 1      | <b>?</b>   |
| Katı hal sürücü termal<br>braketi (SSD2 yuvası) | Avuç içi dayanağı ve<br>klavye aksamı                     | M2x4<br>(i) NOT: Bu vida<br>ayrıca pili avuç<br>içi dayanağı ve<br>klavye aksamına<br>sabitleyen yedi<br>vidadan biridir. | 1      | <b>?</b>   |

#### Tablo 1. Vida listesi (devamı)

| Bileşen                                     | Sabitleme hedefi:                                         | Vida tipi      | Miktar | Vida resmi |
|---------------------------------------------|-----------------------------------------------------------|----------------|--------|------------|
| Sol fan                                     | Sistem kartı ile<br>avuç içi dayanağı ve<br>klavye aksamı | M1,6x4<br>M2x4 | 1<br>2 | 9<br>9     |
| Sağ fan                                     | Sistem kartı ile<br>avuç içi dayanağı ve<br>klavye aksamı | M1,6x4<br>M2x4 | 1<br>2 | ି<br>ଙ୍    |
| lsı emicisi (tümleşik grafik<br>kartı için) | Sistem kartı                                              | M2x6.5         | 4      |            |
| lsı emicisi (ayrık grafik kartı<br>için)    | Sistem kartı                                              | M2x6.5         | 6      | Ş          |
| G/Ç kartı                                   | Avuç içi dayanağı ve<br>klavye aksamı                     | M2x4           | 3      | <b>?</b>   |
| Ekran kablosu braketi                       | Avuç içi dayanağı ve<br>klavye aksamı                     | M2x4           | 2      | <b>?</b>   |
| Sol menteşe                                 | Sistem kartı ile<br>avuç içi dayanağı ve<br>klavye aksamı | M2,5x6         | 3      |            |
| Sağ menteşe                                 | Sistem kartı ile<br>avuç içi dayanağı ve<br>klavye aksamı | M2,5x6         | 3      |            |
| Sistem kartı                                | Avuç içi dayanağı ve<br>klavye aksamı                     | M2x4           | 3      | <b>•</b>   |
| Anten (sol)                                 | Avuç içi dayanağı ve<br>klavye aksamı                     | M2x2           | 4      | <b>a</b>   |
| Anten (sağ)                                 | Avuç içi dayanağı ve<br>klavye aksamı                     | M2x2           | 4      | <b>31</b>  |
| Kablosuz kart desteği                       | Sistem kartı                                              | M2x4           | 1      | <b>?</b>   |
| USB bağlantı noktası braketi<br>(sol)       | Avuç içi dayanağı ve<br>klavye aksamı                     | M2x4           | 2      | <b>?</b>   |
| USB bağlantı noktası braketi<br>(sağ)       | Avuç içi dayanağı ve<br>klavye aksamı                     | M2x4           | 2      | <b>?</b>   |

# XPS 17 9700 sisteminin başlıca bileşenleri

Aşağıdaki resimde XPS 17 9700 sisteminin başlıca bileşenleri gösterilmektedir.

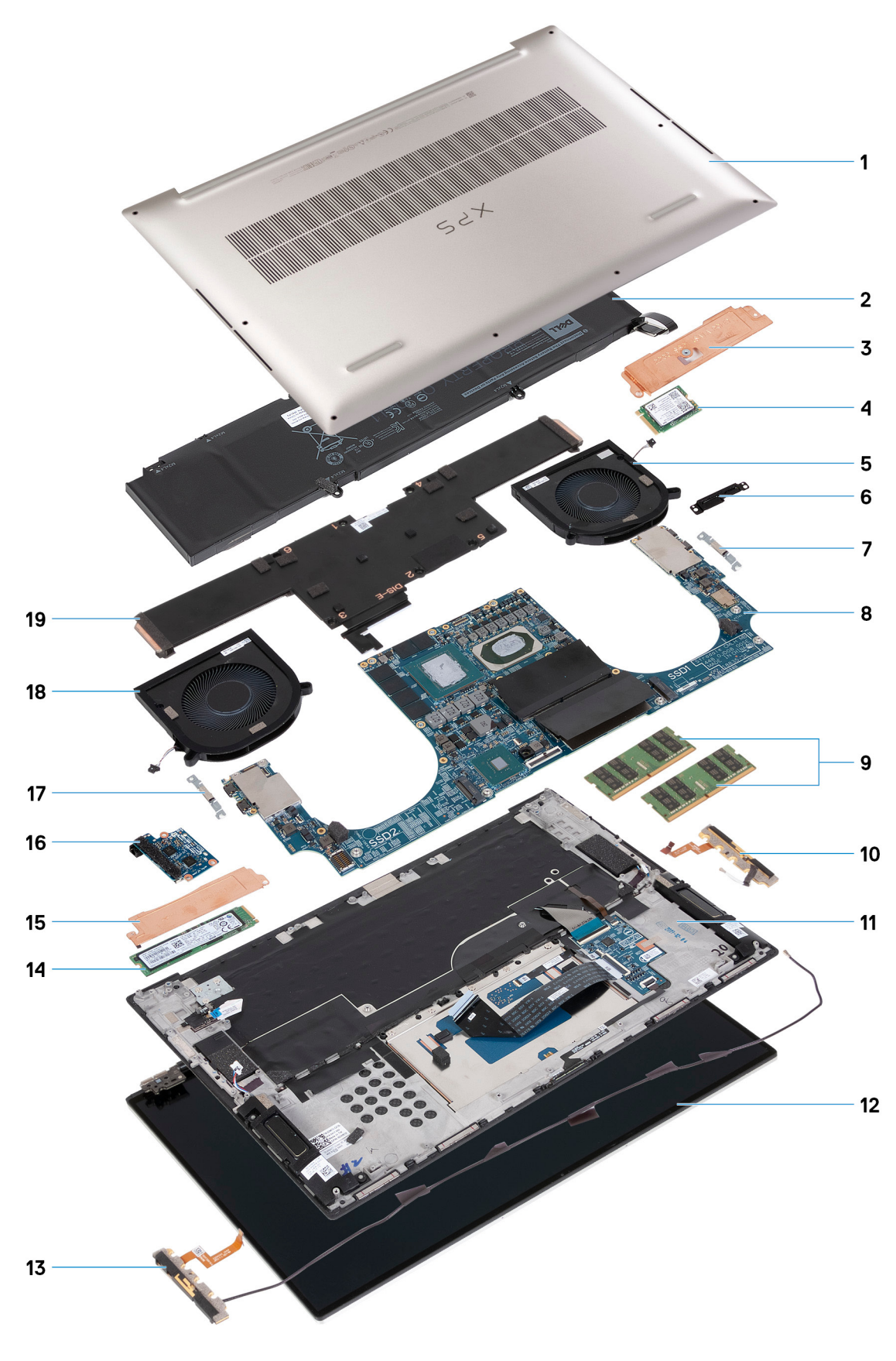

- 1. Alt kapak
- **2.** Pil
- 3. Katı hal sürücü 1 termal koruyucusu

- 4. Katı hal sürücü 1
- 5. Sağ fan
- 6. Ekran kablosu braketi
- 7. USB Tip C bağlantı noktası desteği
- 8. Sistem kartı
- 9. Bellek modülü
- 10. Sağ anten
- 11. Avuç içi dayanağı ve klavye aksamı
- 12. Ekran aksamı
- 13. Sol anten
- 14. Katı hal sürücü 2
- 15. Katı hal sürücü 2 termal koruyucusu
- **16.** G/Ç kartı
- 17. USB Tip C bağlantı noktası desteği
- **18.** Sol fan
- 19. Isı emici

(i) NOT: Dell, satın alınan orijinal sistem yapılandırması için bileşenlerin ve parça numaralarının bir listesini sağlar. Bu parçalar, müşteri tarafından satın alınan garanti kapsamları doğrultusunda kullanılabilir. Satın alma seçenekleri için Dell satış temsilcinizle iletişime geçin.

# Taban kapağı

# Alt kapağın çıkarılması

#### Önkosullar

1. Bilgisayarınızın içinde çalışmadan önce bölümündeki prosedüre uyun.

#### Bu görev ile ilgili

Aşağıdaki resimlerde alt kapağın yeri belirtilmiş ve çıkarma işlemi görsel olarak verilmiştir.

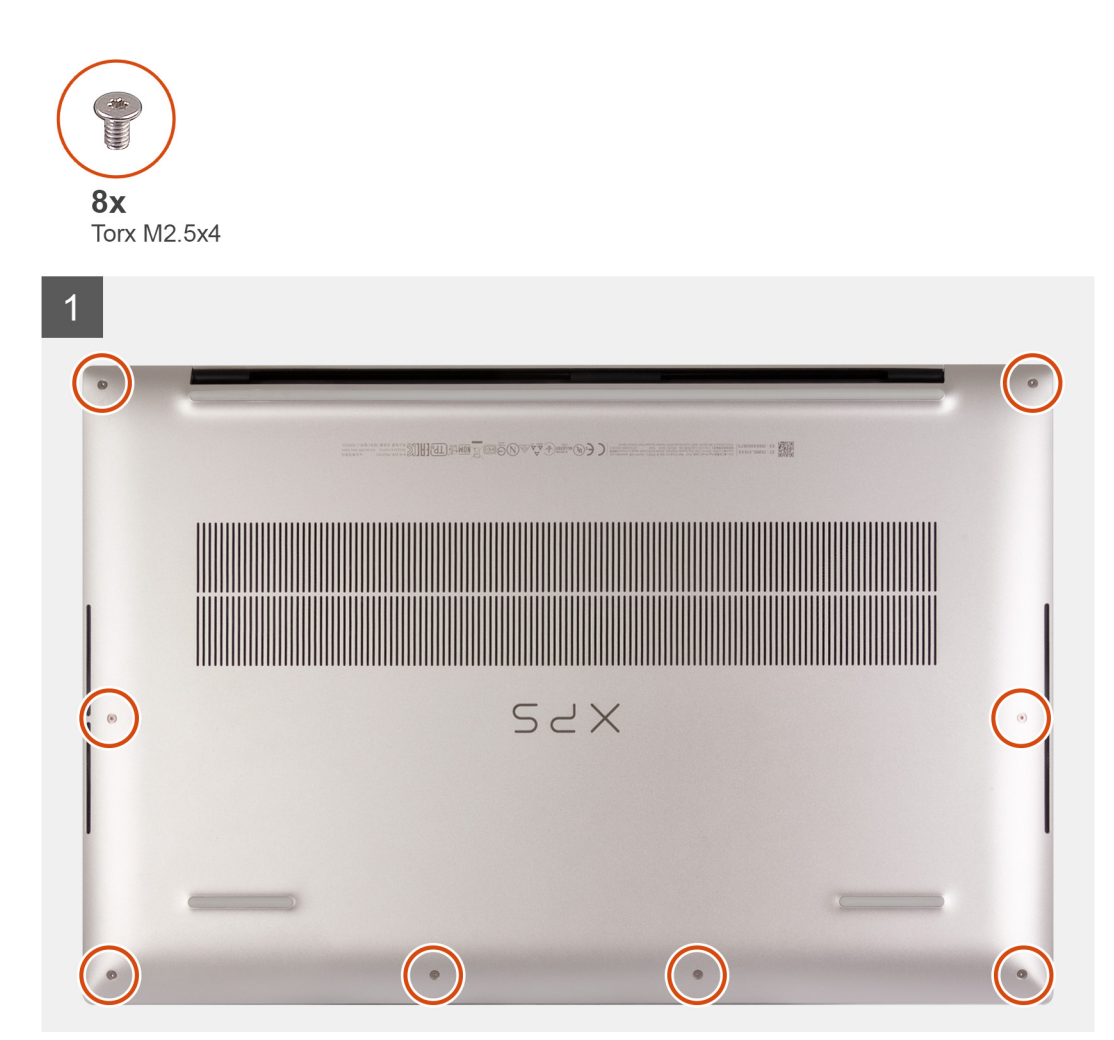

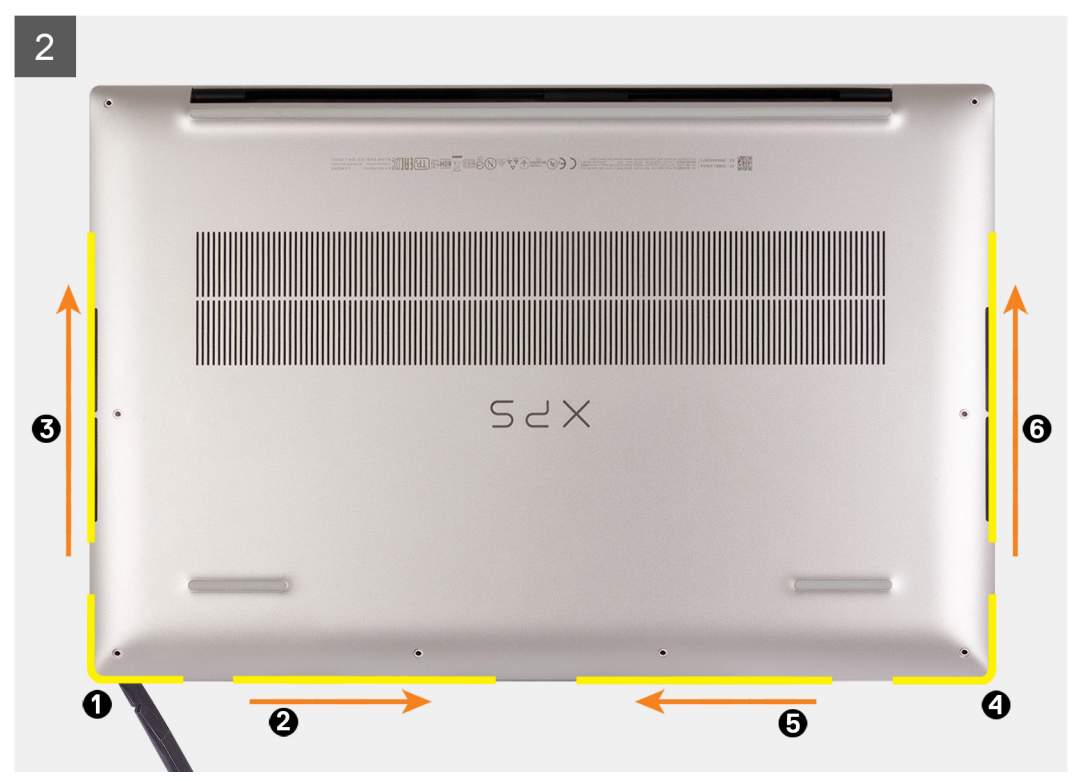

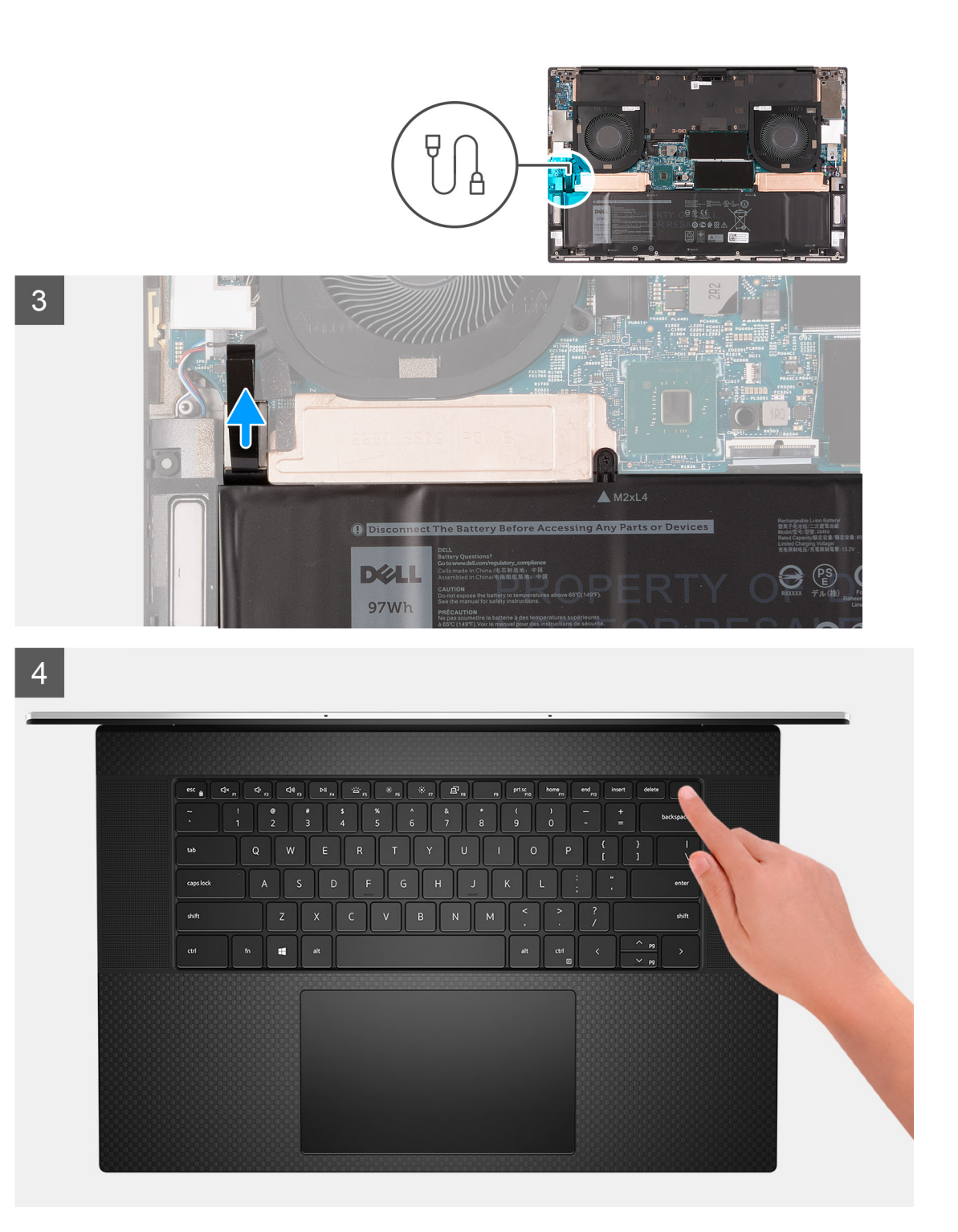

1. Alt kapağı avuç içi dayanağı ve klavye aksamına sabitleyen sekiz Torx vidayı (M2,5x4) çıkarın.

#### 🛆 DİKKAT: Alt kapağı menteşelerin bulunduğu yerden çekmeyin ve ayırmayın; bu, alt kapağa zarar verebilir.

- 2. Sol alt köşeden başlayarak, avuç içi dayanağı ve klavye aksamından serbest bırakmak için, alt kapağı oklarla gösterilen yönde plastik bir çubukla ayırın.
- 3. Alt kapağı sol ve sağ taraflarından tutun ve avuç içi dayanağı ve klavye aksamından çıkarın.
  - (i) NOT: Aşağıdaki adımlar sadece bilgisayarınızdan başka bileşenler çıkarmak istiyorsanız geçerlidir.
  - () NOT: Pil kablosunun bağlantısını kesme, pili çıkarma veya artık gücü boşaltma işlemleri CMOS'u temizler ve bilgisayarınızdaki BIOS ayarlarını sıfırlar.

- (i) NOT: Bilgisayarınız yeniden birleştirilip açıldıktan sonra, Gerçek Zamanlı Saat (RTC) sıfırlaması istenir. RTC sıfırlama döngüsü oluştuğunda, bilgisayar birkaç kez yeniden başlar ve ardından şu hata mesajı görüntülenir: "Saat ayarlı değil". Bu hata göründüğünde BIOS'a girin ve normal çalışmayı sürdürmek için bilgisayarınızdaki tarih ve saati ayarlayın.
- 4. Sistem kartından pil kablosunu çıkarın.
- 5. Artık gücü boşaltmak için bilgisayarınızı ters çevirip güç düğmesini 15 saniye basılı tutun.

### Alt kapağı takma

#### Önkosullar

Bir bileşeni değiştiriyorsanız kurulum prosedürünü gerçekleştirmeden önce mevcut bileşeni çıkarın.

#### Bu görev ile ilgili

Aşağıdaki resimlerde alt kapağın yeri belirtilmiş ve takma işlemi görsel olarak verilmiştir.

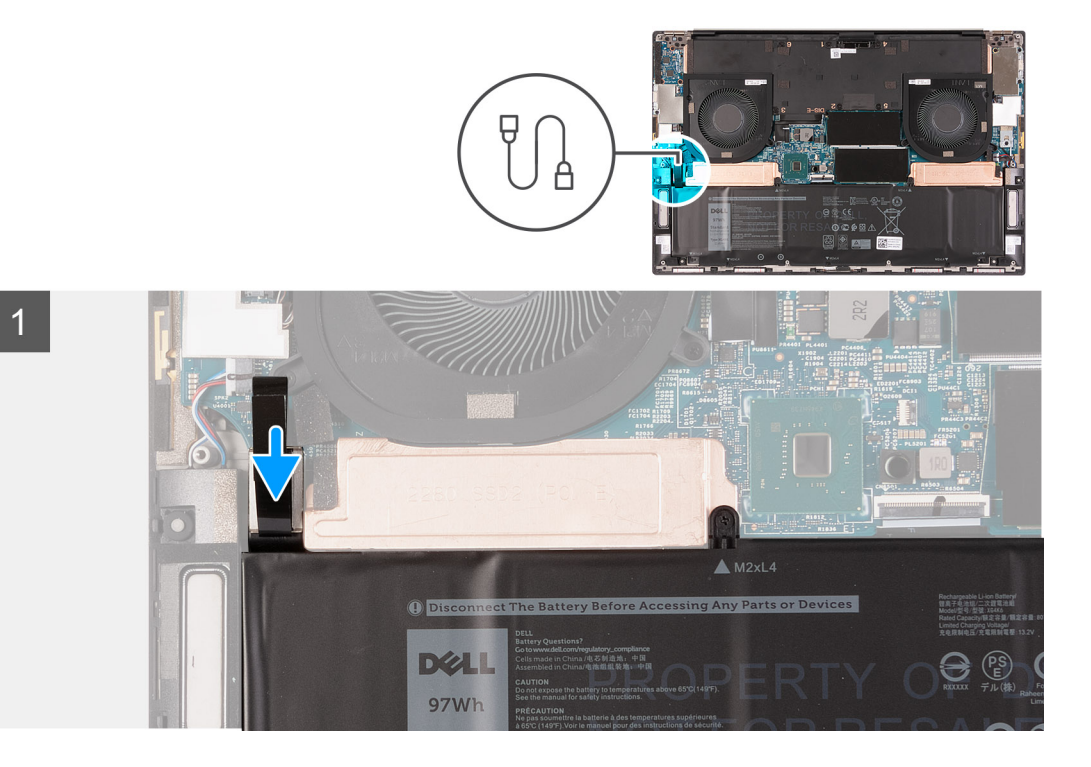

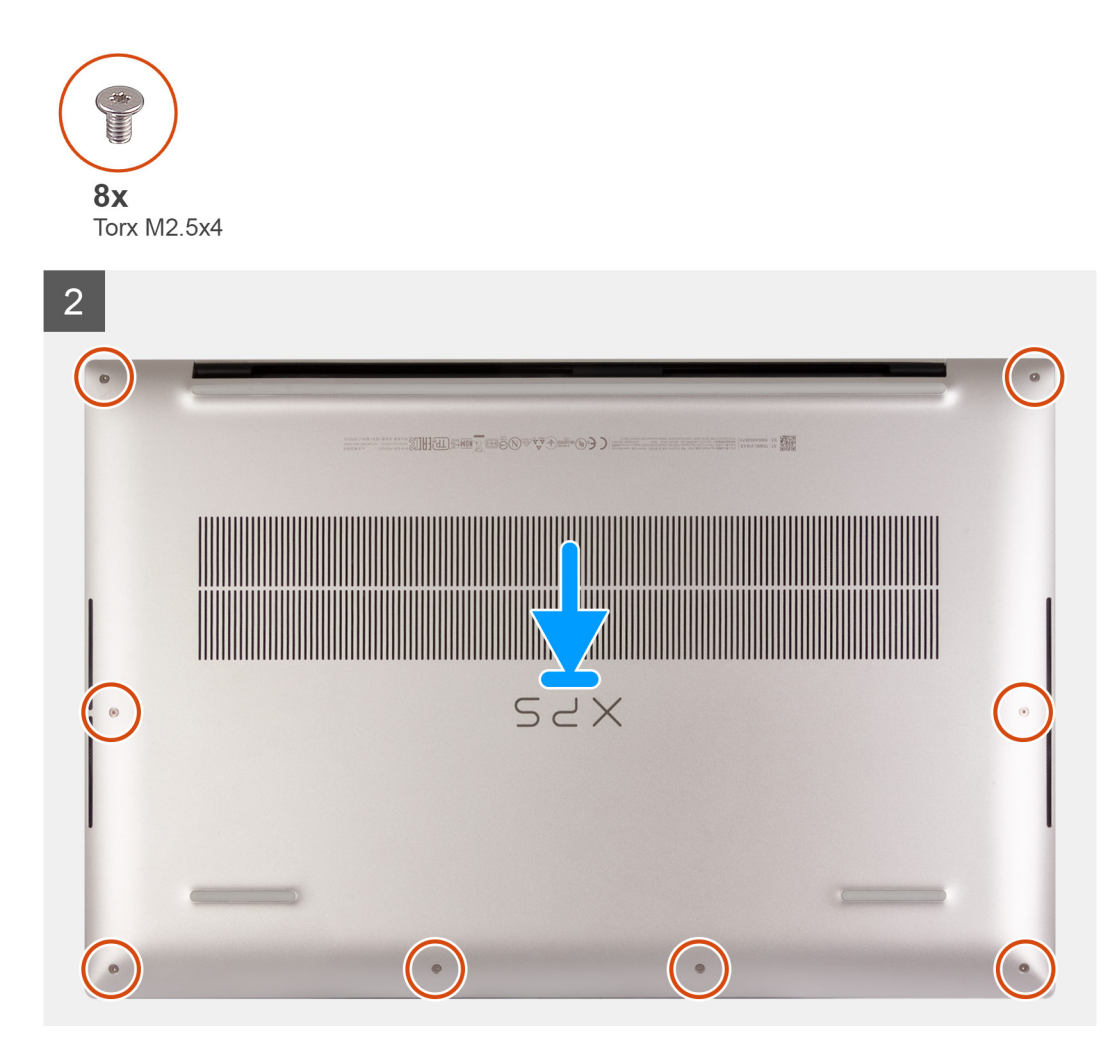

- 1. Varsa pil kablosunu sistem kartına bağlayın.
- 2. Alt kapaktaki vida deliklerini avuç içi dayanağı ve klavye aksamındaki vida delikleriyle hizalayın, sonra alt kapağı yerine oturtun.
- 3. Alt kapağı avuç içi dayanağı ve klavye aksamına sabitleyen sekiz Torx vidayı (M2,5x4) yerine takın.

#### Sonraki Adimlar

1. Bilgisayarınızda çalıştıktan sonra bölümündeki prosedüre uyun.

# Pil

## Lityum-iyon pil önlemleri

#### 

- Lityum iyon pilleri kullanırken dikkatli olun.
- Pili çıkarmadan önce şarjını tamamen boşaltın. AC güç adaptörünün sistemle bağlantısını kesin ve bilgisayarı yalnızca pil gücüyle çalıştırın; güç düğmesine basıldığında bilgisayar artık açılmadığında pil tamamen boşalmıştır.
- Pili ezmeyin, düşürmeyin, kesmeyin veya yabancı nesnelerle delmeyin.
- Pili yüksek sıcaklıklara maruz bırakmayın veya pil paketlerini ve hücrelerini parçalara ayırmayın.
- Pilin yüzeyine basınç uygulamayın.
- Pili bükmeyin.

- Pili açmak için hiçbir tür araç kullanmayın.
- Kazayla pilin ve diğer sistem bileşenlerinin delinmemesi veya zarar görmemesi için bu ürünün servisi sırasında tüm vidaların eksiksiz olduğundan ve hiçbirinin yanlış yere takılmadığından emin olun.
- Pil şişerek bilgisayarınızın içinde sıkışırsa, lityum-iyon pili delmek, bükmek veya ezmek tehlike oluşturabileceğinden pili yerinden çıkarmaya çalışmayın. Böyle bir durumda, yardım için Dell teknik desteğe başvurun. Bkz. www.dell.com/ contactdell.
- Orijinal pilleri her zaman www.dell.com adresinden veya yetkili Dell iş ortaklarından ya da bayilerinden satın alın.
- Şişmiş piller kullanılmamalı ve değiştirilerek uygun şekilde atılmalıdır. Şişmiş Lityum iyon pillerinin taşınması ve değiştirilmesi konusunda yönergeler için, bkz. Şişmiş Lityum iyon pillerinin taşınması.

### Pili çıkarma

#### Önkosullar

- 1. Bilgisayarınızın içinde çalışmadan önce bölümündeki prosedüre uyun.
- 2. Alt kapağı çıkarın.
  - (i) NOT: Pili çıkarmak CMOS'u temizler ve bilgisayarınızdaki BIOS ayarlarını sıfırlar.

#### Bu görev ile ilgili

Aşağıdaki şekilde pilin yeri belirtilmiş ve çıkarma işlemi görsel olarak gösterilmiştir.

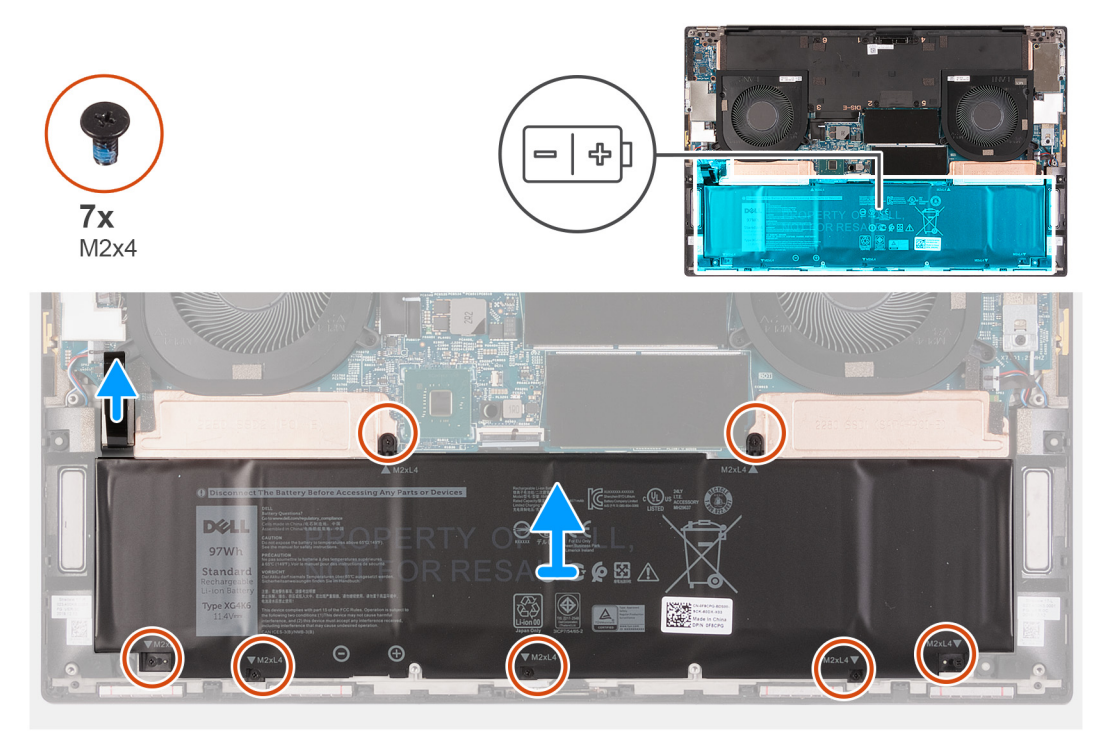

#### Adimlar

- 1. Zaten ayrılmış değilse, pil kablosunu sistem kartından ayırın.
- 2. Katı hal sürücü termal braketini ve pili, avuç içi dayanağı ve klavye aksamına sabitleyen yedi vidayı (M2x4) çıkarın.

(i) NOT: Pilin üst kısmını sabitleyen iki vida (M2x4), aynı zamanda katı hal sürücü termal braketlerini sistem kartına sabitler.

3. Pili avuç içi dayanağı ve klavye aksamından kaldırarak çıkarın.

# Pili takma

#### Önkosullar

Bir bileşeni değiştiriyorsanız kurulum prosedürünü gerçekleştirmeden önce mevcut bileşeni çıkarın.

#### Bu görev ile ilgili

Aşağıdaki şekilde pilin yeri belirtilmiş ve takma işlemi görsel olarak gösterilmiştir.

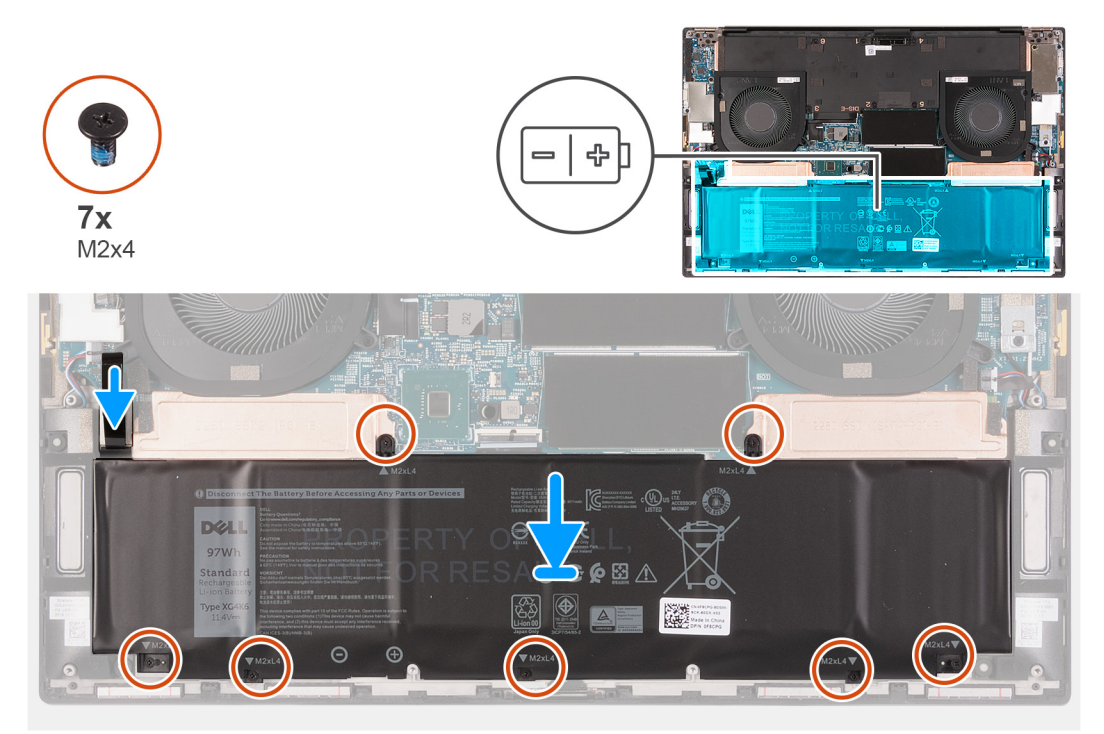

#### Adimlar

- 1. Her bir katı hal sürücü termal braketi üzerindeki vida deliğini avuç içi dayanağı ve klavye aksamı üzerindeki ilgili vida deliğiyle hizalayın.
- 2. Pil üzerindeki vida deliklerini, katı hal termal braketleri ile avuç içi dayanağı ve klavye aksamı üzerindeki vida delikleriyle hizalayın.

() NOT: Pilin üst kısmını sabitleyen iki vida (M2x4), aynı zamanda katı hal sürücü termal braketlerini sistem kartına sabitler. Katı hal sürücü termal braketinin pil ve sistem kartı arasına takılı olduğundan emin olun.

- 3. Pilin üst kısmını ve katı hal sürücü termal braketlerini sistem kartına sabitleyen iki vidayı (M2x4) yerine takın.
- 4. Pilin alt kısmını avuç içi dayanağı ve klavye aksamına sabitleyen beş vidayı (M2x4) yerine takın.
- 5. Pil kablosunu sistem kartına bağlayın.

#### Sonraki Adimlar

- 1. Alt kapağı takın.
- 2. Bilgisayarınızda çalıştıktan sonra bölümündeki prosedüre uyun.

# Bellek modülleri

## Bellek modüllerinin çıkarma

#### Önkosullar

- 1. Bilgisayarınızın içinde çalışmadan önce bölümündeki prosedüre uyun.
- 2. Alt kapağı çıkarın.

#### Bu görev ile ilgili

Aşağıdaki resimde bellek modüllerinin yeri belirtilmiş ve çıkarma işlemi görsel olarak gösterilmiştir.

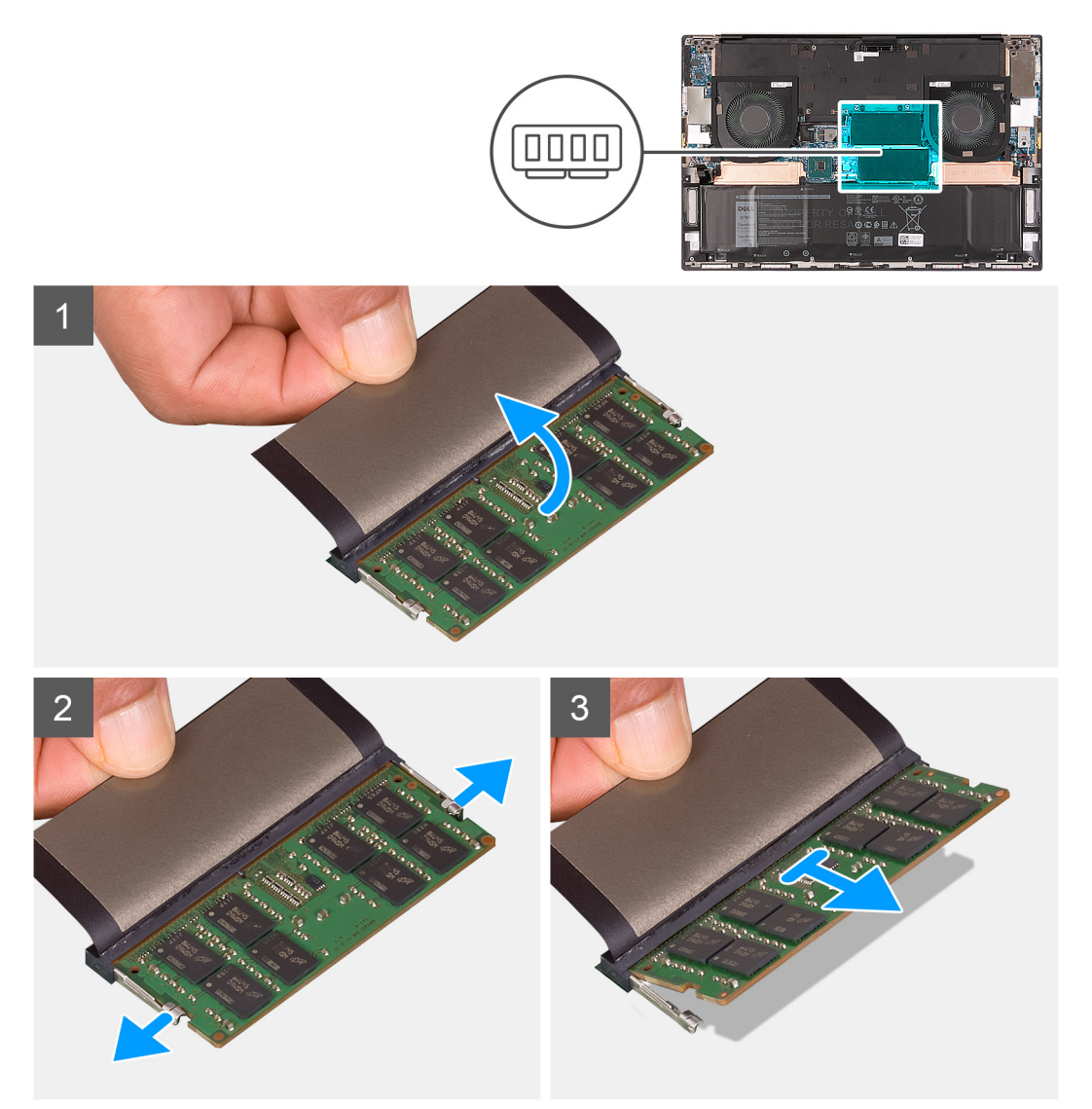

#### Adimlar

- 1. Bellek modülüne erişmek için kapağı kaldırın.
- 2. Parmak uçlarınızı kullanarak bellek modülü yuvasının her iki ucundaki emniyet klipslerini çıkana kadar dikkatlice ayırın.
- 3. Bellek modülünü bellek modülü yuvasından kaydırarak çıkarın.

(i) NOT: Bilgisayarınızdan başka bellek çıkarmak için 2 ve 3. adımı tekrarlayın.

### Bellek modülünü takma

#### Önkosullar

Bir bileşeni değiştiriyorsanız kurulum prosedürünü gerçekleştirmeden önce mevcut bileşeni çıkarın.

#### Bu görev ile ilgili

Aşağıdaki resimde bellek modüllerinin yeri belirtilmiş ve takma işlemi görsel olarak verilmiştir.

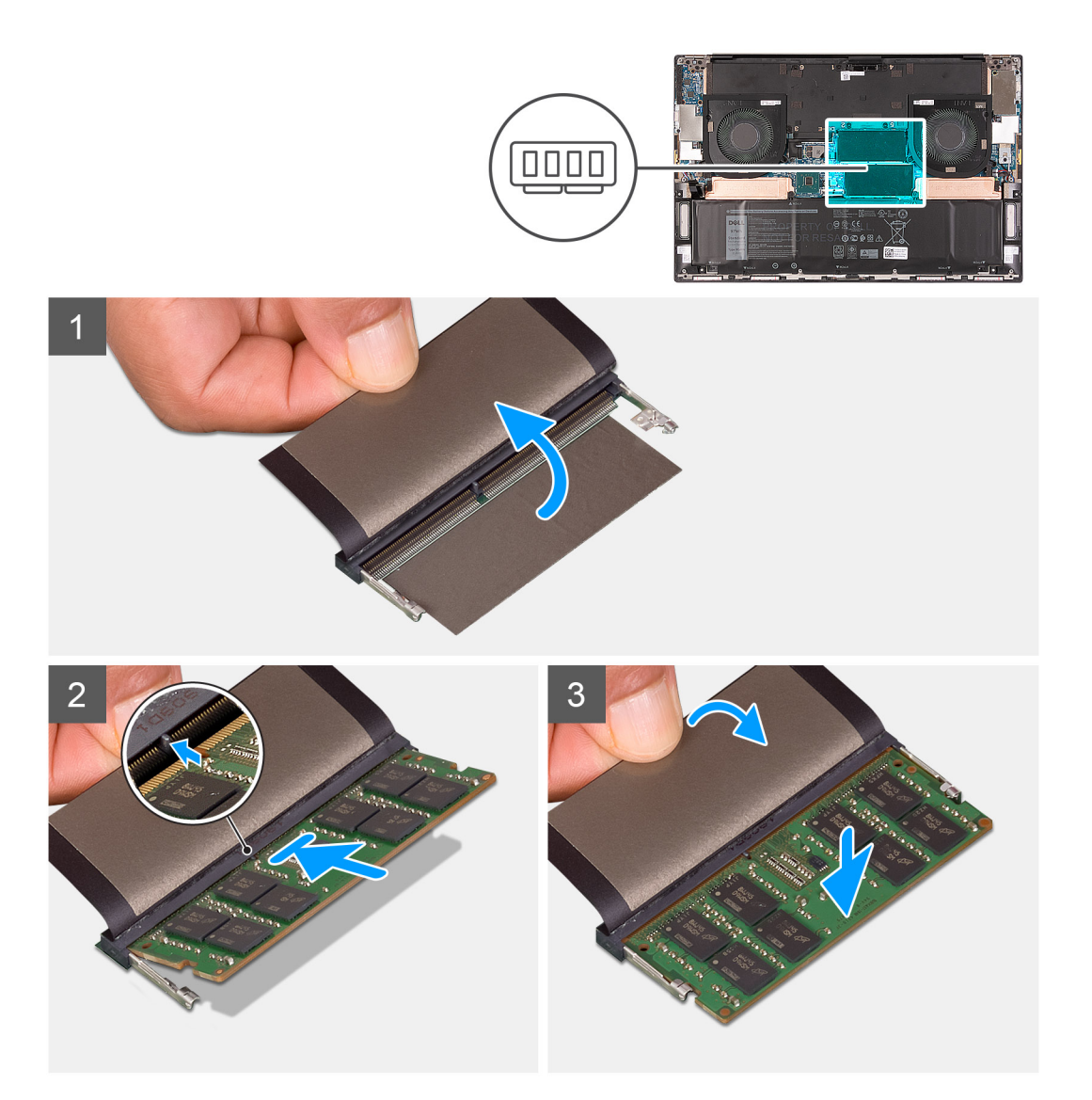

- 1. Bellek modülü yuvasına erişmek için kapağı kaldırın.
- 2. Bellek modülünün üstündeki çentiği, bellek modülü yuvasındaki tırnakla hizalayın.
- 3. Bellek modülünü eğik bir şekilde bellek modülü yuvasına kaydırarak sıkıca takın.
- 4. Yerine oturana dek bellek modülüne bastırın.
  - (i) NOT: Tık sesi duymazsanız, bellek modülünü çıkarıp yeniden takın.
  - (i) NOT: Bilgisayarınıza başka bellek modülü takmak için 1. adımdan 4. adıma kadar eylemleri tekrarlayın.

#### Sonraki Adimlar

- 1. Alt kapağı takın.
- 2. Bilgisayarınızda çalıştıktan sonra bölümündeki prosedüre uyun.

# SSD1 yuvasında katı hal sürücü

# M.2 2230 katı hal sürücüyü SSD1 yuvasından çıkarma

#### Önkosullar

- 1. Bilgisayarınızın içinde çalışmadan önce bölümündeki prosedüre uyun.
- 2. Alt kapağı çıkarın.
- 3. Pili çıkarın.

#### Bu görev ile ilgili

- (i) NOT: Bu işlem yalnızca, SSD1 yuvasına takılı M.2 2230 katı hal sürücü ile gönderilen bilgisayarlar için geçerlidir.
- () NOT: Sipariş edilen yapılandırmaya bağlı olarak, bilgisayarınız SSD1 yuvasında M.2 2230 katı hal sürücü veya M.2 2280 katı hal sürücüyü destekleyebilir.

Aşağıdaki resimde SSD1 yuvasına takılı M.2 2230 katı hal sürücünün yeri belirtilmiş ve çıkarma işlemi görsel olarak verilmiştir.

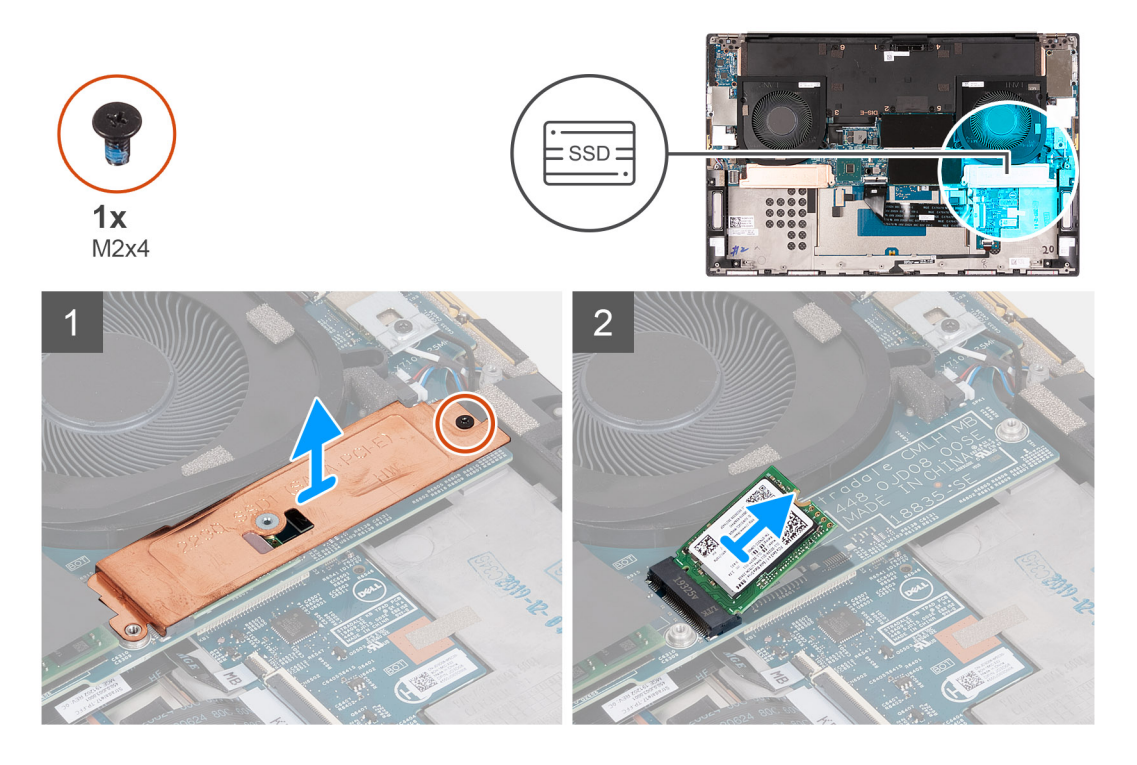

#### Adimlar

- 1. Katı hal sürücü termal braketini ve katı hal sürücüyü sistem kartına sabitleyen vidayı (M2x4) çıkarın.
- 2. Termal plakayı kaldırarak katı hal sürücüden çıkarın.
- 3. Katı hal sürücüyü kaydırın ve kaldırarak SSD1 yuvasından çıkarın.

### M.2 2230 katı hal sürücüyü SSD1 yuvasına takma

#### Önkosullar

Bir bileşeni değiştiriyorsanız kurulum prosedürünü gerçekleştirmeden önce mevcut bileşeni çıkarın.

#### Bu görev ile ilgili

(i) NOT: Bu işlem yalnızca, SSD1 yuvasına takılı M.2 2230 katı hal sürücü ile gönderilen bilgisayarlar için geçerlidir.

NOT: Sipariş edilen yapılandırmaya bağlı olarak, bilgisayarınız SSD1 yuvasında M.2 2230 katı hal sürücü veya M.2 2280 katı hal sürücüyü destekleyebilir.

Aşağıdaki resimde SSD1 yuvasına takılı M.2 2230 katı hal sürücünün yeri belirtilmiş ve takma işlemi görsel olarak verilmiştir.

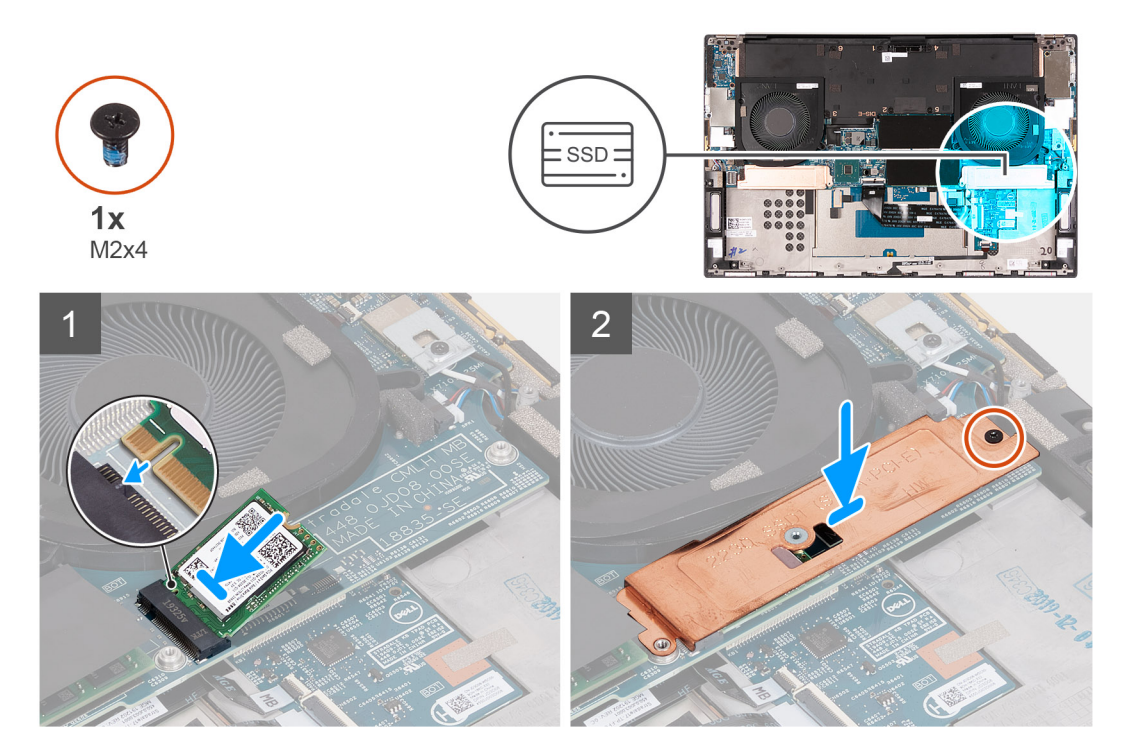

#### Adimlar

- 1. Katı hal sürücü üzerindeki çentiği SSD1 yuvası üzerindeki tırnakla hizalayın.
- 2. Katı hal sürücüyü SSD1 yuvasının içine kaydırın.
- 3. Kılavuz direğini kullanarak katı hal termal braketini katı hal sürücü üzerine yerleştirin.
- 4. Katı hal termal braketi üzerindeki vida deliğini sistem kartı üzerindeki vida deliğiyle hizalayın.
- 5. Katı hal termal braketini ve katı hal sürücüyü sistem kartına sabitleyen vidayı (M2x4) yerine takın.

#### Sonraki Adimlar

- 1. Pili takın.
- 2. Alt kapağı takın.
- 3. Bilgisayarınızda çalıştıktan sonra bölümündeki prosedüre uyun.

### M.2 2280 katı hal sürücüyü SSD1 yuvasından çıkarma

#### Önkosullar

- 1. Bilgisayarınızın içinde çalışmadan önce bölümündeki prosedüre uyun.
- 2. Alt kapağı çıkarın.
- 3. Pili çıkarın.

#### Bu görev ile ilgili

(i) NOT: Bu işlem yalnızca, SSD1 yuvasına takılı M.2 2280 katı hal sürücü ile gönderilen bilgisayarlar için geçerlidir.

**NOT:** Sipariş edilen yapılandırmaya bağlı olarak, bilgisayarınız SSD1 yuvasında M.2 2230 katı hal sürücü veya M.2 2280 katı hal sürücüyü destekleyebilir.

Aşağıdaki resimde SSD1 yuvasına takılı M.2 2280 katı hal sürücünün yeri belirtilmiş ve çıkarma işlemi görsel olarak verilmiştir.

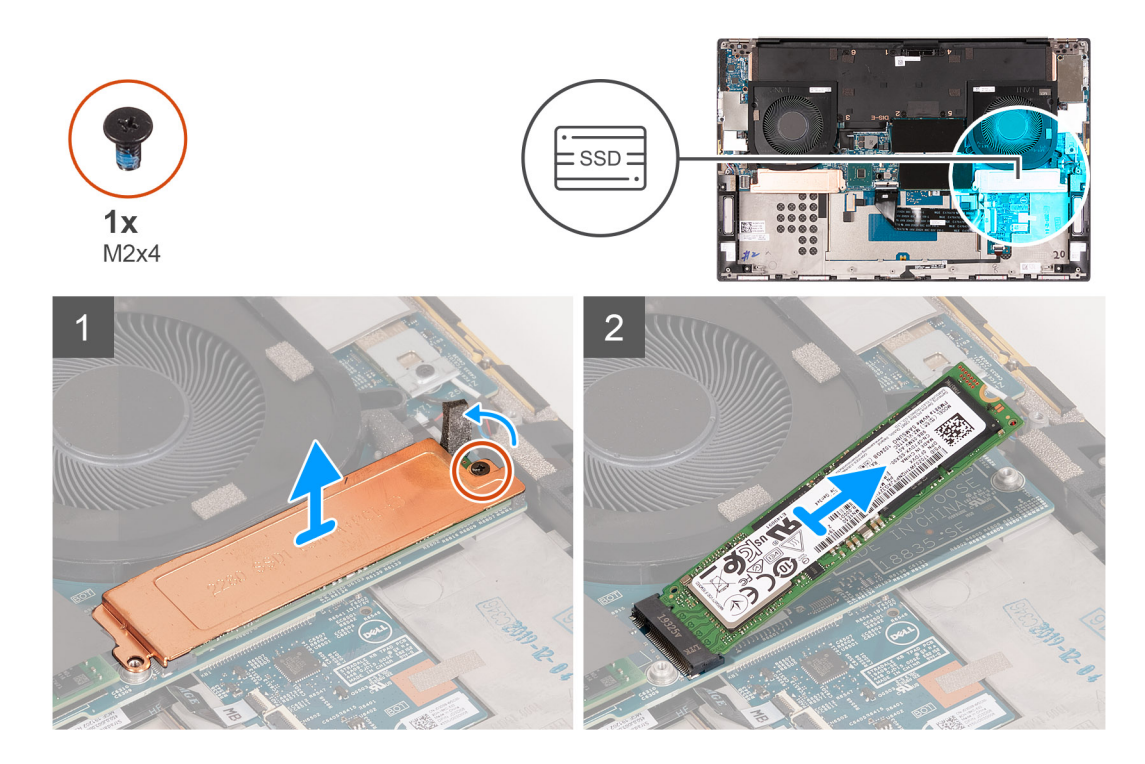

- 1. Katı hal sürücü termal braketini ve katı hal sürücüyü sistem kartına sabitleyen vidayı (M2x4) çıkarın.
- 2. Termal plakayı kaldırarak katı hal sürücüden çıkarın.
- 3. Katı hal sürücüyü kaydırın ve kaldırarak SSD1 yuvasından çıkarın.

### M.2 2280 katı hal sürücüyü SSD1 yuvasına takma

#### Önkosullar

Bir bileşeni değiştiriyorsanız kurulum prosedürünü gerçekleştirmeden önce mevcut bileşeni çıkarın.

#### Bu görev ile ilgili

(i) NOT: Bu işlem yalnızca, SSD1 yuvasına takılı M.2 2280 katı hal sürücü ile gönderilen bilgisayarlar için geçerlidir.

(i) NOT: Sipariş edilen yapılandırmaya bağlı olarak, bilgisayarınız SSD1 yuvasında M.2 2230 katı hal sürücü veya M.2 2280 katı hal sürücüyü destekleyebilir.

Aşağıdaki resimde SSD1 yuvasına takılı M.2 2280 katı hal sürücünün yeri belirtilmiş ve takma işlemi görsel olarak verilmiştir.

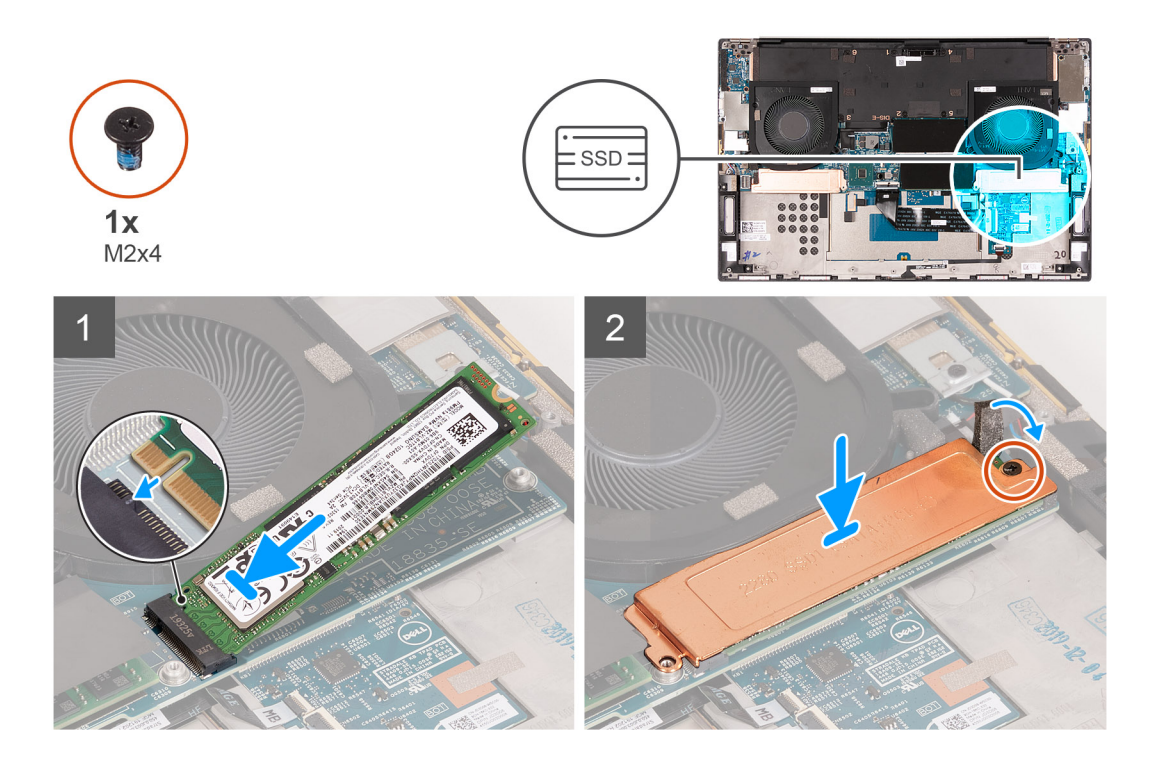

- 1. Katı hal sürücü üzerindeki çentiği SSD1 yuvası üzerindeki tırnakla hizalayın.
- 2. Katı hal sürücüyü SSD1 yuvasının içine kaydırın.
- 3. Kılavuz direğini kullanarak katı hal sürücü termal braketini katı hal sürücü üzerine yerleştirin.
- 4. Katı hal sürücü termal braketi üzerindeki vida deliğini sistem kartındaki vida deliğiyle hizalayın.
- 5. Katı hal sürücü termal braketini ve katı hal sürücüyü sistem kartına sabitleyen vidayı (M2x4) yerine takın.

#### Sonraki Adimlar

- 1. Pili takın.
- 2. Alt kapağı takın.
- 3. Bilgisayarınızda çalıştıktan sonra bölümündeki prosedüre uyun.

# SSD2 yuvasında katı hal sürücü

### M.2 2230 katı hal sürücüyü SSD2 yuvasından çıkarma

#### Önkosullar

- 1. Bilgisayarınızın içinde çalışmadan önce bölümündeki prosedüre uyun.
- 2. Alt kapağı çıkarın.
- 3. Pili çıkarın.

#### Bu görev ile ilgili

(i) NOT: Bu işlem yalnızca, SSD2 yuvasına takılı M.2 2230 katı hal sürücü ile gönderilen bilgisayarlar için geçerlidir.

(i) NOT: Sipariş edilen yapılandırmaya bağlı olarak, bilgisayarınız SSD2 yuvasında M.2 2230 katı hal sürücü veya M.2 2280 katı hal sürücüyü destekleyebilir.

Aşağıdaki resimde SSD2 yuvasına takılı M.2 2230 katı hal sürücünün yeri belirtilmiş ve çıkarma işlemi görsel olarak verilmiştir.

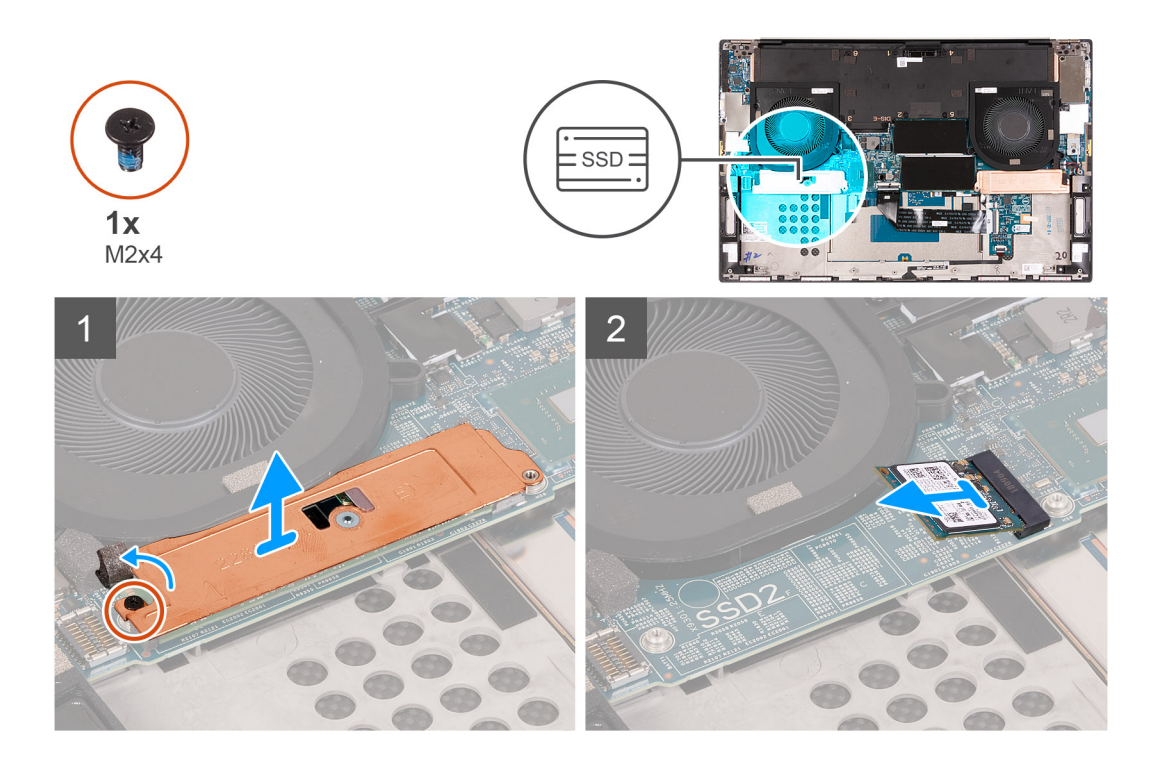

- 1. Katı hal sürücüyü avuç içi dayanağı ve klavye aksamına sabitleyen vidayı (M2x3) sökün.
- 2. Katı hal sürücüyü sistem kartındaki SSD2 yuvasından kaydırın ve kaldırarak çıkarın.

### M.2 2230 katı hal sürücüyü SSD2 yuvasına takma

#### Önkosullar

Bir bileşeni değiştiriyorsanız kurulum prosedürünü gerçekleştirmeden önce mevcut bileşeni çıkarın.

#### Bu görev ile ilgili

- (i) NOT: Bu işlem yalnızca, SSD2 yuvasına takılı M.2 2230 katı hal sürücü ile gönderilen bilgisayarlar için geçerlidir.
- () NOT: Sipariş edilen yapılandırmaya bağlı olarak, bilgisayarınız SSD2 yuvasında M.2 2230 katı hal sürücüyü veya M.2 2280 katı hal sürücüyü destekleyebilir.
- (i) NOT: Takılı değilse katı hal sürücü montaj braketini takın.

Aşağıdaki resimde SSD2 yuvasına takılı M.2 2230 katı hal sürücünün yeri belirtilmiş ve takma işlemi görsel olarak verilmiştir.

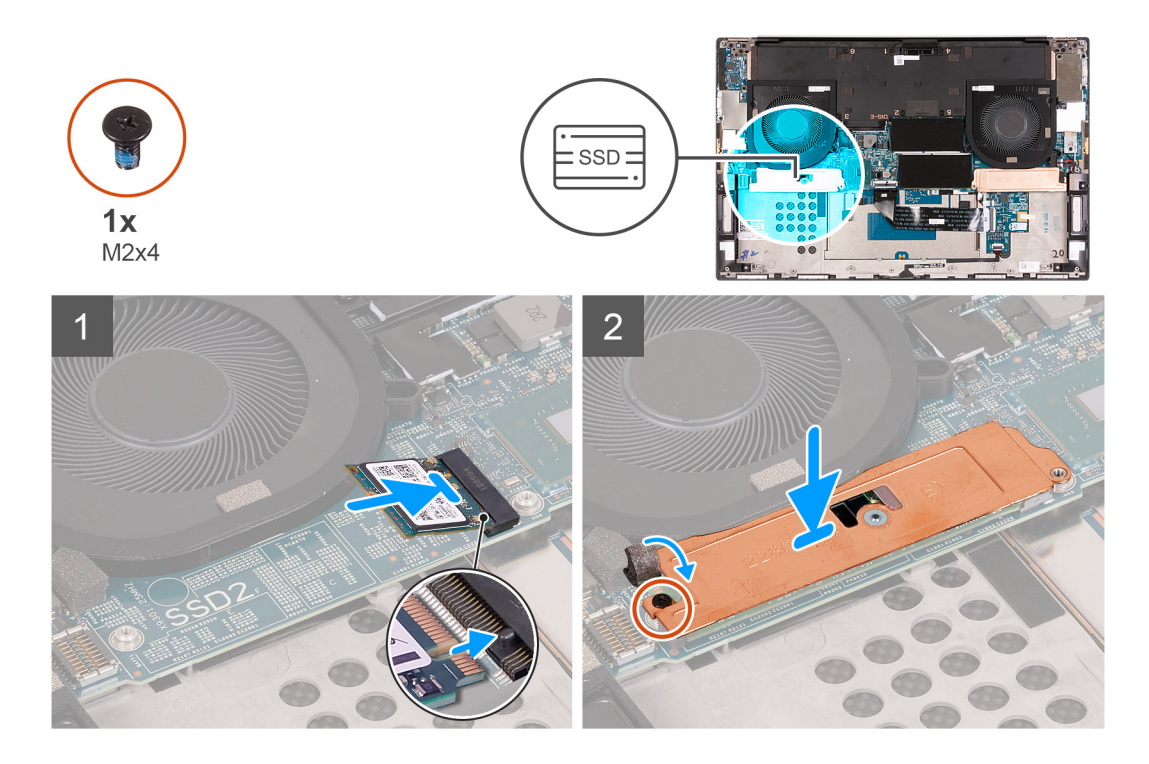

- 1. Katı hal sürücü üzerindeki çentiği SSD2 yuvası üzerindeki tırnakla hizalayın.
- 2. Katı hal sürücüyü SSD2 yuvasının içine kaydırın.
- 3. Kılavuz direğini kullanarak katı hal sürücü termal braketini katı hal sürücü üzerine yerleştirin.
- 4. Katı hal sürücü termal braketi üzerindeki vida deliğini sistem kartındaki vida deliğiyle hizalayın.
- 5. Katı hal sürücüyü avuç içi dayanağı ve klavye aksamına sabitleyen vidayı (M2x3) yerine takın.

#### Sonraki Adimlar

- 1. Pili takın.
- 2. Alt kapağı takın.
- 3. Bilgisayarınızda çalıştıktan sonra bölümündeki prosedüre uyun.

## M.2 2280 katı hal sürücüyü SSD2 yuvasından çıkarma

#### Önkosullar

- 1. Bilgisayarınızın içinde çalışmadan önce bölümündeki prosedüre uyun.
- 2. Alt kapağı çıkarın.
- 3. Pili çıkarın.

#### Bu görev ile ilgili

(i) NOT: Bu işlem yalnızca, SSD2 yuvasına takılı M.2 2280 katı hal sürücü ile gönderilen bilgisayarlar için geçerlidir.

Aşağıdaki resimde SSD2 yuvasına takılı M.2 2280 katı hal sürücünün yeri belirtilmiş ve çıkarma işlemi görsel olarak verilmiştir.

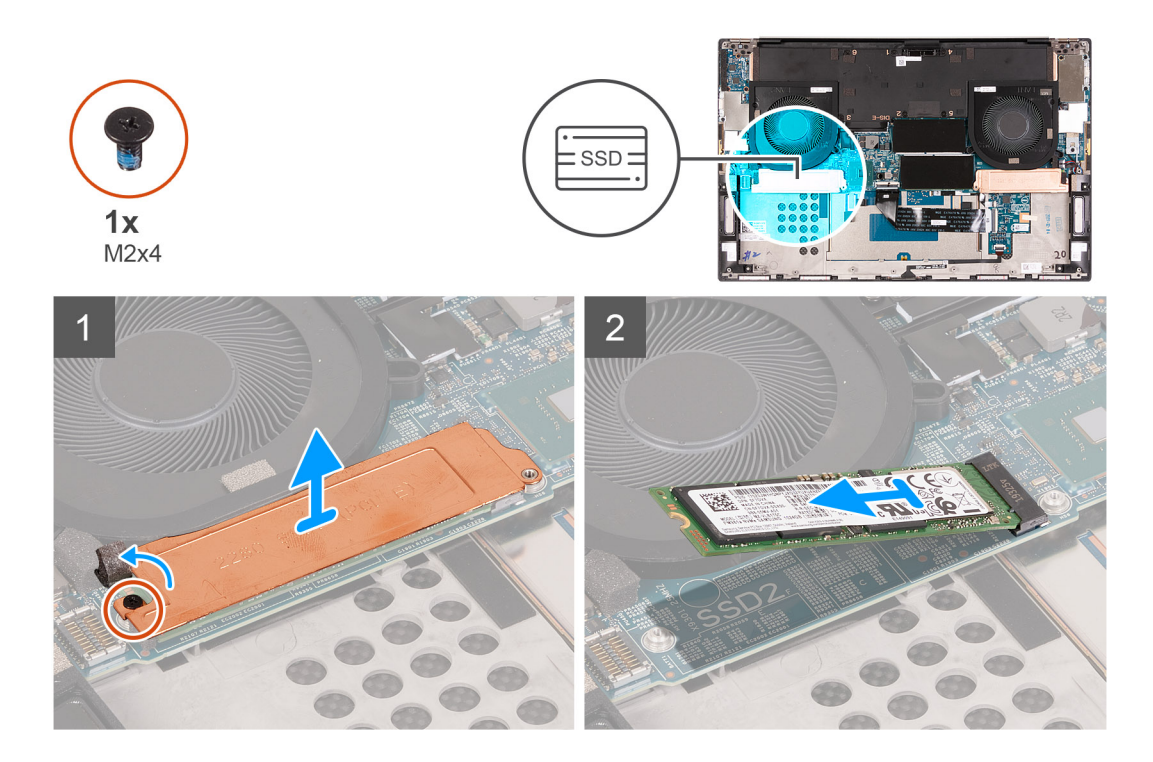

- 1. Katı hal sürücü termal braketini ve katı hal sürücüyü sistem kartına sabitleyen vidayı (M2x4) çıkarın.
- 2. Termal plakayı kaldırarak katı hal sürücüden çıkarın.
- 3. Katı hal sürücüyü kaydırın ve kaldırarak SSD2 yuvasından çıkarın.

### M.2 2280 katı hal sürücüyü SSD2 yuvasına takma

#### Önkosullar

Bir bileşeni değiştiriyorsanız kurulum prosedürünü gerçekleştirmeden önce mevcut bileşeni çıkarın.

#### Bu görev ile ilgili

(i) NOT: Bu işlem yalnızca, SSD2 yuvasına takılı M.2 2280 katı hal sürücü ile gönderilen bilgisayarlar için geçerlidir.

Aşağıdaki resimde SSD2 yuvasına takılı M.2 2280 katı hal sürücünün yeri belirtilmiş ve takma işlemi görsel olarak verilmiştir.

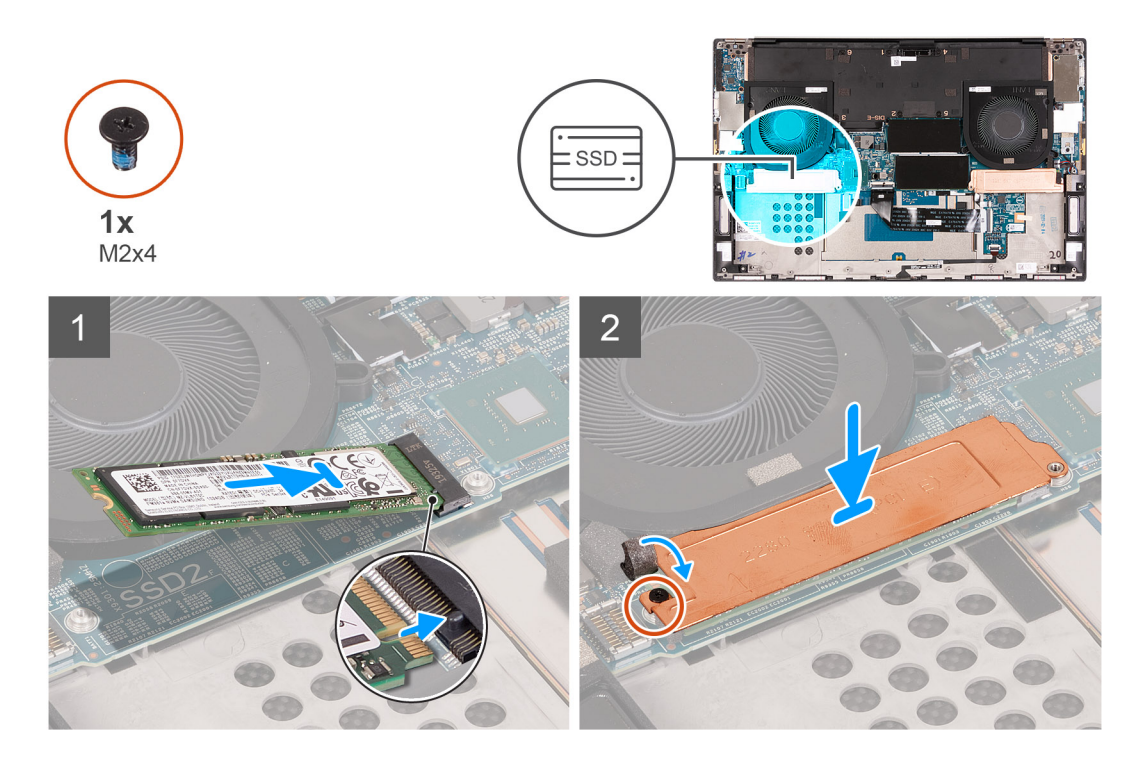

- 1. Katı hal sürücü üzerindeki çentiği SSD2 yuvası üzerindeki tırnakla hizalayın.
- 2. Katı hal sürücüyü SSD2 yuvasının içine kaydırın.
- 3. Kılavuz direğini kullanarak katı hal sürücü termal braketini katı hal sürücü üzerine yerleştirin.
- 4. Katı hal sürücü termal braketi üzerindeki vida deliğini sistem kartındaki vida deliğiyle hizalayın.
- 5. Katı hal sürücü termal braketini ve katı hal sürücüyü sistem kartına sabitleyen vidayı (M2x4) yerine takın.

#### Sonraki Adimlar

- 1. Pili takın.
- 2. Alt kapağı takın.
- 3. Bilgisayarınızda çalıştıktan sonra bölümündeki prosedüre uyun.

# Fanlar

### Sağ fanı çıkarma

#### Önkosullar

- 1. Bilgisayarınızın içinde çalışmadan önce bölümündeki prosedüre uyun.
- 2. Alt kapağı çıkarın.

#### Bu görev ile ilgili

Aşağıdaki resimde sağ fanın (FAN1) yeri belirtilmiş ve çıkarma işlemi görsel olarak verilmiştir.

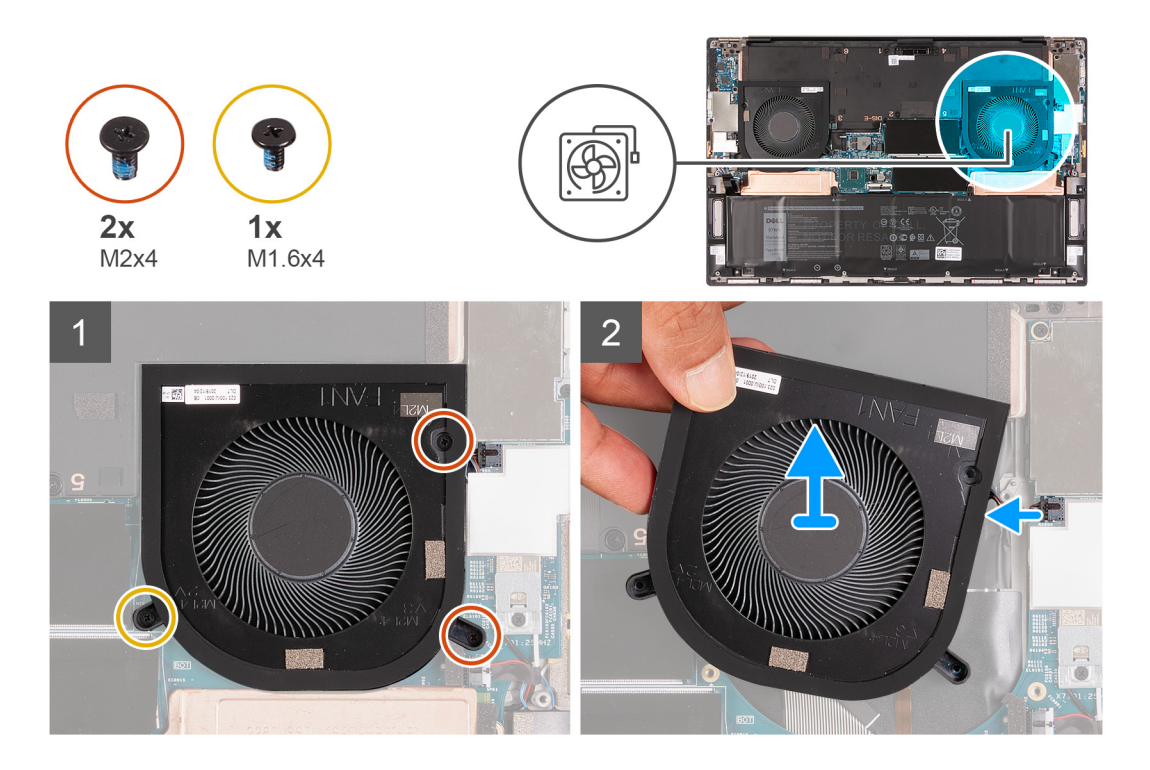

1. Sağ fanı (FAN1) sistem kartı ile avuç içi dayanağı ve klavye aksamına sabitleyen (M1.6x4) vidayı ve iki (M2x4) vidayı çıkarın.

🛆 DİKKAT: Orta yatağa zarar verebileceğinden, fan aksamını ortasından tutmayın.

- 2. Sağ fan kablosunu sistem kartından çıkarın.
- 3. Sağ fanı (FAN1) kaldırarak avuç içi dayanağı ve klavye aksamından çıkarın.

### Sağ fanı takma

#### Önkosullar

Bir bileşeni değiştiriyorsanız kurulum prosedürünü gerçekleştirmeden önce mevcut bileşeni çıkarın.

#### Bu görev ile ilgili

Aşağıdaki resimlerde sağ fanın (FAN1) yeri belirtilmiş ve takma işlemi görsel olarak verilmiştir.

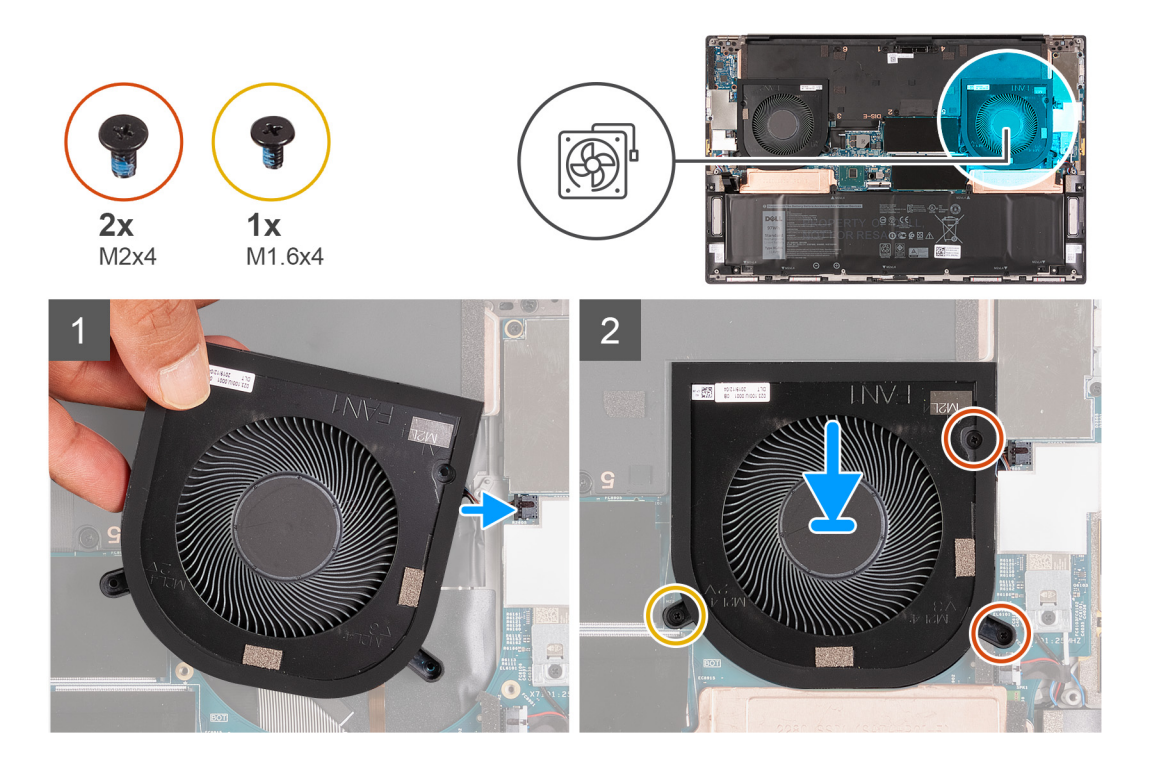

- 1. Sağ fan kablosunu sistem kartına takın.
- 2. Sağ fan (FAN1) üzerindeki vida deliklerini sistem kartı ile avuç içi dayanağı ve klavye aksamı üzerindeki vida delikleriyle hizalayın.
- 3. Sağ fanı (FAN1) sistem kartı ile avuç içi dayanağı ve klavye aksamına sabitleyen tek vidayı (M1.6x4) ve iki vidayı (M2x4) yerine takın.

#### Sonraki Adimlar

- 1. Alt kapağı takın.
- 2. Bilgisayarınızda çalıştıktan sonra bölümündeki prosedüre uyun.

## Sol fanı çıkarma

#### Önkosullar

- 1. Bilgisayarınızın içinde çalışmadan önce bölümündeki prosedüre uyun.
- 2. Alt kapağı çıkarın.

#### Bu görev ile ilgili

Aşağıdaki resimde sol fanın (FAN2) yeri belirtilmiş ve çıkarma işlemi görsel olarak verilmiştir.

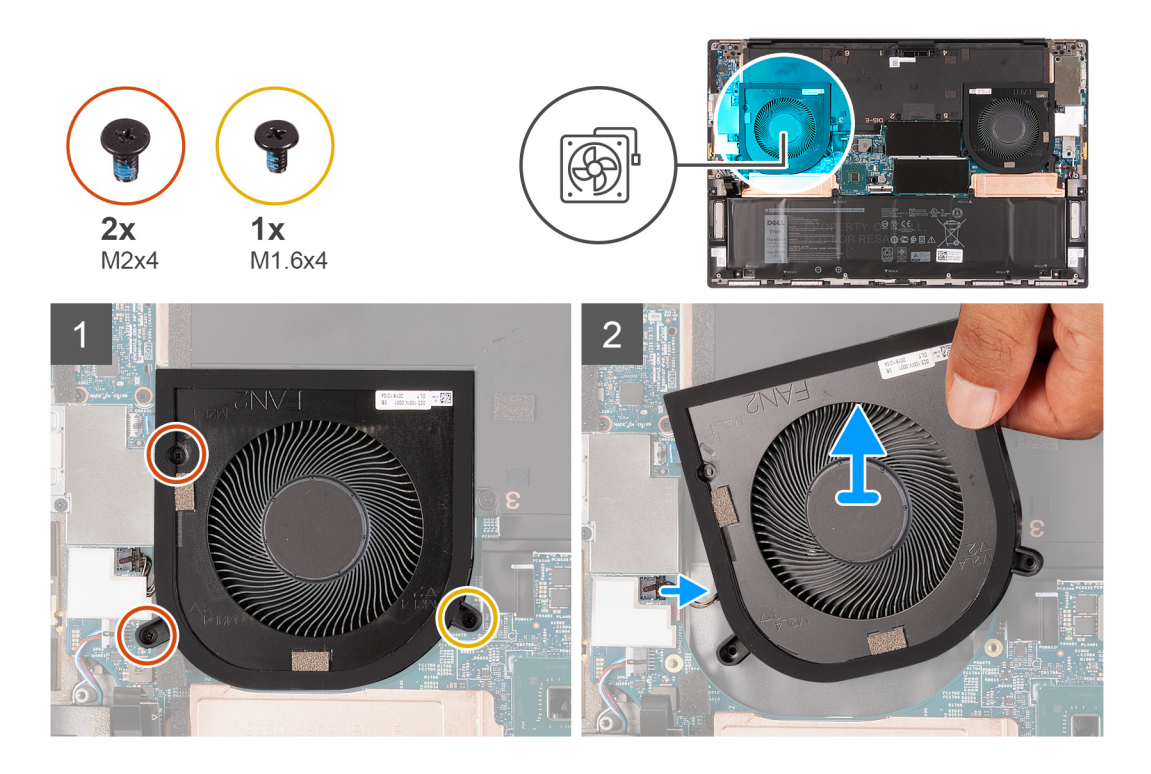

1. Sol fanı (FAN2) sistem kartı ile avuç içi dayanağı ve klavye aksamına sabitleyen (M1.6x4) vidayı ve iki (M2x4) vidayı çıkarın.

🛆 DİKKAT: Orta yatağa zarar verebileceğinden, fan aksamını ortasından tutmayın.

- 2. Sol fan kablosunu sistem kartından çıkarın.
- 3. Sol fanı (FAN2) kaldırarak avuç içi dayanağı ve klavye aksamından çıkarın.

### Sol fanı takma

#### Önkosullar

Bir bileşeni değiştiriyorsanız kurulum prosedürünü gerçekleştirmeden önce mevcut bileşeni çıkarın.

#### Bu görev ile ilgili

Aşağıdaki resimde sol fanın (FAN2) yeri belirtilmiş ve takma işlemi görsel olarak verilmiştir.

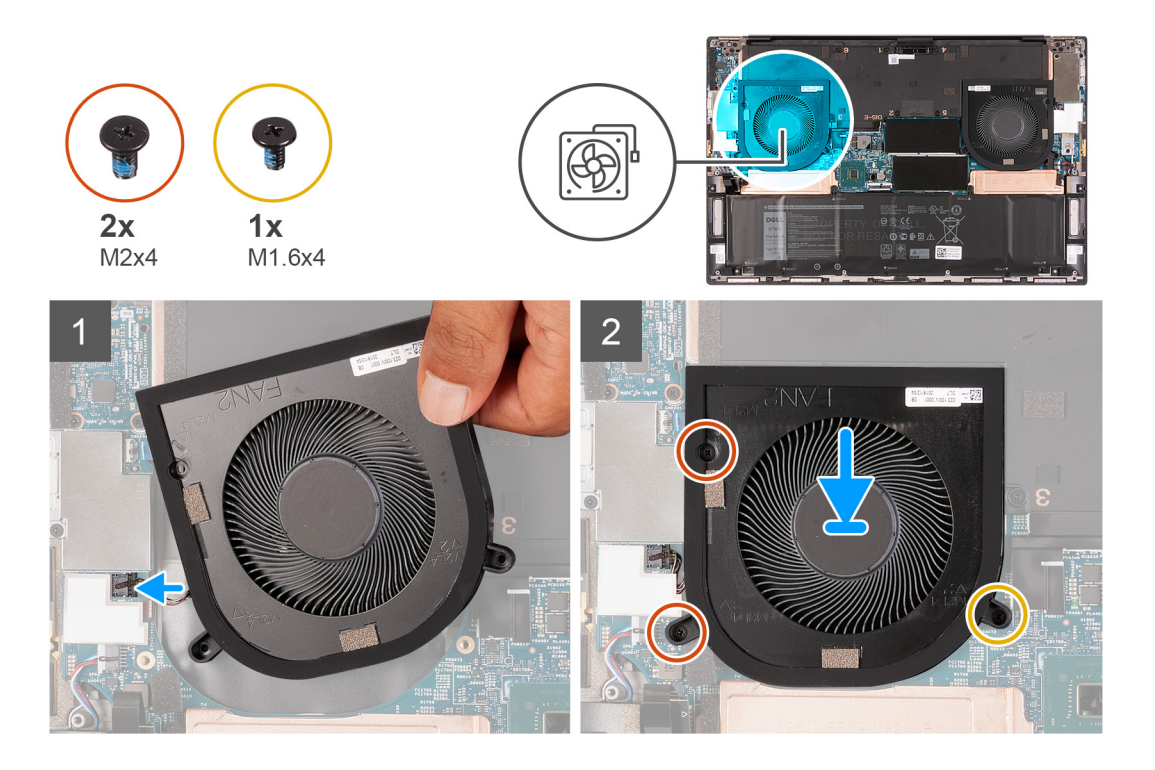

- 1. Sol fan (FAN2) üzerindeki vida deliklerini sistem kartı ile avuç içi dayanağı ve klavye aksamı üzerindeki vida delikleriyle hizalayın.
- 2. Sol fanı (FAN2) sistem kartı ile avuç içi dayanağı ve klavye aksamına sabitleyen (M1.6x4) vidayı ve iki (M2x4) vidayı yerine takın.
- 3. Sol fan kablosunu sistem kartına takın.

#### Sonraki Adimlar

- 1. Alt kapağı takın.
- 2. Bilgisayarınızda çalıştıktan sonra bölümündeki prosedüre uyun.

# Isı emici

# lsı emicisini çıkarma (tümleşik grafik kartıyla gönderilen bilgisayarlarda)

#### Önkosullar

1. Bilgisayarınızın içinde çalışmadan önce bölümündeki prosedüre uyun.

DİKKAT: İşlemci için maksimum soğutma sağlamak üzere işlemci termal soğutma aksamının ısı aktarım alanlarına dokunmayın. Cildinizdeki yağlar, ısı yüzeylerinin termal gres ısı iletim kapasitesini düşürebilir.

(i) NOT: Normal işletim sırasında ısı emici aksamı çok ısınabilir. Dokunmadan önce ısı emici aksamın soğuması için yeterince bekleyin.

2. Alt kapağı çıkarın.

#### Bu görev ile ilgili

Aşağıdaki şekilde ısı emicisinin yeri belirtilmiş ve çıkarma işlemi görsel olarak gösterilmiştir.

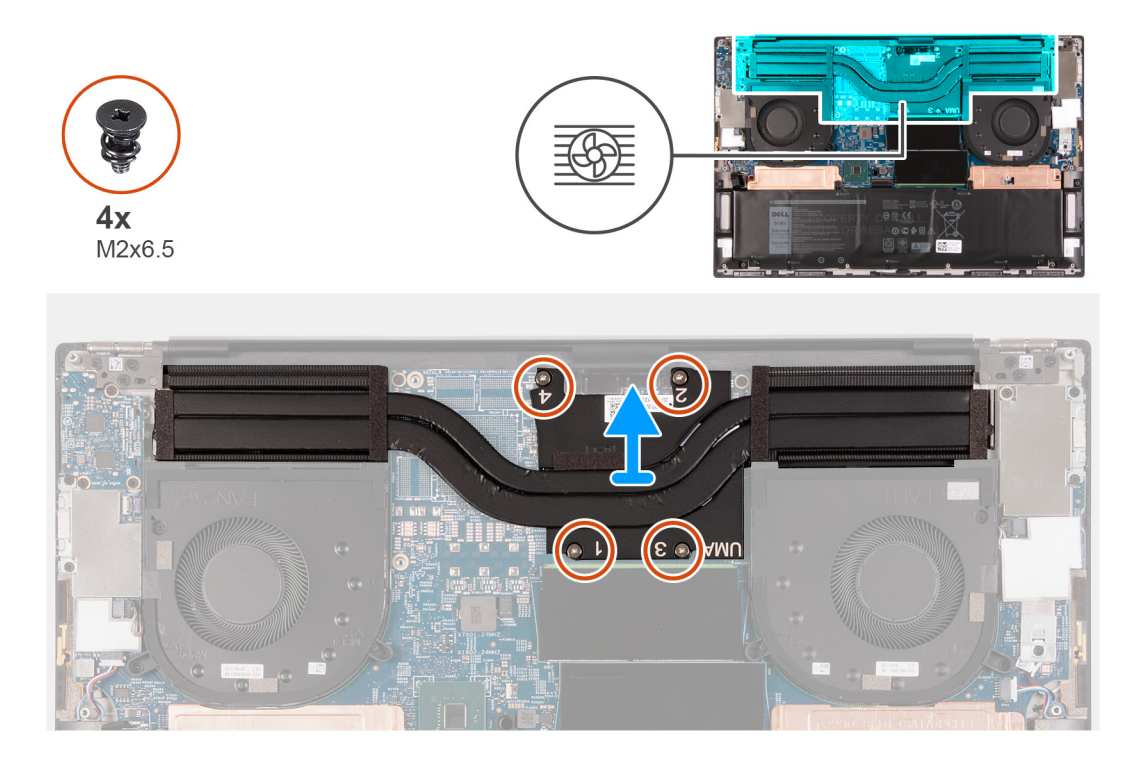

- 1. Ters sırayla (ısı emicisi üzerindeki numaralarla gösterildiği gibi), ısı emicisini sistem kartına sabitleyen dört (M2x6.5) vidayı çıkarın.
- 2. Isi emicisini kaldırarak sistem kartından çıkarın.

# lsı emicisini takma (tümleşik grafik kartıyla gönderilen bilgisayarlar için)

#### Önkosullar

Bir bileşeni değiştiriyorsanız kurulum prosedürünü gerçekleştirmeden önce mevcut bileşeni çıkarın.

#### DİKKAT: Isı emicisinin yanlış hizalanması sistem kartına ve işlemciye zarar verebilir.

i NOT: Sistem kartı veya ısı emicisinden biri değiştiriliyorsa, termal iletkenliği sağlamak için kitte bulunan termal pedi veya termal macunu kullanın.

#### Bu görev ile ilgili

Aşağıdaki resimde ısı emicisinin yeri belirtilmiş ve takma işlemi görsel olarak sağlanmıştır:

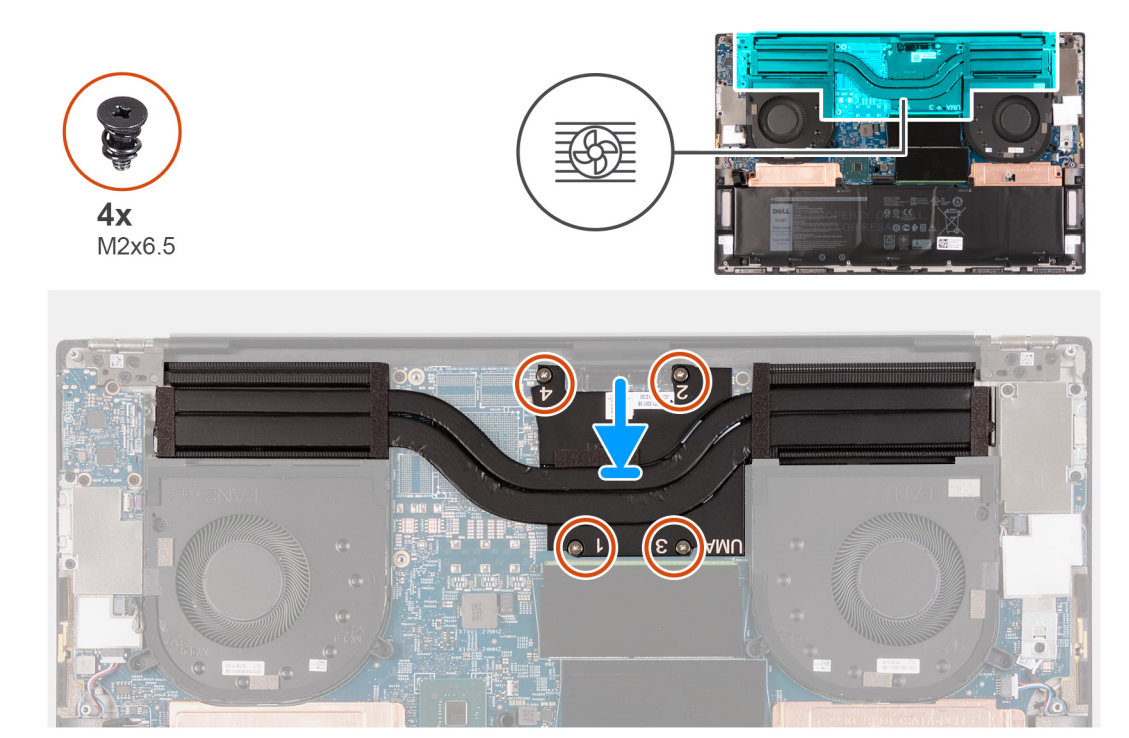

- 1. Isi emici üzerindeki vida deliklerini sistem kartındaki vida delikleriyle hizalayın.
- 2. Sıralı bir şekilde (ısı emicisi üzerindeki numaralarla gösterildiği gibi), ısı emicisini sistem kartına sabitleyen dört (M2x6.5) vidayı yerine takın.

#### Sonraki Adimlar

- 1. Alt kapağı takın.
- 2. Bilgisayarınızda çalıştıktan sonra bölümündeki prosedüre uyun.

## lsı emicisini takma (ayrık grafik kartıyla gönderilen bilgisayarlar için)

#### Önkosullar

- 1. Bilgisayarınızın içinde çalışmadan önce bölümündeki prosedüre uyun.
  - DİKKAT: İşlemci için maksimum soğutma sağlamak üzere işlemci termal soğutma aksamının ısı aktarım alanlarına dokunmayın. Cildinizdeki yağlar, ısı yüzeylerinin termal gres ısı iletim kapasitesini düşürebilir.
  - (i) NOT: Normal işletim sırasında ısı emici aksamı çok ısınabilir. Dokunmadan önce ısı emici aksamın soğuması için yeterince bekleyin.
- 2. Alt kapağı çıkarın.

#### Bu görev ile ilgili

Aşağıdaki şekilde ısı emicisinin yeri belirtilmiş ve çıkarma işlemi görsel olarak gösterilmiştir.

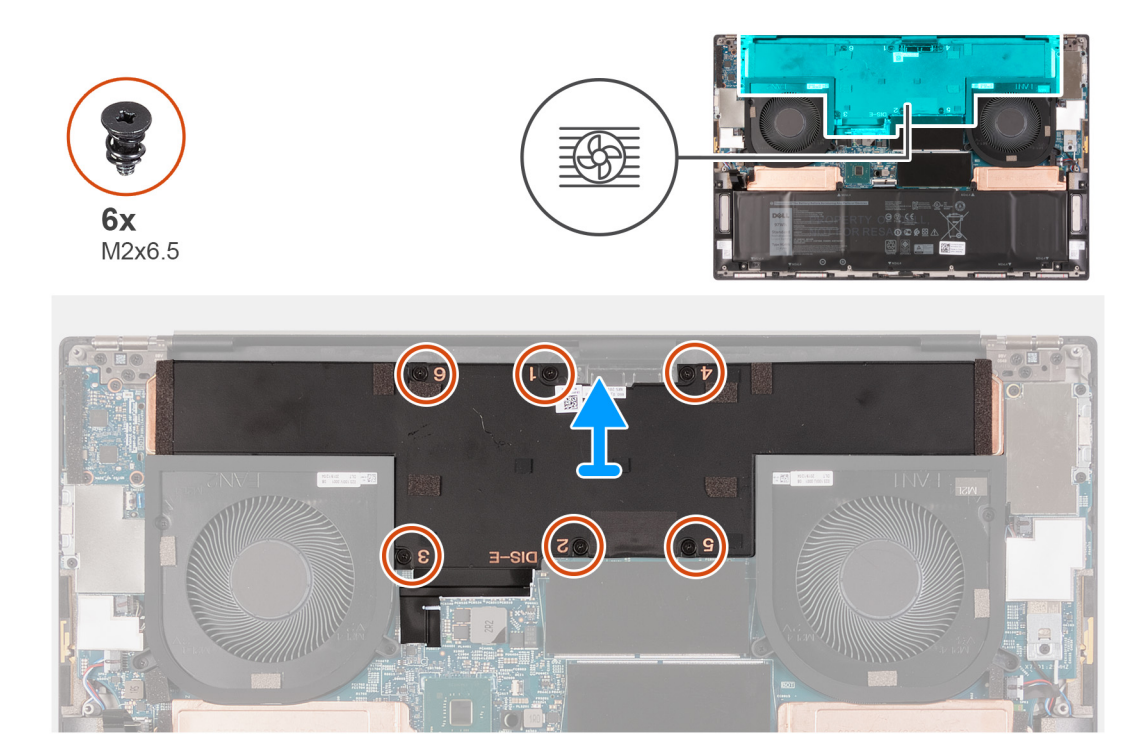

- 1. Ters sırayla (ısı emicisi üzerindeki numaralarla gösterildiği gibi), ısı emicisini sistem kartına sabitleyen altı (M2x6.5) vidayı çıkarın.
- 2. Isi emicisini kaldırarak sistem kartından çıkarın.

### lsı emicisini takma (ayrık grafik kartıyla gönderilen bilgisayarlarda)

#### Önkosullar

Bir bileşeni değiştiriyorsanız kurulum prosedürünü gerçekleştirmeden önce mevcut bileşeni çıkarın.

DİKKAT: Isı emicisinin yanlış hizalanması sistem kartına ve işlemciye zarar verebilir.

i NOT: Sistem kartı veya ısı emicisinden biri değiştiriliyorsa, termal iletkenliği sağlamak için kitte bulunan termal pedi veya termal macunu kullanın.

#### Bu görev ile ilgili

Aşağıdaki resimde ısı emicisinin yeri belirtilmiş ve takma işlemi görsel olarak sağlanmıştır:

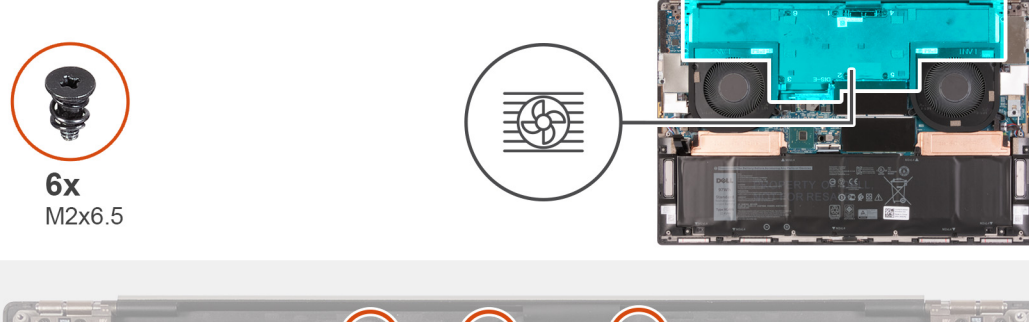

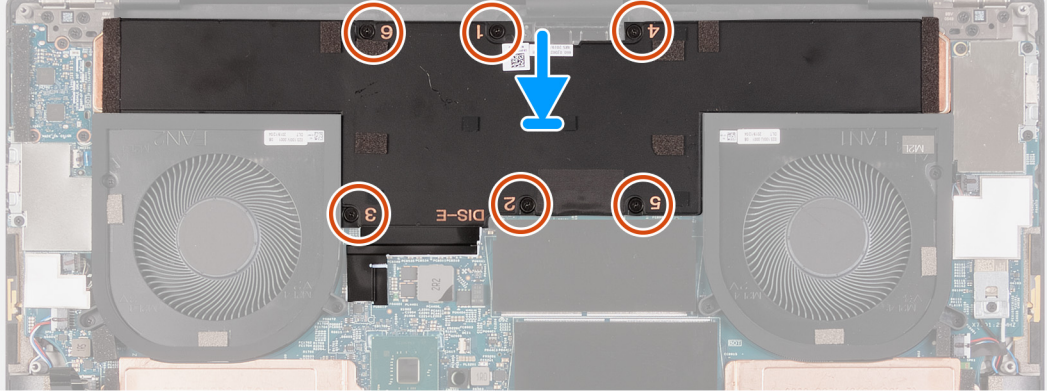

- 1. Isi emici üzerindeki vida deliklerini sistem kartındaki vida delikleriyle hizalayın.
- 2. Sıralı bir şekilde (ısı emicisi üzerindeki numaralarla gösterildiği gibi), ısı emicisini sistem kartına sabitleyen altı (M2x6.5) vidayı yerine takın.

#### Sonraki Adimlar

- 1. Alt kapağı takın.
- 2. Bilgisayarınızda çalıştıktan sonra bölümündeki prosedüre uyun.

# G/Ç kartı

# G/Ç kartını çıkarma

#### Önkosullar

- 1. Bilgisayarınızın içinde çalışmadan önce bölümündeki prosedüre uyun.
- 2. Alt kapağı çıkarın.

#### Bu görev ile ilgili

Aşağıdaki resimde G/Ç kartının yeri belirtilmiş ve çıkarma işlemi görsel olarak sağlanmıştır.

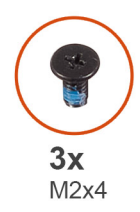

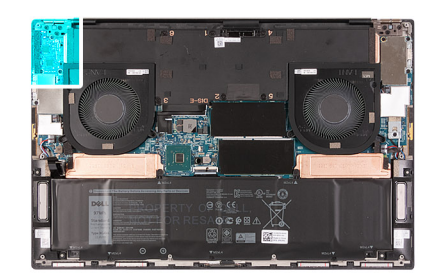

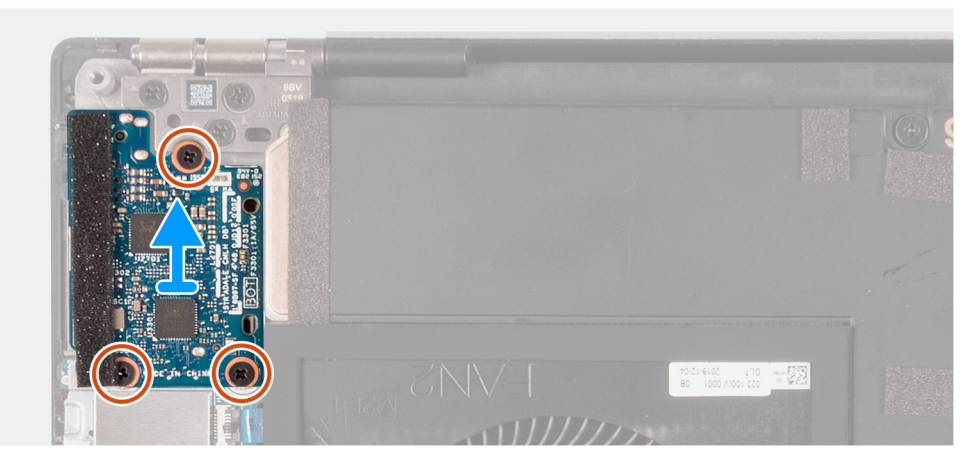

- 1. G/Ç kartını avuç içi dayanağı ve klavye aksamına sabitleyen üç vidayı (M2x4) çıkarın.
- 2. G/Ç kartını avuç içi dayanağı ve klavye aksamından kaldırarak çıkarın.

# G/Ç kartını takma

#### Önkosullar

Bir bileşeni değiştiriyorsanız kurulum prosedürünü gerçekleştirmeden önce mevcut bileşeni çıkarın.

#### Bu görev ile ilgili

Aşağıdaki resimde G/Ç kartının yeri belirtilmiş ve takma işlemi görsel olarak sağlanmıştır:
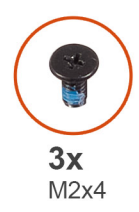

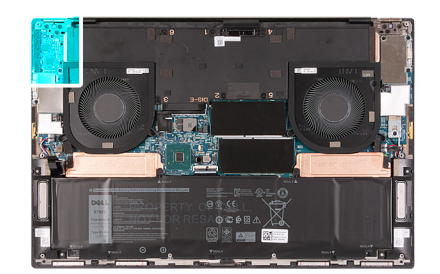

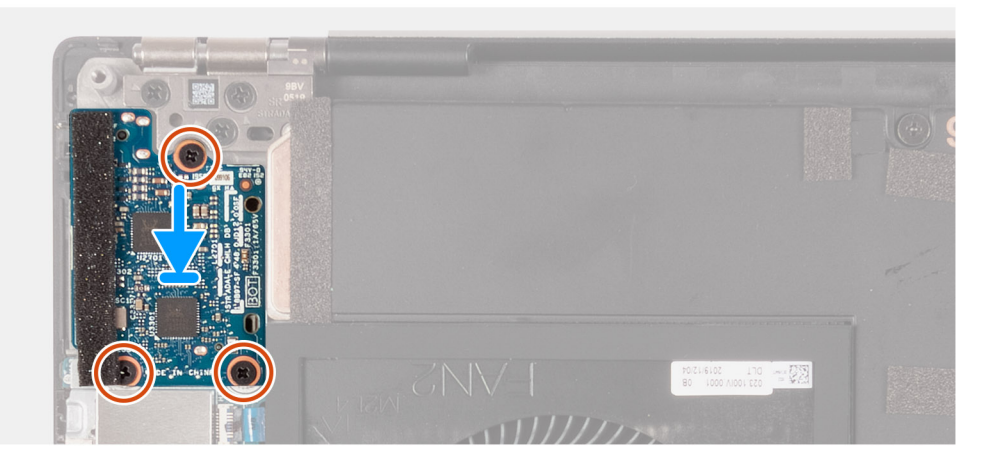

- 1. G/Ç kartındaki vida deliklerini avuç içi dayanağı ve klavye aksamındaki vida delikleriyle hizalayın.
- 2. G/Ç kartını avuç içi dayanağı ve klavye aksamına sabitleyen üç vidayı (M2x4) yerine takın.

#### Sonraki Adimlar

- 1. Alt kapağı takın.
- 2. Bilgisayarınızda çalıştıktan sonra bölümündeki prosedüre uyun.

## Ekran aksamı

### Ekran aksamını çıkarma

#### Önkosullar

- 1. Bilgisayarınızın içinde çalışmadan önce bölümündeki prosedüre uyun.
- 2. Alt kapağı çıkarın.

#### Bu görev ile ilgili

Aşağıdaki resimlerde ekran kablosu ve ekran menteşelerinin yeri belirtilmiş ve çıkarma işlemi görsel olarak verilmiştir.

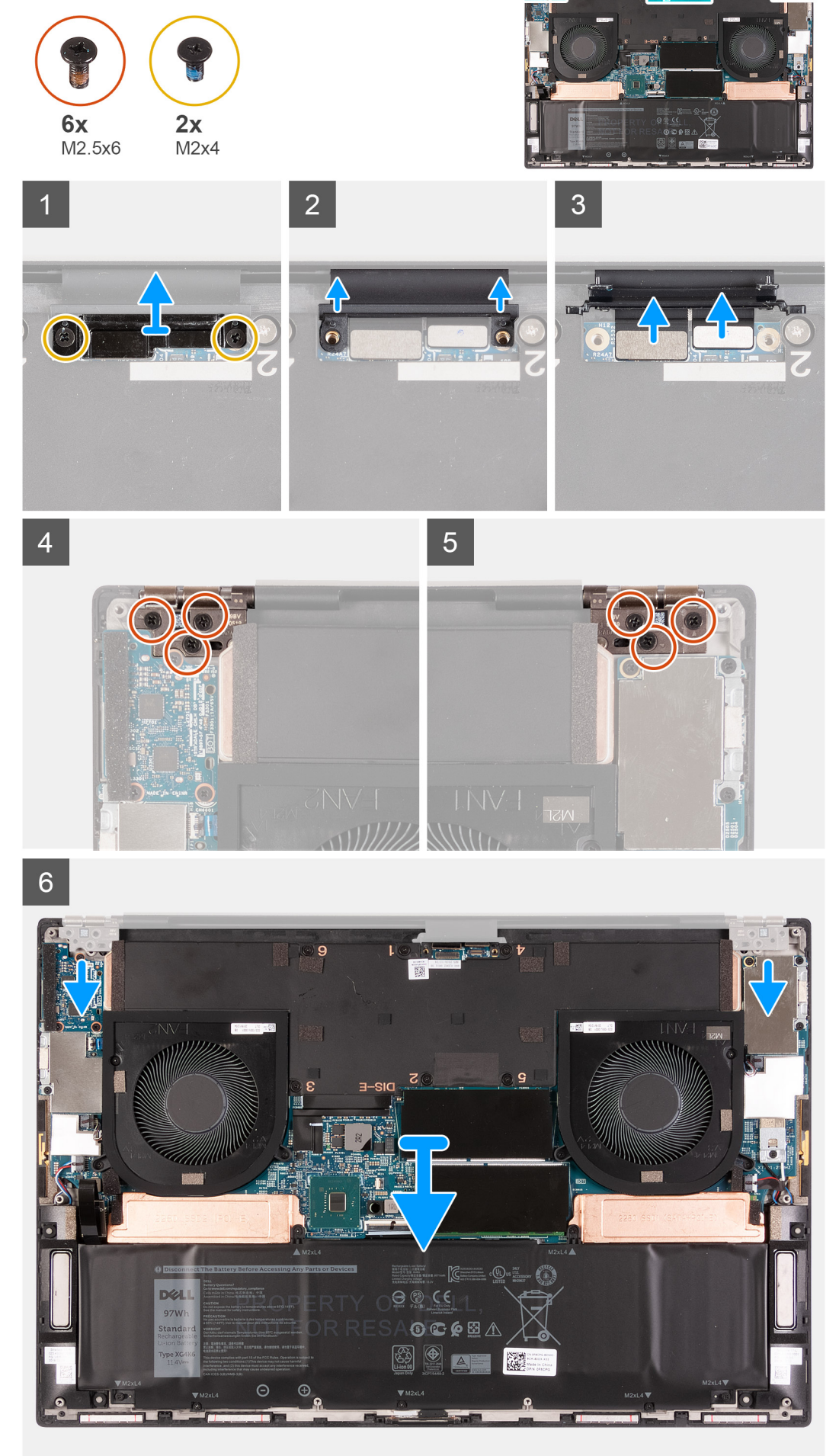

- 1. Ekran kablosu braketini sistem kartına sabitleyen iki vidayı (M2x4) çıkarın.
- 2. Ekran kablosu braketini sistem kartından çıkarın.
- 3. Kamera kablosu ve ekran kablosunun sistem kartıyla bağlantısını kesmek için bunları sistem kartının dışına doğru itin.
- 4. Sol ekran menteşesini avuç içi dayanağı ve klavye aksamına sabitleyen üç vidayı (M2.5x6) çıkarın.
- 5. Sağ ekran menteşesini avuç içi dayanağı ve klavye aksamına sabitleyen üç vidayı (M2.5x6) çıkarın.
- 6. Sol ve sağ ekran menteşelerini avuç içi dayanağı ve klavye aksamından kaldırın.
- 7. Avuç içi dayanağı ve klavye aksamını kaydırarak ekran aksamından çıkarın.
- 8. Yukarıdaki adımların tümü tamamlandıktan sonra geriye ekran aksamı kalır.

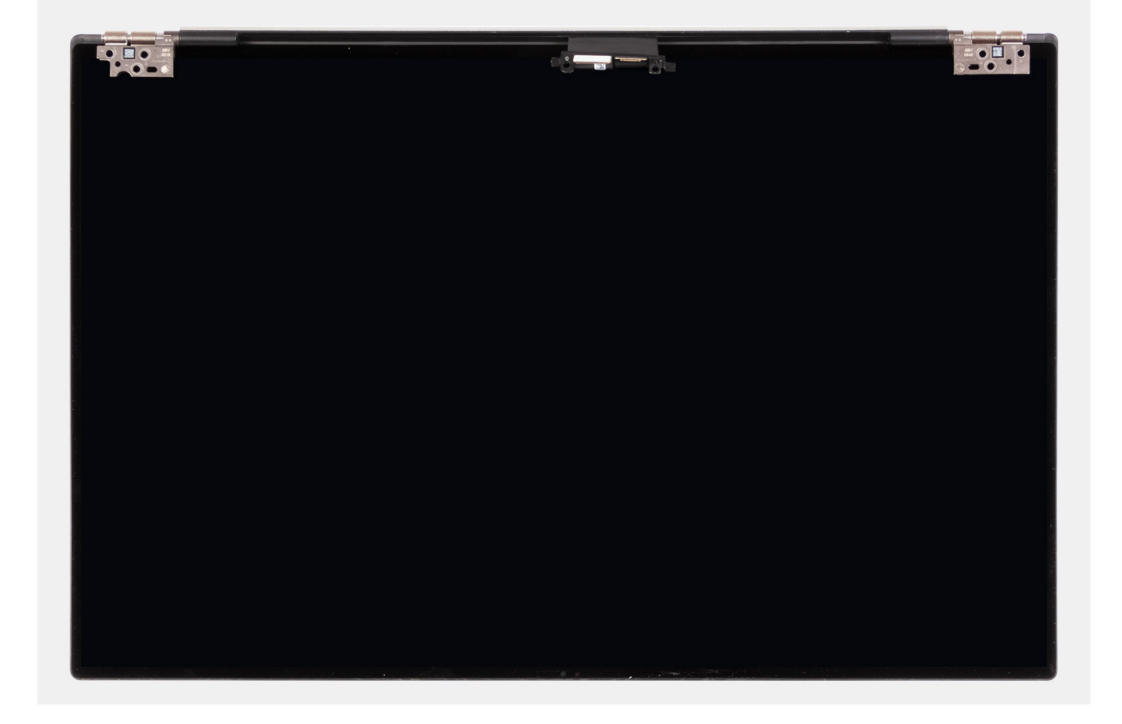

### Ekran aksamını takma

#### Önkosullar

Bir bileşeni değiştiriyorsanız kurulum prosedürünü gerçekleştirmeden önce mevcut bileşeni çıkarın.

#### Bu görev ile ilgili

Aşağıdaki resimlerde ekran kablosu ve ekran menteşelerinin yeri belirtilmiş ve takma işlemi görsel olarak verilmiştir.

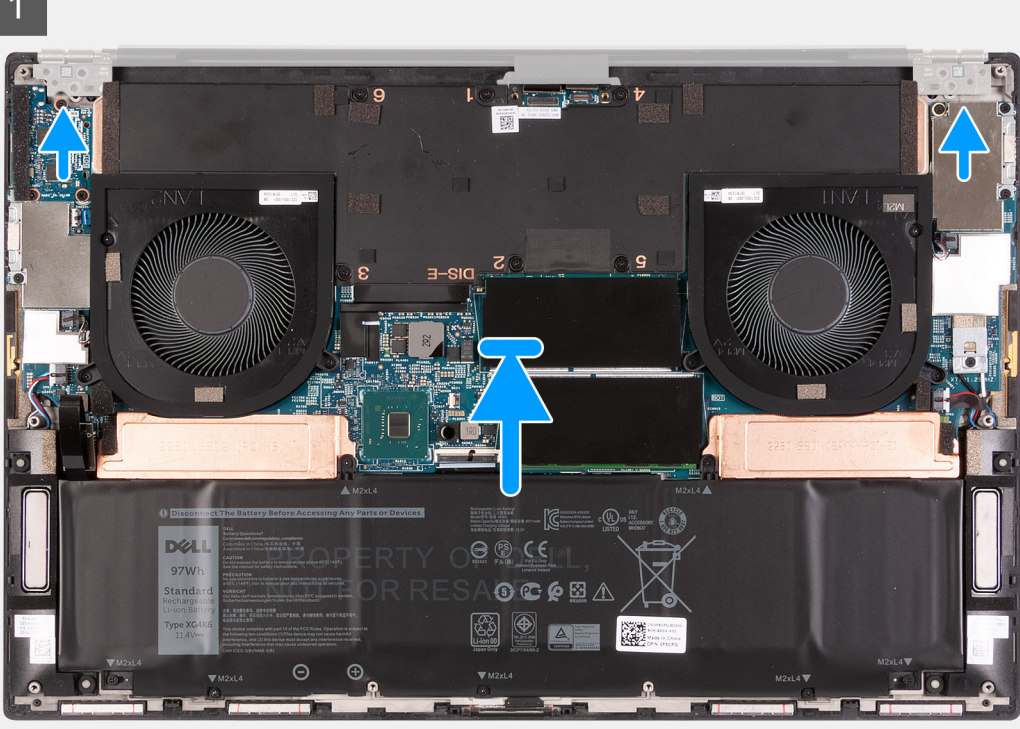

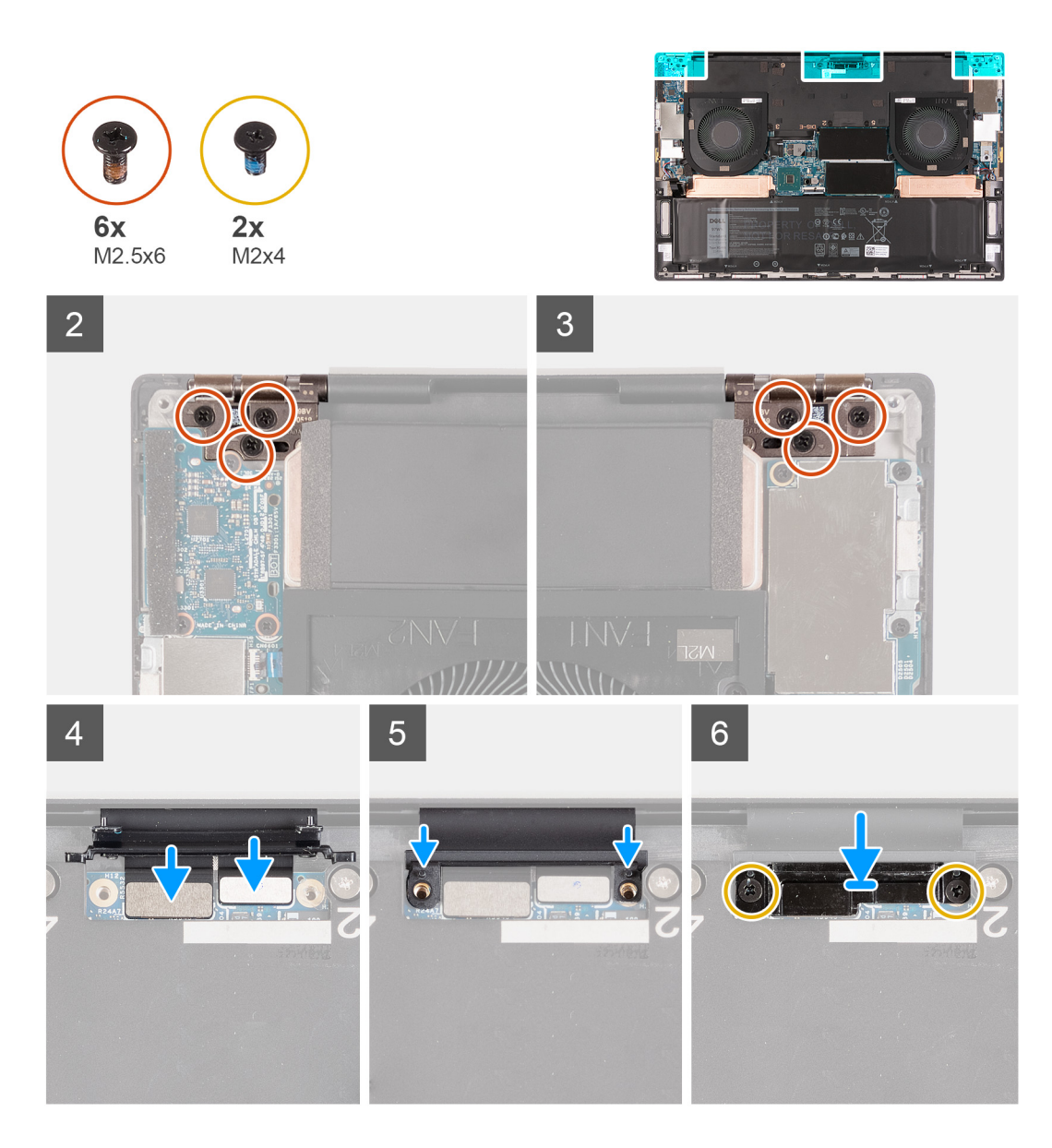

- 1. Avuç içi dayanağı ve klavye aksamını ekran menteşelerinin altına kaydırın.
- 2. Avuç içi dayanağı aksamı üzerindeki vida deliklerini sağ ve sol ekran menteşeleri üzerindeki vida delikleriyle hizalayın.
- 3. Sol ekran menteşesini sistem kartı ile avuç içi dayanağı ve klavye aksamına sabitleyen üç vidayı (M2.5x6) yerine takın.
- 4. Sağ ekran menteşesini sistem kartı ile avuç içi dayanağı ve klavye aksamına sabitleyen üç vidayı (M2.5x6) yerine takın.
- 5. Ekran kablosunu ve kamera kablosunu sistem kartına bağlayın.
- 6. Ekran kablo braketi üzerindeki vida deliklerini, sistem kartındaki vida delikleriyle hizalayın.
- 7. Ekran kablo braketini avuç içi dayanağı ve klavye aksamına sabitleyen iki vidayı (M2x4) yerine takın.

(i) NOT: Vida dişlerine zarar vermemek için iki vidayı (M2x4) sıkarken düşük tork uygulayın.

#### Sonraki Adimlar

- 1. Alt kapağı takın.
- 2. Bilgisayarınızda çalıştıktan sonra bölümündeki prosedüre uyun.

## Sistem kartı

### Sistem kartını çıkarma

#### Önkosullar

- 1. Bilgisayarınızın içinde çalışmadan önce bölümündeki prosedüre uyun.
  - () NOT: Bilgisayarınızın Servis Etiketi sistem kartında depolanır. Sistem kartını değiştirdikten sonra Servis Etiketini BIOS kurulum programına girin.
  - NOT: Sistem kartını değiştirme, BIOS kurulum programı kullanarak BIOS'ta yaptığınız değişiklikleri ortadan kaldırır. Sistem kartını  $(\mathbf{i})$ değiştirdikten sonra ilgili değişiklikleri yeniden yapın.
  - () NOT: Kabloları sistem kartından çıkarmadan önce, sistem kartını yerine geri taktıktan sonra doğru şekilde bağlayabilmeniz için, konnektörlerin yerlerini not edin.
- 2. Alt kapağı çıkarın.
- 3. Pili çıkarın.
- 4. Bellek modüllerini çıkarın.
- 5. M.2 2230 katı hal sürücüyü veya M.2 2280 katı hal sürücüyü SSD1 yuvasından çıkarın.
- 6. M.2 2230 katı hal sürücüyü veya M.2 2280 katı hal sürücüyü SSD2 yuvasından çıkarın.
- 7. Isı emiciyi çıkarın.
  - (i) NOT: Sistem kartı, ısı emicisi takılı olarak sökülüp takılabilir. Bu, işlemi basitleştirir ve sistem kartı ile ısı emicisi arasındaki termal bağın kopmasını önler.
- 8. Sağ fanı çıkarın.
- 9. Sol fanı çıkarın.
- 10. G/Ç kartını çıkarın.
- 11. Ekran aksamını çıkarın.

#### Bu görev ile ilgili

Aşağıdaki resimde sistem kartınız üzerindeki kabloların konumu gösterilmektedir.

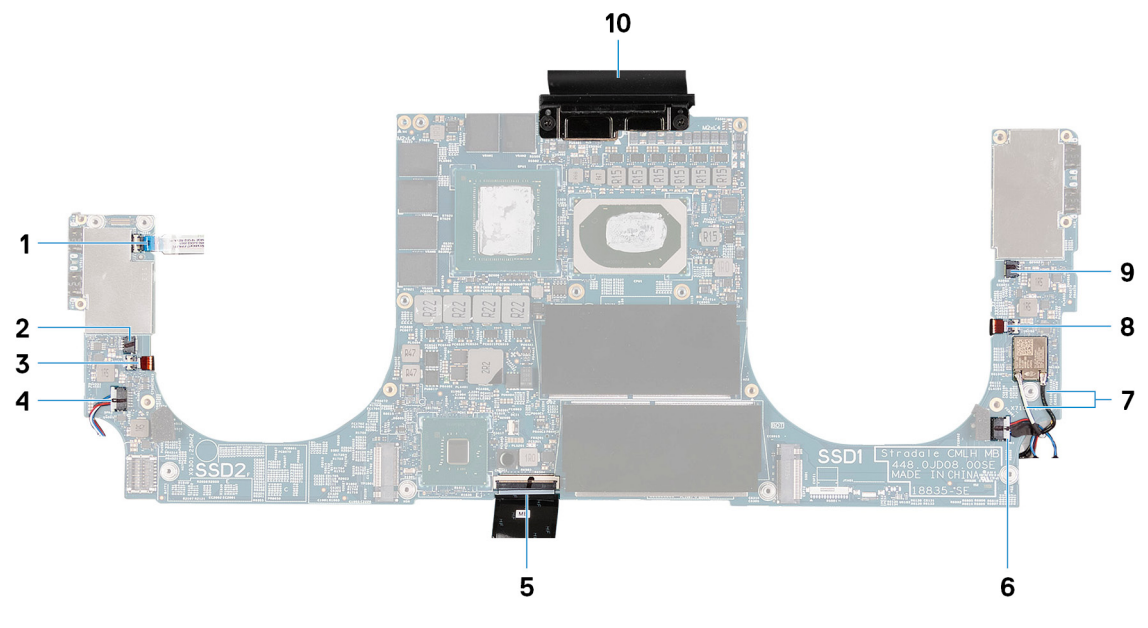

#### Rakam 1. Sistem kartı kabloları

- Güç düğmesi kablosu 1
- Sol anten kablosu (yalnızca etkin anten ile gönderilen bilgisayarlar 4. Sol hoparlör kablosu 3. için geçerlidir)
- 5. Klavye kablosu

- 2. Sol fan kablosu
- 6. Sağ hoparlör kablosu

- 7. Anten kabloları
- 9. Sağ fan kablosu

- 8. Sağ anten kablosu (yalnızca etkin anten ile gönderilen bilgisayarlar için geçerlidir)
- 10. Ekran kablosu

Aşağıdaki resimlerde sistem kartının yeri belirtilmiş ve çıkarma prosedürü görsel olarak verilmiştir.

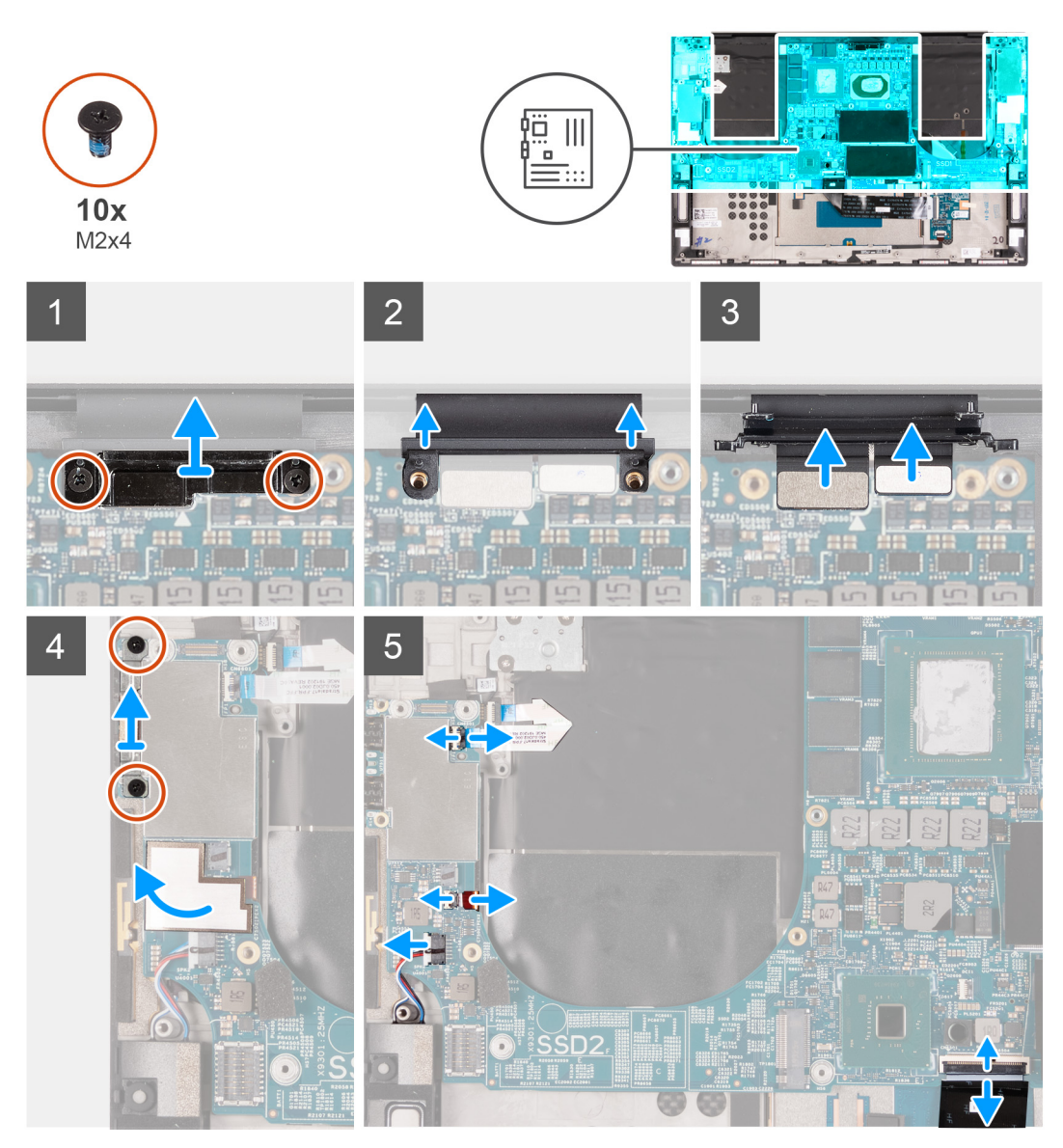

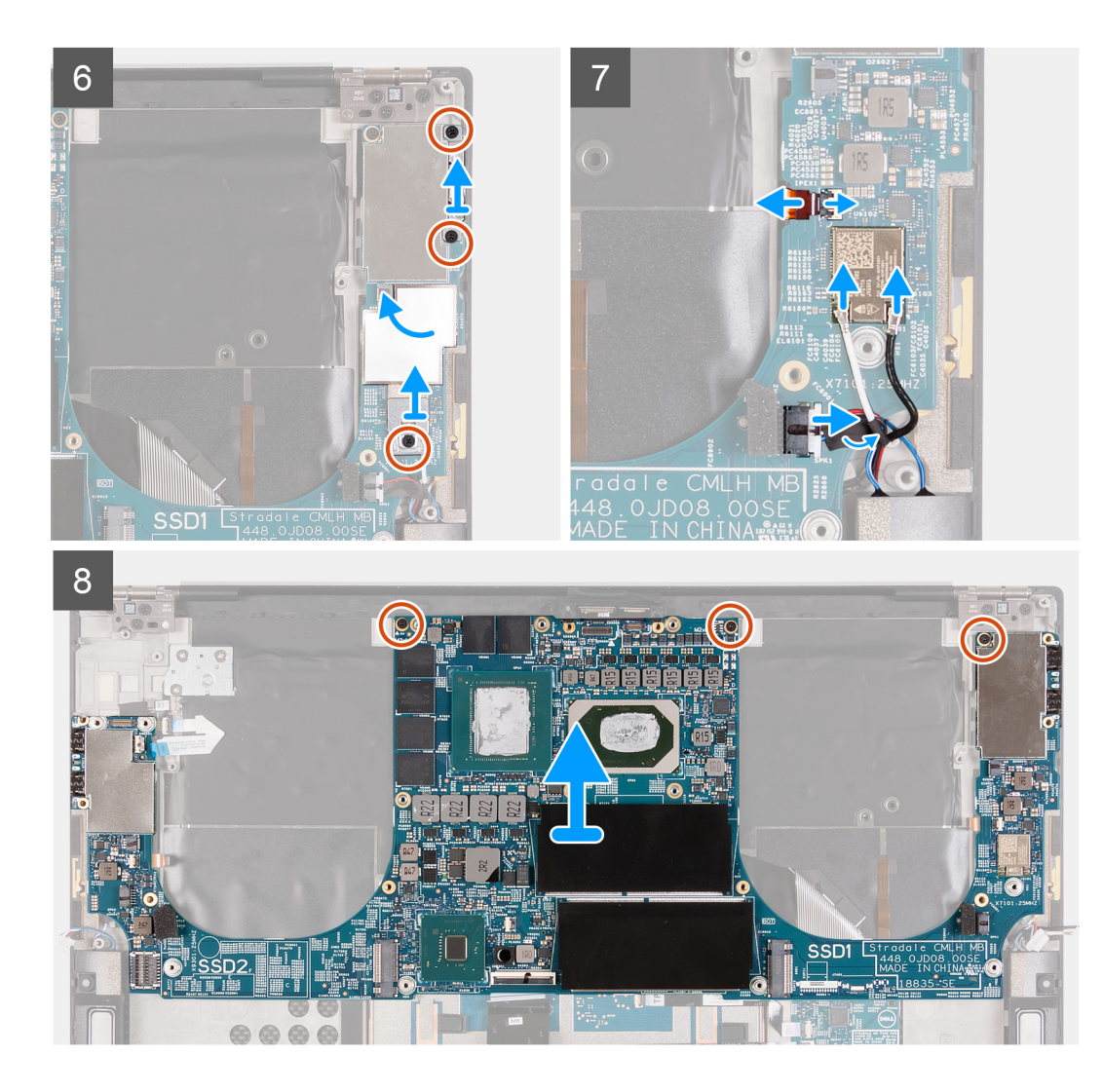

- 1. Ekran kablosu braketini sistem kartına sabitleyen iki vidayı (M2x4) çıkarın.
- 2. Ekran kablosu braketini sistem kartından çıkarın.
- 3. Kamera kablosunu ve ekran kablosunu sistem kartından ayırın.
- 4. USB Tip C bağlantı noktası braketini avuç içi dayanağı ve klavye aksamına sabitleyen iki vidayı (M2x4) çıkarın.
- Güç düğmesi kablosunu ve sol anten kablosunu (yalnızca etkin anten ile gönderilen bilgisayarlar için geçerlidir) sistem kartına sabitleyen Mylar bandı sökün.
- 6. Mandalı açın ve güç düğmesi kablosunu sistem kartından çıkarın.
- 7. Mandalı açın ve sol anten kablosunun sistem kartıyla bağlantısını kesin.
- 8. Sol hoparlör kablosunu sistem kartından ayırın.
- 9. Klavye kablosunu sistem kartından çıkarın.
- 10. USB Tip C bağlantı noktası braketini avuç içi dayanağı ve klavye aksamına sabitleyen iki vidayı (M2x4) çıkarın.
- 11. Sağ anten kablosunu (yalnızca etkin anten ile gönderilen bilgisayarlar için geçerlidir) ve anten kablosunu sistem kartına sabitleyen Mylar bandı sökün.
- 12. Kablosuz kart desteğini sistem kartına sabitleyen vidayı (M2x4) çıkarın.
- 13. Mandalı açın ve anten kablosunun kablosuz kartıyla bağlantısını kesin.
- 14. Sağ hoparlör kablosunu sistem kartından ayırın.
- 15. Sistem kartını avuç içi dayanağı ve klavye aksamına sabitleyen üç vidayı (M2x4) çıkarın.
- 16. Sistem kartını avuç içi dayanağı ve klavye aksamından kaldırarak çıkarın.

## Sistem kartını takma

#### Önkosullar

Bir bileşeni değiştiriyorsanız kurulum prosedürünü gerçekleştirmeden önce mevcut bileşeni çıkarın.

- () NOT: Bilgisayarınızın Servis Etiketi sistem kartında depolanır. Sistem kartını değiştirdikten sonra Servis Etiketini BIOS kurulum programına girin.
- () NOT: Sistem kartını değiştirme, BIOS kurulum programı kullanarak BIOS'ta yaptığınız değişiklikleri ortadan kaldırır. Sistem kartını değiştirdikten sonra ilgili değişiklikleri yeniden yapın.

#### Bu görev ile ilgili

Aşağıdaki resimde sistem kartınız üzerindeki kabloların konumu gösterilmektedir.

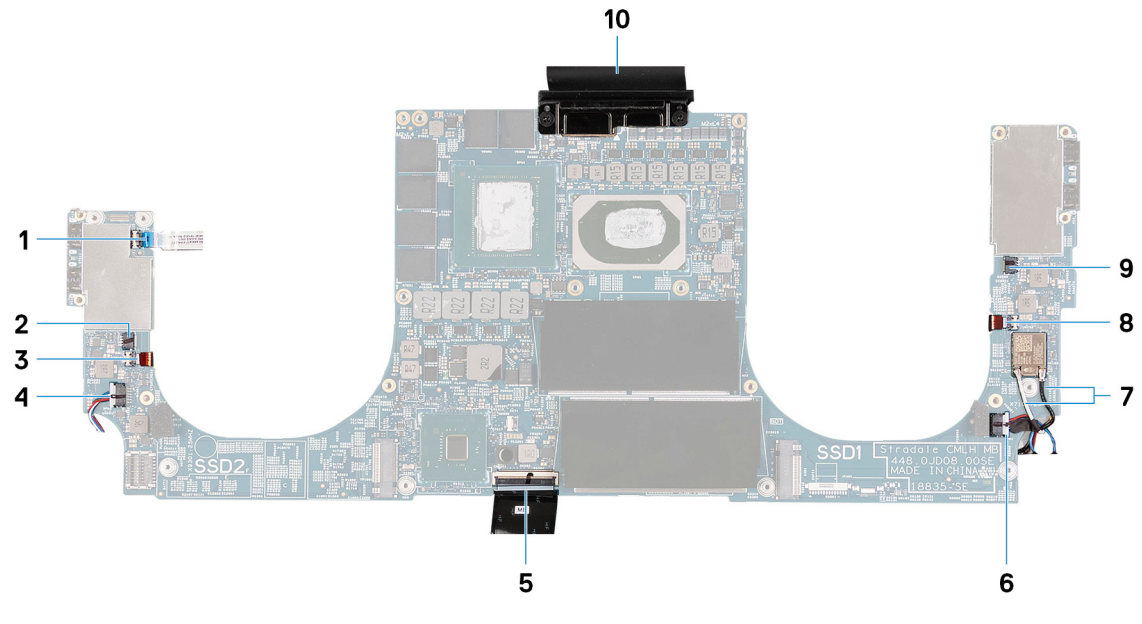

#### Rakam 2. Sistem kartı kabloları

- Güç düğmesi kablosu 1.
- Sol anten kablosu (yalnızca etkin anten ile gönderilen bilgisayarlar 4. Sol hoparlör kablosu 3. için geçerlidir)
- 5. Klavye kablosu
- 7. Anten kabloları
- 9. Sağ fan kablosu

- 2. Sol fan kablosu
- 6. Sağ hoparlör kablosu
- 8. Sağ anten kablosu (yalnızca etkin anten ile gönderilen bilgisayarlar için geçerlidir)
- 10. Ekran kablosu

Aşağıdaki resimlerde sistem kartının yeri belirtilmiş ve takma prosedürü görsel olarak verilmiştir.

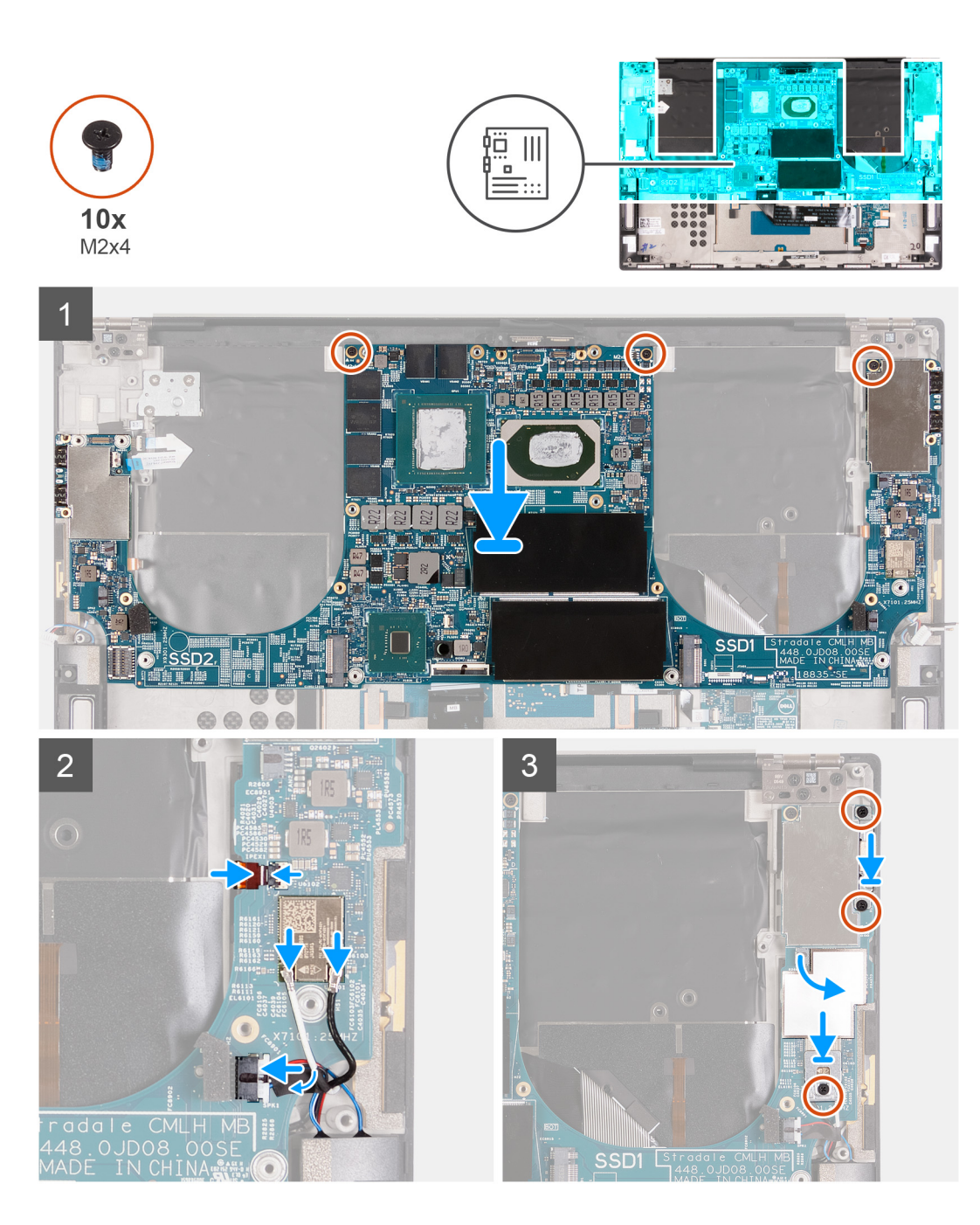

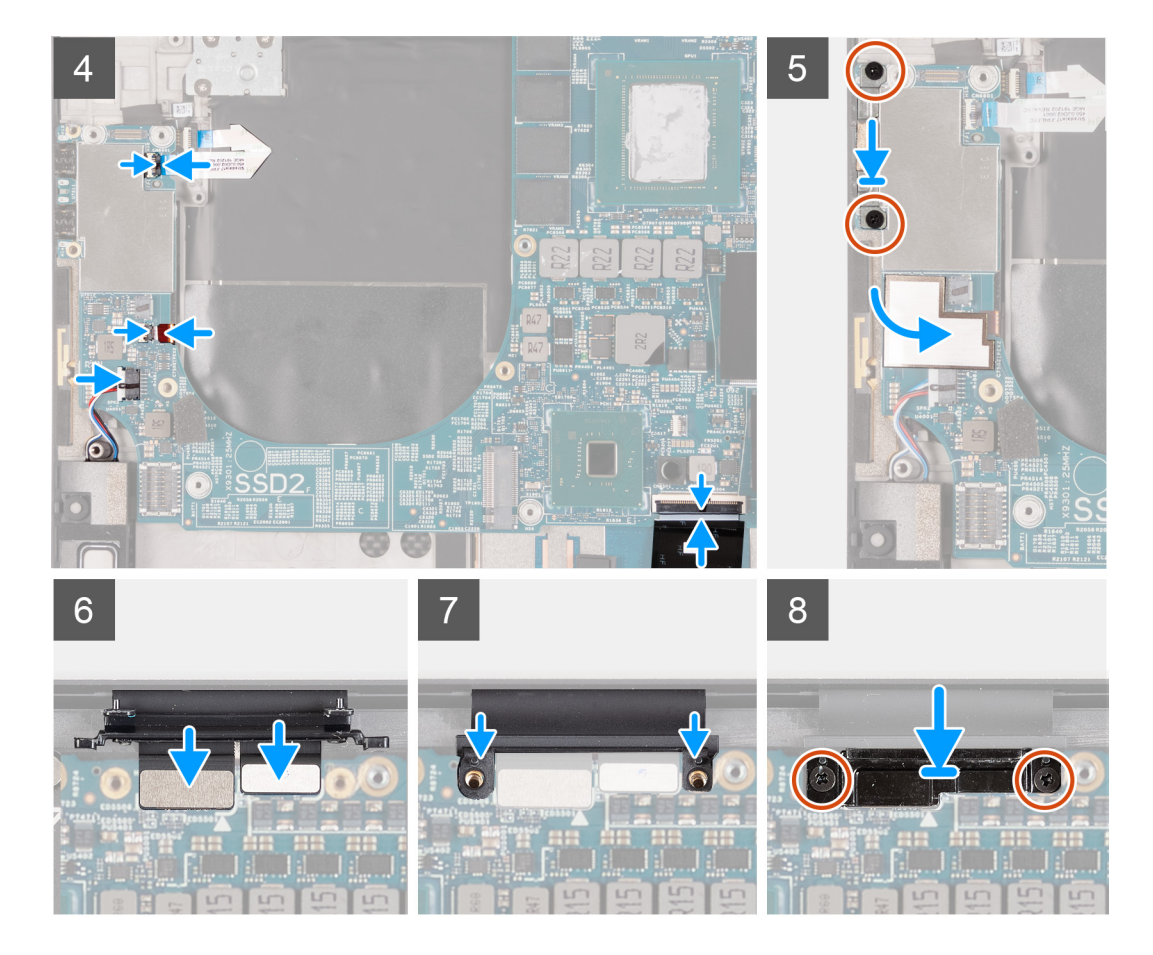

- 1. Sistem kartındaki vida deliklerini avuç içi dayanağı ve klavye aksamındaki vida delikleriyle hizalayın.
- 2. Sistem kartını avuç içi dayanağı ve klavye aksamına sabitleyen üç vidayı (M2x4) yerine takın.
- 3. Sağ anten kablosunu (yalnızca etkin anten ile gönderilen bilgisayarlar için geçerlidir) sistem kartına bağlayın ve sağ anten kablosunu sistem kartına sabitleyen mandalı kapatın.
- **4.** Anten kablolarını kablosuz karta takın.

Aşağıdaki tabloda, bilgisayarınızın desteklediği kablosuz kart için anten kablosu renk şeması verilmektedir.

#### Tablo 2. Anten kablosu renk şeması

| Kablosuz kart üzerindeki konnektörler | Anten kablosu rengi |
|---------------------------------------|---------------------|
| Ana (beyaz üçgen)                     | Beyaz               |
| Yardımcı (siyah üçgen)                | Siyah               |

- 5. Sağ hoparlör kablosunu sistem kartına bağlayın ve kabloyu sistem kartına sabitleyen mandalı kapatın.
- 6. Güç düğmesi braketini avuç içi dayanağı ve klavye aksamına sabitleyen iki vidayı (M2x4) yerine takın.
- 7. Sağ anten kablosunu ve anten kablolarını sistem kartına sabitleyen Mylar bandı yapıştırın.
- 8. Kablosuz kartı braketini sistem kartına sabitleyen vidayı (M2x4) yerine takın.
- 9. Güç düğmesi kablosunu sistem kartına bağlayın ve kabloyu sistem kartına sabitleyen mandalı kapatın.
- 10. Sol anten kablosunu (yalnızca etkin anten ile gönderilen bilgisayarlar için geçerlidir) sistem kartına bağlayın ve kabloyu sistem kartına sabitleyen mandalı kapatın.
- 11. Sol hoparlör kablosunu sistem kartına bağlayın ve kabloyu sistem kartına sabitleyen mandalı kapatın.
- 12. Klavye kablosunu sistem kartına bağlayın ve kabloyu sistem kartına sabitleyen mandalı kapatın.
- 13. USB Tip C bağlantı noktası braketini avuç içi dayanağı ve klavye aksamına sabitleyen iki vidayı (M2x4) yerine takın.
- 14. Güç düğmesi kablosunu ve sol anten kablosunu (yalnızca etkin anten ile gönderilen bilgisayarlar için geçerlidir) sistem kartına sabitleyen Mylar bandı yapıştırın.

- 15. Ekran kablosunu ve kamera kablosunu sistem kartına bağlayın.
- 16. Ekran kablo braketi üzerindeki vida deliklerini, sistem kartındaki vida delikleriyle hizalayın.
- 17. Ekran kablo braketini avuç içi dayanağı ve klavye aksamına sabitleyen iki vidayı (M2x4) yerine takın.

(i) NOT: Vida dişlerine zarar vermemek için iki vidayı (M2x4) sıkarken yeterli tork uygulayın.

#### Sonraki Adimlar

- 1. Ekran aksamını takın.
- 2. G/Ç kartını takın.
- 3. Sağ fanı takın.
- 4. Sol fanı takın.
- 5. Isı emicisini takın.
- 6. M.2 2230 katı hal sürücüyü veya M.2 2280 katı hal sürücüyü SSD2 yuvasına takın.
- 7. M.2 2230 katı hal sürücüyü veya M.2 2280 katı hal sürücüyü SSD1 yuvasına takın.
- 8. Bellek modüllerini takın.
- 9. Pili takın.
- 10. Alt kapağı takın.
- 11. Bilgisayarınızda çalıştıktan sonra bölümündeki prosedüre uyun.

## Anten

### Antenleri çıkarma

#### Önkosullar

- 1. Bilgisayarınızın içinde çalışmadan önce bölümündeki prosedüre uyun.
  - **NOT:** Bilgisayarınızın Servis Etiketi sistem kartında depolanır. Sistem kartını değiştirdikten sonra Servis Etiketini BIOS kurulum programına girin.
  - (i) NOT: Sistem kartını değiştirme, BIOS kurulum programı kullanarak BIOS'ta yaptığınız değişiklikleri ortadan kaldırır. Sistem kartını değiştirdikten sonra ilgili değişiklikleri yeniden yapın.
  - (i) NOT: Kabloları sistem kartından çıkarmadan önce, sistem kartını yerine geri taktıktan sonra doğru şekilde bağlayabilmeniz için, konnektörlerin yerlerini not edin.
- 2. Alt kapağı çıkarın.

#### 3. Pili çıkarın.

- 4. Bellek modüllerini çıkarın.
- 5. M.2 2230 katı hal sürücüyü veya M.2 2280 katı hal sürücüyü SSD1 yuvasından çıkarın.
- 6. M.2 2230 katı hal sürücüyü veya M.2 2280 katı hal sürücüyü SSD2 yuvasından çıkarın.
- 7. Isı emiciyi çıkarın.
  - i NOT: Sistem kartı, ısı emicisi takılı olarak sökülüp takılabilir. Bu, işlemi basitleştirir ve sistem kartı ile ısı emicisi arasındaki termal bağın kopmasını önler.
- 8. Sağ fanı çıkarın.
- 9. Sol fanı çıkarın.
- 10. G/Ç kartını çıkarın.
- 11. Ekran aksamını çıkarın.
- 12. Sistem kartını çıkarın.

#### Bu görev ile ilgili

Aşağıdaki şekilde antenlerin yeri belirtilmiş ve çıkarma işlemi görsel olarak gösterilmiştir.

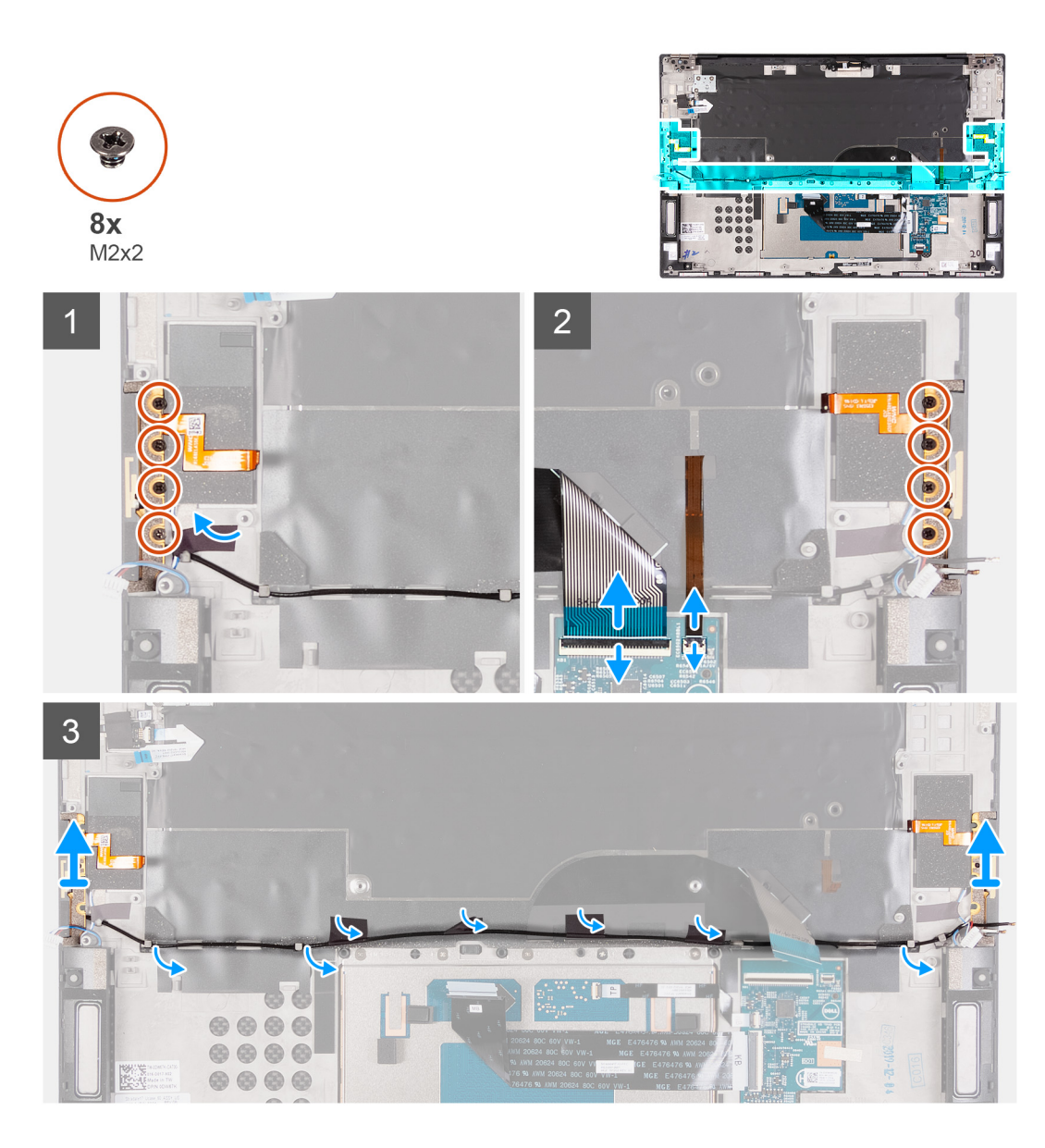

- 1. Sağ anteni avuç içi dayanağı ve klavye aksamına sabitleyen dört vidayı (M2x2) çıkarın.
- 2. Sol anteni avuç içi dayanağı ve klavye aksamına sabitleyen dört vidayı (M2x2) çıkarın.
- 3. Anten kablolarının avuç içi dayanağı ve klavye aksamındaki yönlendirme kılavuzlarındaki yönünü not edin.
- 4. Anten kablosunu avuç içi dayanağı ve klavye aksamına sabitleyen bantları sökün.
- 5. Anten kablosunu avuç içi dayanağı ve klavye aksamındaki yönlendirme kılavuzlarından çıkarın.
- 6. Sol ve sağ anteni kablolarıyla birlikte avuç içi dayanağı ve klavye aksamından kaldırarak çıkarın.

### Antenleri takma

#### Önkosullar

Bir bileşeni değiştiriyorsanız kurulum prosedürünü gerçekleştirmeden önce mevcut bileşeni çıkarın.

#### Bu görev ile ilgili

Aşağıdaki resimde antenlerin yeri belirtilmiş ve takma işlemi görsel olarak gösterilmiştir.

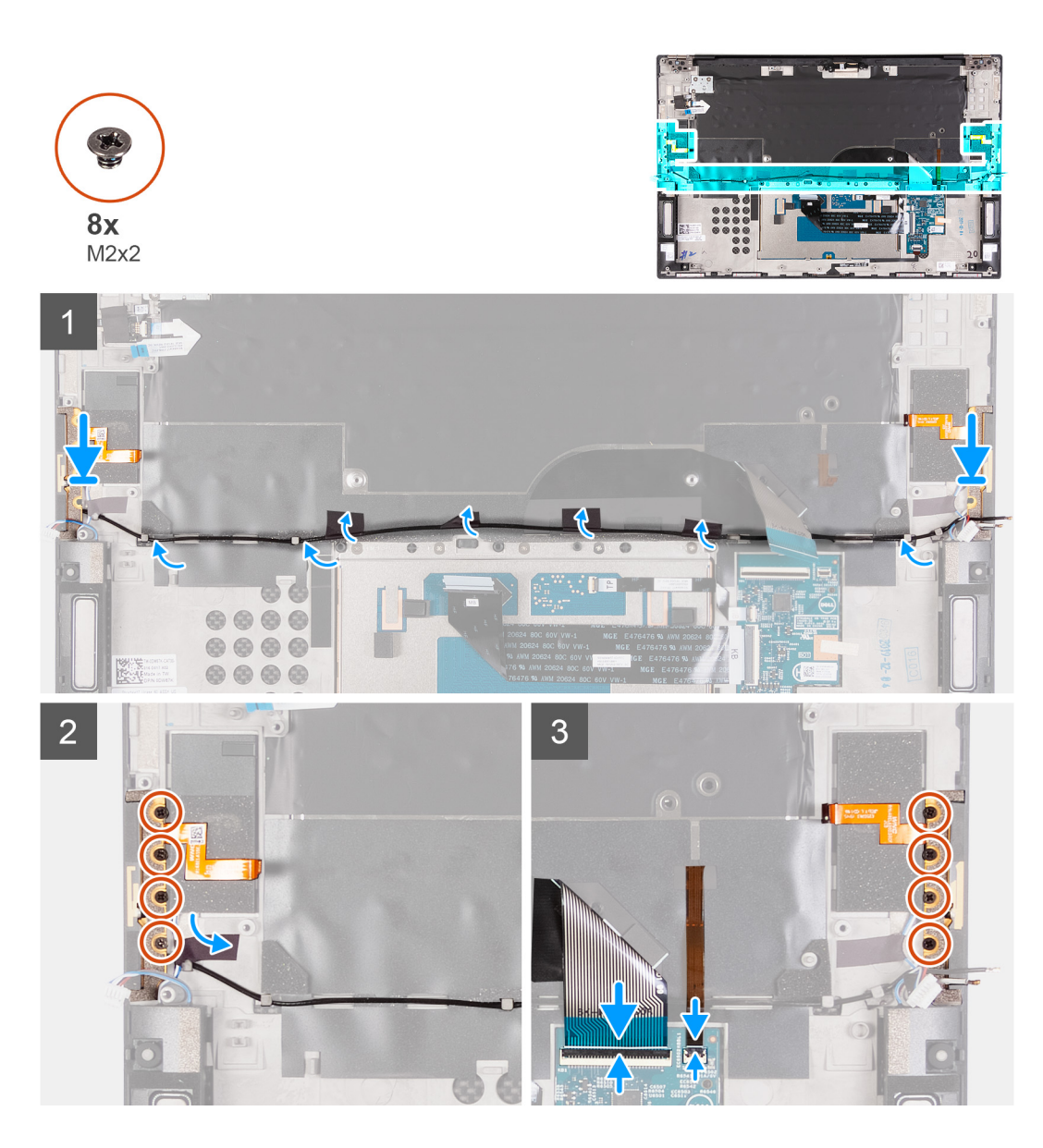

- 1. Antenleri avuç içi dayanağı ve klavye aksamı üzerindeki yuvalara yerleştirin.
- 2. Anten kablosunu avuç içi dayanağı ve klavye aksamı üzerindeki yönlendirme kılavuzlarından geçirin.
- 3. Anten kablosunu avuç içi dayanağı ve klavye aksamına sabitleyen bantları yapıştırın.
- 4. Sağ anten üzerindeki vida deliklerini avuç içi dayanağı ve klavye aksamı üzerindeki vida delikleriyle hizalayın.
- 5. Sağ anteni avuç içi dayanağı ve klavye aksamına sabitleyen dört vidayı (M2x2) yerine takın.
- 6. Sol anten üzerindeki vida deliklerini avuç içi dayanağı ve klavye aksamı üzerindeki vida delikleriyle hizalayın.
- 7. Sol anteni avuç içi dayanağı ve klavye aksamına sabitleyen dört vidayı (M2x2) yerine takın.

#### Sonraki Adimlar

- 1. Sistem kartını takın.
- 2. Ekran aksamını takın.
- 3. G/Ç kartını takın.
- 4. Sağ fanı takın.
- 5. Sol fanı takın.
- 6. Isi emicisini takın.
  - (i) NOT: Sistem kartı, ısı emicisi takılı olarak sökülüp takılabilir. Bu, işlemi basitleştirir ve sistem kartı ile ısı emicisi arasındaki termal bağın kopmasını önler.
- 7. M.2 2230 katı hal sürücüyü veya M.2 2280 katı hal sürücüyü SSD2 yuvasından takın.

- 8. M.2 2230 katı hal sürücüyü veya M.2 2280 katı hal sürücüyü SSD1 yuvasından takın.
- 9. Bellek modüllerini takın.
- 10. Pili takın.
- 11. Alt kapağı takın.
- 12. Bilgisayarınızda çalıştıktan sonra bölümündeki prosedüre uyun.

## Avuç içi dayanağı ve klavye aksamı

### Avuç içi dayanağı ve klavye aksamını çıkarma

#### Önkosullar

- 1. Bilgisayarınızın içinde çalışmadan önce bölümündeki prosedüre uyun.
  - i NOT: Bilgisayarınızın Servis Etiketi sistem kartında depolanır. Sistem kartını değiştirdikten sonra Servis Etiketini BIOS kurulum programına girin.
  - NOT: Sistem kartını değiştirme, BIOS kurulum programı kullanarak BIOS'ta yaptığınız değişiklikleri ortadan kaldırır. Sistem kartını
    değiştirdikten sonra ilgili değişiklikleri yeniden yapın.
  - NOT: Kabloları sistem kartından çıkarmadan önce, sistem kartını yerine geri taktıktan sonra doğru şekilde bağlayabilmeniz için, konnektörlerin yerlerini not edin.
- 2. Alt kapağı çıkarın.
- 3. Pili çıkarın.
- 4. Bellek modüllerini çıkarın.
- 5. M.2 2230 katı hal sürücüyü veya M.2 2280 katı hal sürücüyü SSD1 yuvasından çıkarın.
- 6. M.2 2230 katı hal sürücüyü veya M.2 2280 katı hal sürücüyü SSD2 yuvasından çıkarın.
- 7. Isı emiciyi çıkarın.
  - **NOT:** Sistem kartı, ısı emicisi takılı olarak sökülüp takılabilir. Bu, işlemi basitleştirir ve sistem kartı ile ısı emicisi arasındaki termal bağın kopmasını önler.
- 8. Sağ fanı çıkarın.
- 9. Sol fanı çıkarın.
- **10.** G/Ç kartını çıkarın.
- 11. Ekran aksamını çıkarın.
- 12. Sistem kartını çıkarın.
- 13. Anteni çıkarın.

#### Bu görev ile ilgili

Aşağıdaki şekilde avuç içi dayanağı ve klavye aksamının yeri belirtilmiş, çıkarma işlemi görsel olarak gösterilmiştir.

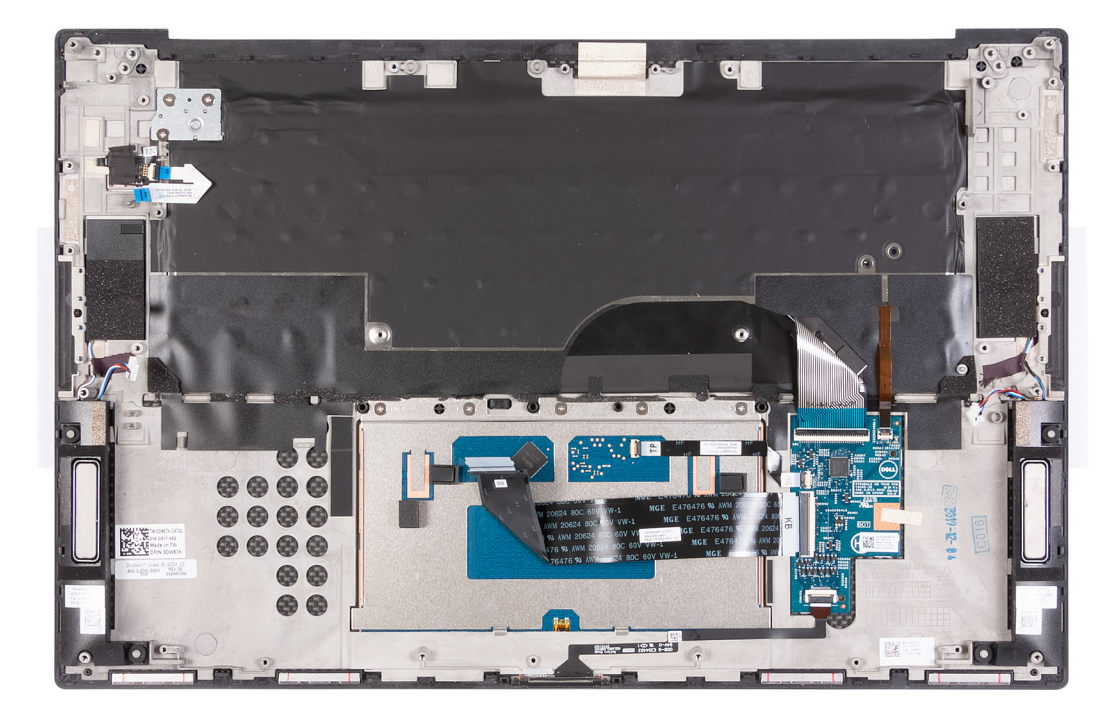

Ön koşullar kısmındaki adımlar tamamlandıktan sonra geriye kalan bileşen avuç içi dayanağı ve klavye aksamıdır.

### Avuç içi dayanağı ve klavye aksamını takma

#### Önkosullar

Bir bileşeni değiştiriyorsanız kurulum prosedürünü gerçekleştirmeden önce mevcut bileşeni çıkarın.

#### Bu görev ile ilgili

Aşağıdaki şekilde avuç içi dayanağı ve klavye aksamı belirtilmiş ve takma işlemi görsel olarak gösterilmiştir:

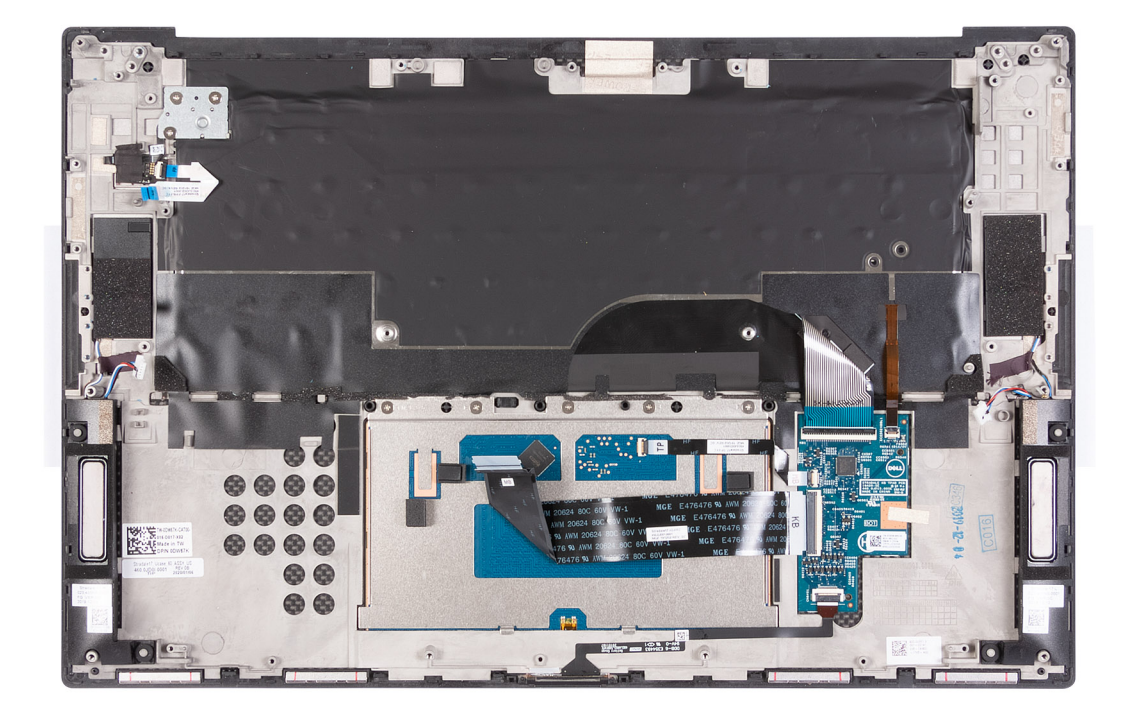

Avuç içi dayanağı ve klavye aksamını düz bir yüzeye yerleştirin.

#### Sonraki Adimlar

- 1. Anteni takın.
- 2. Sistem kartını takın.
- 3. Ekran aksamını takın.
- 4. G/Ç kartını takın.
- 5. Sağ fanı takın.
- 6. Sol fanı takın.
- 7. Isi emicisini takın.

(i) NOT: Sistem kartı, ısı emicisi takılı olarak sökülüp takılabilir. Bu, işlemi basitleştirir ve sistem kartı ile ısı emicisi arasındaki termal bağın kopmasını önler.

- 8. M.2 2230 katı hal sürücüyü veya M.2 2280 katı hal sürücüyü SSD2 yuvasına takın.
- 9. M.2 2230 katı hal sürücüyü veya M.2 2280 katı hal sürücüyü SSD1 yuvasına takın.
- 10. Bellek modüllerini takın.
- 11. Pili takın.
- 12. Alt kapağı takın.
- 13. Bilgisayarınızda çalıştıktan sonra bölümündeki prosedüre uyun.

# Sürücüler ve yüklemeler

Sürücüleri indirirken, yüklerken veya bunların sorunlarını giderirken Dell Bilgi Merkezi'ndeki 000123347 adresinde bulunan Sürücüler ve İndirmeler SSS bölümüne bakmanız önerilir.

# Sistem kurulumu

DİKKAT: Uzman bir bilgisayar kullanıcısı değilseniz, BIOS Kurulum programının ayarlarını değiştirmeyin. Bazı değişiklikler bilgisayarınızın yanlış çalışmasına neden olabilir.

(i) NOT: Bilgisayara ve ona takılı aygıtlara bağlı olarak bu bölümde listelenen öğeler görüntülenebilir veya görüntülenmeyebilir.

i NOT: BIOS Kurulum programını değiştirmeden önce, ileride kullanmak üzere BIOS Kurulum ekranı bilgilerini bir yere not etmeniz önerilir.

BIOS Kurulum programını aşağıdaki amaçlarla kullanın:

- Bilgisayarınızda yüklü olan donanım hakkında RAM miktarı ve sabit sürücünün boyutu gibi bilgileri edinin.
- Sistem yapılandırma bilgilerini değiştirin.
- Kullanıcı parolası, takılan sabit sürücü türü, temel aygıtların etkinleştirilmesi veya devre dışı bırakılması gibi kullanıcının seçebileceği bir seçeneği ayarlayabilir veya değiştirebilirsiniz.

## BIOS kurulum programı'na girme

#### Bu görev ile ilgili

Bilgisayarınızı açın veya yeniden başlatın ve hemen F2 tuşuna basın.

## Gezinti tuşları

(i) NOT: Sistem Kurulum seçeneklerinin çoğunda yaptığınız değişiklikler kaydedilir ancak siz sistemi yeniden başlatana kadar etkili olmaz.

#### Tablo 3. Gezinti tuşları

| Tuşlar        | Navigasyon                                                                                                    |
|---------------|----------------------------------------------------------------------------------------------------|
| Yukarı ok     | Bir önceki alana gider.                                                                                                    |
| Aşağı ok      | Bir sonraki alana gider.                                                                                                    |
| Enter         | Seçilen alanda (varsa) bir değer seçer veya alandaki bağlantıyı<br>izleyin.                                                                                                    |
| Boşluk çubuğu | Varsa, bir aşağı açılır listeyi genişletir veya daraltır.                                                                                                    |
| Tab           | Bir sonraki odaklanılan alana geçer.<br>(i) NOT: Sadece standart grafik tarayıcı için.                                                                                                    |
| Esc           | Ana ekran görülene kadar bir önceki sayfaya gider. Ana ekranda Esc<br>tuşuna basılması, kaydedilmemiş değişiklikleri kaydetmenizi isteyen<br>ve sistemi yeniden başlatan bir mesaj görüntüler. |

## Önyükleme Sırası

Önyükleme Sırası, Sistem Kurulumu tanımlı önyükleme aygıtı sırasını atlamanıza ve doğrudan belirli bir aygıta (örneğin, optik sürücü veya sabit sürücü) önyüklemenize olanak sağlar. Açılışta Kendi Kendini Sınama (POST) sırasında, Dell logosu görüntülendiğinde şunları yapabilirsiniz:

- F2 tuşuna basarak Sistem Kurulumunu açın
- F12 tuşuna basarak bir defalık önyükleme menüsünü açın

Tek seferlik önyükleme menüsü, tanılama seçeneği de dahil olmak üzere önyükleyebileceğiniz aygıtları görüntüler. Önyükleme menüsü seçenekleri şunlardır:

- Çıkarılabilir Sürücü (varsa)
- STXXXX Sürücü (varsa)
  NOT: XXX, SATA sürücü numarasını belirtir.
- Optik Sürücü (varsa)
- SATA Sabit Sürücü (varsa)
- Tanılamalar

Önyükleme sırası ekranı aynı zamanda System Setup (Sistem Kurulumu) ekranına erişme seçeneğini de görüntüler.

## Bir kerelik önyükleme menüsü

Bir kerelik önyükleme menüsüne girmek için bilgisayarınızı açın ve hemen F12 tuşuna basın.

(i) NOT: Açıksa bilgisayarı kapatmanız önerilir.

Tek seferlik önyükleme menüsü, tanılama seçeneği de dahil olmak üzere önyükleyebileceğiniz aygıtları görüntüler. Önyükleme menüsü seçenekleri şunlardır:

- Çıkarılabilir Sürücü (varsa)
- STXXXX Sürücü (varsa)
  - (i) NOT: XXX, SATA sürücü numarasını belirtir.
- Optik Sürücü (varsa)
- SATA Sabit Sürücü (varsa)
- Tanılamalar

Önyükleme sırası ekranı aynı zamanda System Setup (Sistem Kurulumu) ekranına erişme seçeneğini de görüntüler.

## Sistem kurulum seçenekleri

(i) NOT: Bu bilgisayara ve takılı aygıtlarına bağlı olarak bu bölümde listelenen öğeler görünebilir veya görünmeyebilir.

#### Tablo 4. Sistem kurulum seçenekleri—Sistem bilgileri menüsü

| Genel Bakış                       |                                                                        |  |
|-----------------------------------|------------------------------------------------------------------------|--|
| XPS 17 9700                       |                                                                        |  |
| BIOS Sürümü                       | BIOS sürümü numarasını gösterir.                                       |  |
| Servis Etiketi                    | Bilgisayarın Servis Etiketini gösterir.                                |  |
| Varlık Etiketi                    | Bilgisayarın Varlık Etiketini görüntüler.                              |  |
| Üretim Tarihi                     | Bilgisayarın üretim tarihini görüntüler.                               |  |
| Sahiplik Tarihi                   | Bilgisayarın sahiplik tarihini görüntüler.                             |  |
| Ekspres Servis Kodu               | Bilgisayarın ekspres servis kodunu görüntüler.                         |  |
| Sahiplik Etiketi                  | Bilgisayarın sahiplik etiketini görüntüler.                            |  |
| İmzalı Ürün Yazılımı Güncellemesi | İmzalı ürün yazılımı güncellemesinin etkin olup olmadığını görüntüler. |  |
|                                   | Varsayılan: Etkin                                                      |  |
| Pil                               | Pil sağlığı bilgisini gösterir.                                        |  |
| Birincil                          | Birincil pili görüntüler.                                              |  |
| Pil Seviyesi                      | Pil seviyesini görüntüler.                                             |  |
| Pil Durumu                        | Pil durumunu görüntüler.                                               |  |
| Durum                             | Pil sağlığını görüntüler.                                              |  |

#### Tablo 4. Sistem kurulum seçenekleri—Sistem bilgileri menüsü (devamı)

| Genel Bakış                     |                                                                                           |
|---------------------------------|-------------------------------------------------------------------------------------------|
| AC Adaptörü                     | AC adaptörü bağlı olup olmadığını görüntüler. Bağlıysa AC adaptörünün türünü<br>gösterir. |
| İŞLEMCİ                         |                                                                                           |
| İşlemci Türü                    | İşlemci türünü gösterir.                                                                  |
| Maksimum Saat Hızı              | Maksimum işlemci saati hızını görüntüler.                                                 |
| Minimum Saat Hızı               | Minimum işlemci saati hızını görüntüler.                                                  |
| Geçerli Saat Hızı               | Geçerli işlemci saati hızını görüntüler.                                                  |
| Çekirdek Sayısı                 | İşlemcideki çekirdeklerin sayısını görüntüler.                                            |
| İşlemci Kimlik Kodu             | İşlemci kimlik kodunu gösterir.                                                           |
| İşlemci L2 Önbelleği            | İşlemci L2 Önbelleği boyutunu görüntüler.                                                 |
| İşlemci L3 Önbelleği            | İşlemci L3 Önbelleği boyutunu görüntüler.                                                 |
| Mikro Kod Sürümü                | Mikro kod sürümünü gösterir.                                                              |
| Intel Hyper Threading Özellikli | İşlemcinin Hyper Threading (HT) özellikli olup olmadığını görüntüler.                     |
| 64 Bit Teknoloji                | 64 bit teknolojinin kullanılıp kullanılmadığını görüntüler.                               |
| BELLEK                          |                                                                                           |
| Takılı Bellek                   | Takılı toplam bilgisayar belleğini gösterir.                                              |
| Kullanılabilir Bellek           | Kullanılabilir toplam bilgisayar belleğini görüntüler.                                    |
| Bellek Hızı                     | Bellek hızını görüntüler.                                                                 |
| Bellek Kanalı Modu              | Tek veya çift kanallı modu görüntüler.                                                    |
| Bellek Teknolojisi              | Bellek için kullanılan teknolojiyi görüntüler.                                            |
| DIMM YUVASI 1                   | Yuva 1'e takılı bellek kartını gösterir                                                   |
| DIMM YUVASI 2                   | Yuva 2'e takılı bellek kartını gösterir                                                   |
| AYGITLAR                        |                                                                                           |
| Panel Türü                      | Bilgisayarın Panel Türünü görüntüler.                                                     |
| Video Denetleyicisi             | Bilgisayarın tümleşik grafik bilgilerini görüntüler.                                      |
| Video Belleği                   | Bilgisayarın video belleği bilgilerini görüntüler.                                        |
| Wi-Fi Aygıtı                    | Bilgisayara takılı Wi-Fi aygıtını görüntüler.                                             |
| Yerel Çözünürlük                | Bilgisayarın yerel çözünürlüğünü görüntüler.                                              |
| Video BIOS Sürümü               | Bilgisayarın video BIOS sürümünü görüntüler.                                              |
| Ses Denetleyicisi               | Bilgisayarda kullanılan ses denetleyicisi türünü görüntüler.                              |
| Bluetooth Aygıtı                | Bilgisayara bir Bluetooth aygıtının takılı olup olmadığını görüntüler.                    |
| Geçiş MAC Adresi                | Video geçişinin MAC adresini görüntüler.                                                  |

#### Tablo 5. Sistem kurulumu seçenekleri — Önyükleme Yapılandırma menüsü

| Önyükleme Yapılandırması      |                                                                                 |
|-------------------------------|---------------------------------------------------------------------------------|
| Önyükleme Sırası              |                                                                                 |
| Önyükleme Modu: Yalnızca UEFI | Bilgisayarın önyükleme modunu görüntüler.                                       |
| Önyükleme Sırası              | Önyükleme sırasını görüntüler.                                                  |
| Secure Digital (SD) Card Boot | Güvenli Dijital (SD) Karttan önyüklemeyi etkinleştirir veya devre dışı bırakır. |
| Güvenli Önyükleme             |                                                                                 |

| yükleme Yapılandırması          |                                                                                                    |
|---------------------------------|----------------------------------------------------------------------------------------------------|
| Güvenli Önyüklemeyi Etkinleştir | Önyükleme yazılımının denetlenmesini etkinleştirir veya devre dışı bırakır (ürün yazılımı<br>sürücüleri ve işletim sistemi dahil).                       |
| Güvenli Önyükleme Modu          | UEFI sürücü imzalarının değerlendirilmesini veya zorlanmasını sağlamak için Güvenli<br>Önyükleme davranışını değiştirir.                                 |
|                                 | Varsayılan olarak, Dağıtılan Mod seçilidir.                                                                                                    |
| Uzman Anahtar Yönetimi          |                                                                                                    |
| Özel Modu Etkinleştir           | Değiştirilecek PK, KEK, db ve dbx güvenlik anahtarı veritabanlarındaki anahtarlara izin<br>vermek üzere özel modu etkinleştirir veya devre dışı bırakır. |
|                                 | Varsayılan: KAPALI                                                                                                    |

#### Tablo 5. Sistem kurulumu seçenekleri — Önyükleme Yapılandırma menüsü (devamı)

#### Tablo 6. Sistem kurulum seçenekleri—Tümleşik Aygıtlar menüsü

| Т | ümleşik Aygıtlar                                                                  |                                                                                                    |
|---|-----------------------------------------------------------------------------------|----------------------------------------------------------------------------------------------------|
|   | Tarih/Saat                                                                        |                                                                                                    |
|   | Tarih                                                                             | Bilgisayar tarihini AA/GG/YYYY biçiminde ayarlar. Tarih ayarındaki değişiklikler anında etkili olur.                                                                 |
|   | Saat                                                                              | Bilgisayar saatini SS/MM/SS 24 saat biçiminde ayarlar. 12 ve 24 saatlik saatler<br>arasında geçiş yapabilirsiniz. Zaman ayarındaki değişiklikler anında etkili olur. |
|   | Thunderbolt Adaptör Yapılandırması                                                |                                                                                                    |
|   | Thunderbolt Teknolojisi Desteğini Etkinleştir                                     | Thunderbolt Teknolojisi özelliğini ve ilgili bağlantı noktaları ile adaptörleri etkinleştirir<br>veya devre dışı bırakır.                                            |
|   |                                                                                   | Varsayılan: AÇIK                                                                                                    |
|   | Thunderbolt Önyükleme Desteğini Etkinleştir                                       | Önyükleme sırasında Thunderbolt adaptörü özelliklerini etkinleştirir veya devre dışı<br>bırakır.                                                                     |
|   |                                                                                   | Varsayılan: KAPALI                                                                                                    |
|   | Thunderbolt (ve TBT arkasındaki PCIe)<br>önyükleme öncesi modüllerini etkinleştir | Thunderbolt adaptörü ile bağlı olan PCle aygıtlarına izin veren ayarı etkinleştirir veya<br>devre dışı bırakır.                                                      |
|   |                                                                                   | Varsayılan: KAPALI                                                                                                    |
|   | Thunderbolt Güvenlik düzeyi                                                       | İşletim sistemindeki Thunderbolt adaptörü güvenlik düzeyini belirler.                                                                                                |
|   |                                                                                   | Varsayılan olarak Kullanıcı Yetkilendirmesi seçeneği belirlenmiştir.                                                                                                 |
|   | Kamera                                                                            |                                                                                                    |
|   | Kamera Etkinleştirme                                                              | Kamerayı etkinleştirir ya da devre dışı bırakır.                                                                                                    |
|   |                                                                                   | Varsayılan olarak Kamerayı Etkinleştir seçilidir.                                                                                                    |
|   | Ses                                                                               |                                                                                                    |
|   | Sesi Etkinleştir                                                                  | Tüm tümleşik ses denetleyicilerini etkinleştirir ya da devre dışı bırakır.                                                                                           |
|   |                                                                                   | Varsayılan: AÇIK                                                                                                    |
|   | Mikrofon Etkin                                                                    | Mikrofonu etkinleştirir veya devre dışı bırakır.                                                                                                    |
|   |                                                                                   | Varsayılan olarak Mikrofonu Etkinleştir seçilidir.                                                                                                    |
|   | Dahili hoparlörü Etkinleştir                                                      | Dahili hoparlörü etkinleştirir veya devre dışı bırakır.                                                                                                    |
|   |                                                                                   | Varsayılan olarak Dahili Hoparlörü Etkinleştir seçilidir.                                                                                                    |
|   | USB Yapılandırma                                                                  | Harici sabit sürücü, optik sürücü ve USB sürücüsü gibi USB kitle depolama<br>aygıtlarından önyükleme yapmayı etkinleştirir ya da devre dışı bırakır.                 |
|   |                                                                                   | Varsayılan olarak USB Önyükleme Desteğini Etkinleştir seçilidir.                                                                                                    |

#### Tablo 6. Sistem kurulum seçenekleri—Tümleşik Aygıtlar menüsü (devamı)

| Tümleşik Aygıtlar                          |                                                                                        |  |
|--------------------------------------------|----------------------------------------------------------------------------------------|--|
|                                            | Varsayılan olarak, Harici USB Bağlantı Noktalarını Etkinleştir seçilidir.              |  |
| Çeşitli Aygıtlar                           |                                                                                        |  |
| Parmak İzi Okuyucu Aygıtını Etkinleştir    | Parmak İzi Okuyucu Aygıtını etkinleştirir veya devre dışı bırakır.                     |  |
|                                            | Varsayılan olarak Parmak İzi Okuyucu Aygıtını Etkinleştir seçilidir.                   |  |
| Parmak İzi Okuyucu ile Çoklu Oturum Açmayı | Parmak İzi Okuyucu Çoklu Oturum Açma özelliğini etkinleştirir veya devre dışı bırakır. |  |
| Etkinleştir                                | Varsayılan olarak, Parmak İzi Okuyucu Çoklu Oturum Açma seçeneği belirlenmiştir.       |  |

#### Tablo 7. Sistem kurulum seçenekleri—Depolama menüsü

| Depolama                                |                                                                                                    |
|-----------------------------------------|----------------------------------------------------------------------------------------------------|
| SATA Çalıştırma                         | Entegre SATA sabit sürücü denetleyicisinin çalışma modunu yapılandırır.                                                               |
|                                         | Varsayılan: RAID Açık. SATA, RAID'i (Intel Rapid Restore Teknolojisi) destekleyecek<br>şekilde yapılandırılmıştır.                    |
| Depolama Arabirimi                      |                                                                                                    |
| Bağlantı Noktası Yetkilendirme          | Seçilen yerleşik sürücüleri etkinleştirir.<br>• SATA-4                                                                                |
|                                         | Varsayılan: AÇIK                                                                                                    |
|                                         | M.2 PCle SSD-0                                                                                                    |
|                                         | Varsayılan: AÇIK                                                                                                    |
|                                         | M.2 PCle SSD-1                                                                                                    |
|                                         | Varsayılan: AÇIK                                                                                                    |
| Sürücü Bilgileri                        | Çeşitli yerleşik sürücüler hakkında bilgiler görüntüler.                                                                              |
| SMART (Akıllı) Raporlama'yı Etkinleştir | Sistemi başlatma sırasında Kendi Kendine İzleme, Analiz ve Raporlama Teknolojisi'ni<br>(SMART) etkinleştirir veya devre dışı bırakır. |
|                                         | Varsayılan: KAPALI                                                                                                    |
| MediaCard'ı Etkinleştir                 | Tüm ortam kartlarını Açık/Kapalı olarak değiştirmeyi veya ortam kartını salt okunur<br>durumuna ayarlamanızı sağlar.                  |
|                                         | Varsayılan olarak, Secure Digital (SD) Kartı Etkinleştir seçilidir.                                                                   |

#### Tablo 8. Sistem kurulum seçenekleri—Ekran menüsü

| Ekran                 |                                                                                                    |  |
|-----------------------|----------------------------------------------------------------------------------------------------|--|
| Ekran Parlaklığı      |                                                                                                    |  |
| Pil gücünde parlaklık | Bilgisayar pil gücüyle çalışırken ekran parlaklığını ayarlar.                                                                                                    |  |
|                       | Varsayılan: 50                                                                                                    |  |
| AC gücünde parlaklık  | Bilgisayar AC gücüyle çalışırken ekran parlaklığını ayarlar.                                                                                                    |  |
|                       | Varsayılan: 0                                                                                                    |  |
| Dokunmatik Ekran      | İşletim sistemi için dokunmatik ekranı etkinleştirir veya devre dışı bırakır.<br>(j) NOT: Dokunmatik ekran, bu ayardan bağımsız olarak daima BIOS ayarlarında<br>çalışır. |  |
| Tam Ekran logosu      | Görüntü ekran çözünürlüğü ile eşleşirse, bilgisayarın tam ekran logoyu göstermesini<br>etkinleştirir veya devre dışı bırakır.                                             |  |
|                       | Varsayılan: KAPALI                                                                                                    |  |

#### Tablo 8. Sistem kurulum seçenekleri—Ekran menüsü (devamı)

| Ekran                                                |                                                                                                    |  |
|------------------------------------------------------|----------------------------------------------------------------------------------------------------|--|
| Doğrudan Grafik Denetleyicisi Doğrudan<br>Çıkış Modu | Etkinleştirildiğinde, tüm grafik çıkış bağlantı noktaları, HDMI, Thunderbolt ve mDP<br>bağlantı noktaları için Intel tümleşik grafik kartı çıkışını atlayarak doğrudan Grafik İşlem<br>Ünitesine (GPU) geçirilir.<br>Varsayılan: KAPALI |  |

#### Tablo 9. Sistem kurulum seçenekleri—Bağlantı menüsü

| Bağlantı                     |                                                                                                    |
|------------------------------|----------------------------------------------------------------------------------------------------|
| Kablosuz Aygıt Etkinleştirme | Dahili WLAN/Bluetooth cihazlarını etkinleştirir veya devre dışı bırakır.                                                                                                    |
|                              | Varsayılan olarak WLAN seçilidir.                                                                                                    |
|                              | Varsayılan olarak Bluetooth seçilidir.                                                                                                    |
| UEFI Ağ Yığınını Etkinleştir |                                                                                                    |
| UEFI Ağ Yığınını Etkinleştir | Etkinleştirildiğinde, UEFI ağ protokolleri kurulur, kullanılabilir hale gelir ve işletim sistemi<br>öncesi ile erken işletim sistemi ağ özelliklerinin tüm etkin NIC'leri kullanmasına izin verir.<br>Bu, PXE açılmadan kullanılabilir.                             |
|                              | Varsayılan: AÇIK                                                                                                    |
| Kablosuz Radyo Kontrolü      |                                                                                                    |
| WLAN Radyoyu Denetle         | Bilgisayarın bir kablolu ağa bağlantısının algılanmasını ve ardından seçilen kablosuz<br>radyo sinyallerinin (WLAN ve/veya WWAN) devre dışı bırakılmasını sağlar. Kablolu ağ<br>bağlantısı kesildiğinde, seçilen kablosuz radyo sinyalleri yeniden etkinleştirilir. |
|                              | Varsayılan: KAPALI                                                                                                    |

#### Tablo 10. Sistem kurulum seçenekleri—Güç menüsü

| Güç                                             |                                                                                                    |
|-------------------------------------------------|----------------------------------------------------------------------------------------------------|
| Pil Yapılandırması                              | Güç kullanımı saatlerinde bilgisayarın pille çalışmasını sağlar. Her gün belirli saatler<br>arasında AC gücünün kullanımını önlemek için aşağıdaki seçenekleri kullanın.                                                                  |
|                                                 | Varsayılan olarak Uyarlanabilir seçeneği belirlenmiştir.                                                                                                    |
| Gelişmiş Yapılandırma                           |                                                                                                    |
| Gelişmiş Pil Şarjı Yapılandırmasını Etkinleştir | Günün başlangıcından belirli bir çalışma periyoduna kadar Gelişmiş Pil Şarjı<br>Yapılandırması'nı etkinleştirir. Gelişmiş Pil Şarjı, pil durumunu maksimum düzeye<br>çıkarırken iş günü boyunca yoğun kullanımı desteklemeyi de sürdürür. |
|                                                 | Varsayılan: KAPALI                                                                                                    |
| Peak Shift                                      | Güç kullanımının en çok olduğu saatlerde bilgisayarın pille çalışmasını sağlar.                                                                                                    |
|                                                 | Varsayılan: KAPALI                                                                                                    |
| Termal Yönetim                                  | Soğutma fanları ile işlemcinin ısı yönetiminin sistem performansını, gürültüyü ve<br>sıcaklığı ayarlamasına izin verir.                                                                                                    |
|                                                 | Varsayılan olarak Optimize seçeneği belirlenmiştir.                                                                                                    |
| USB Uyandırma Desteği                           |                                                                                                    |
| Dell USB-C Dokunda aç                           | Bilgisayarı Bekleme modundan çıkarmak için Dell USB-C Bağlantı İstasyonu bağlamayı<br>sağlar.                                                                                                    |
|                                                 | Varsayılan: AÇIK                                                                                                    |
| Uykuyu Engelle                                  | Bilgisayarın işletim sisteminde Uyku (S3) moduna girmesini engeller.                                                                                                    |
|                                                 | Varsayılan: KAPALI                                                                                                    |

#### Tablo 10. Sistem kurulum seçenekleri—Güç menüsü (devamı)

| Güç                           |                                                                                                    |
|-------------------------------|----------------------------------------------------------------------------------------------------|
|                               | (i) NOT: Etkinleştirildiğinde, bilgisayar uyku moduna geçmez, Intel Rapid Start<br>otomatik olarak devre dışı bırakılır ve Uyku moduna ayarlandıysa işletim sistemi<br>güç seçeneği boş kalır.               |
| Lid Switch                    |                                                                                                    |
| Kapak Anahtarını Etkinleştir  | Kapak anahtarını etkinleştirir veya devre dışı bırakır.                                                                                                    |
|                               | Varsayılan: AÇIK                                                                                                    |
| Kapak Açıldığında Çalış       | Kapak her açıldığında bilgisayarın kapalı durumdan açılmasını sağlar.                                                                                                    |
|                               | Varsayılan: AÇIK                                                                                                    |
| Intel Speed Shift Teknolojisi | Intel Speed Shift Teknolojisi desteğini etkinleştirir veya devre dışı bırakır. Bu seçeneği<br>etkin olarak ayarladığınızda, işletim sistemi uygun işlemci performansını otomatik olarak<br>seçmesini sağlar. |
|                               | Varsayılan: AÇIK                                                                                                    |
|                               |                                                                                                    |

#### Tablo 11. Sistem kurulum seçenekleri—Güvenlik menüsü

| G | üvenlik                                        |                                                                                                    |
|---|------------------------------------------------|----------------------------------------------------------------------------------------------------|
|   | TPM 2.0 Güvenlik Açık                          | Güvenilir Platform Modülü'nün (TPM) işletim sistemi tarafından görülebilir olup olmadığını seçin.                                                                                                    |
|   |                                                | Varsayılan: AÇIK                                                                                                    |
|   | Etkinleştirme Komutlar için PPI Atlaması       | TPM PPI'yi etkinleştirme ve açma komutları verilirken, BIOS Fiziksel Durum Arabirimi<br>(PPI) kullanıcı istemlerinin işletim sistemi tarafından atlanmasına izin verir veya bunu<br>engeller.                |
|   |                                                | Varsayılan: KAPALI                                                                                                    |
|   | Devre Dışı Bırakma Komutları için PPI Atlaması | TPM PPI'yi Devre Dışı Bırakma ve Kapatma komutları verilirken, BIOS PPI kullanıcı<br>istemlerinin işletim sistemi tarafından atlanmasına izin verir veya bunu engeller.                                      |
|   |                                                | Varsayılan: KAPALI                                                                                                    |
|   | Temizleme Komutları İçin PPI Atlaması          | Temizle komutunu verirken BIOS Fiziksel Varlık Arayüzü (PPI) kullanıcı istemlerinin<br>işletim sistemi tarafından atlanmasına izin verir veya bunu engeller.                                                 |
|   |                                                | Varsayılan: KAPALI                                                                                                    |
|   | Tasdik Ettirme Etkin                           | TPM Onay Hiyerarşisinin işletim sistemi için kullanılabilir olup olmadığını kontrol etmeyi<br>sağlar. Bu ayarın devre dışı bırakılması, imza işlemlerinde TPM kullanma özelliğini<br>kısıtlar.               |
|   |                                                | Varsayılan: AÇIK                                                                                                    |
|   | Anahtar Depolama Etkin                         | TPM Onay Hiyerarşisinin işletim sistemi için kullanılabilir olup olmadığını kontrol etmeyi<br>sağlar. Bu ayarın devre dışı bırakılması, sahip verilerini depolamak için TPM kullanma<br>özelliğini kısıtlar. |
|   |                                                | Varsayılan: AÇIK                                                                                                    |
|   | SHA-256                                        | BIOS önyüklemesi sırasında ölçümleri TPM PCR'larına genişletmek için BIOS ve<br>TPM'nin SHA-256 karma algoritmasını kullanmasına izin verir veya bunu engeller.                                              |
|   |                                                | Varsayılan: AÇIK                                                                                                    |
|   | Temizle                                        | Bilgisayarın PTT sahip bilgilerini silmesine izin verir veya bunu engeller ve PTT'yi<br>varsayılan durumuna döndürür.                                                                                        |
|   |                                                | Varsayılan: KAPALI                                                                                                    |
|   | TPM Durumu                                     | TPM'yi etkinleştirir ya da devre dışı bırakır. Bu, tam özellik dizisini kullanmak<br>istediğinizde TPM için normal çalışma durumudur.                                                                        |

#### Tablo 11. Sistem kurulum seçenekleri—Güvenlik menüsü (devamı)

| Güvenlik                           |                                                                                                    |
|------------------------------------|----------------------------------------------------------------------------------------------------|
|                                    | Varsayılan: Etkin                                                                                                    |
| Intel Software Guard Uzantıları    |                                                                                                    |
| Intel SGX                          | Kod çalıştırmak/hassas bilgileri depolamak için güvenli bir ortam sağlamak üzere Intel<br>Software Guard Uzantıları'nı (SGX) etkinleştirir veya devre dışı bırakır.         |
|                                    | Varsayılan olarak Yazılım Denetimi seçeneği belirlenmiştir.                                                                                                    |
| SMM Güvenlik Geçişi                |                                                                                                    |
| SMM Güvenlik Geçişi                | Ek UEFI SMM Güvenlik Azaltımı korumalarını etkinleştirir veya devre dışı bırakır.                                                                                           |
|                                    | Varsayılan: KAPALI                                                                                                    |
|                                    | () NOT: Bu özellik, bazı eski araçlar ve uygulamalarda uyumluluk sorunlarına veya<br>işlevsellik kaybına neden olabilir.                                                    |
| Bir Sonraki Önyüklemede Veri Silme |                                                                                                    |
| Veri Silme İşlemini Başlat         | Etkinleştirildiğinde, BIOS bir sonraki yeniden başlatma işleminde anakarta bağlı<br>depolama (aygıtı veya) aygıtları için veri silme döngüsünü kuyruğa alır.                |
|                                    | Varsayılan: KAPALI                                                                                                    |
| Absolute                           |                                                                                                    |
| Absolute                           | İsteğe bağlı Absolute Kalıcılık Modülü hizmetinin BIOS modülü arabirimini Absolute<br>Yazılımından etkinleştirir, devre dışı bırakır veya kalıcı olarak devre dışı bırakır. |
|                                    | Varsayılan olarak Absolute'u Etkinleştir seçeneği belirlenmiştir.                                                                                                    |
| UEFI Önyükleme Yolu Güvenliği      |                                                                                                    |
| UEFI Önyükleme Yolu Güvenliği      | F12 önyükleme menüsünden bir UEFI önyükleme yoluna önyükleme yaparken sistemin kullanıcıdan (varsa) yönetici parolası girmesini isteyip istemeyeceğini denetler.            |
|                                    | Varsayılan olarak, Dahili HDD Hariç Her Zaman seçeneği belirlenmiştir.                                                                                                    |

#### Tablo 12. Sistem kurulum seçenekleri—Parolalar menüsü

| Parolalar               |                                                                                                    |  |
|-------------------------|----------------------------------------------------------------------------------------------------|--|
| Yönetici Parolası       | Yönetici parolasını ("kurulum parolası" olarak da adlandırılır) belirlemenizi, değiştirmenizi<br>veya silmenizi sağlar. Yönetici parolası çeşitli güvenlik özelliklerini etkinleştirir. |  |
| Parola Yapılandırma     |                                                                                                    |  |
| Büyük Harf              | Etkinleştirildiğinde, parolada en az bir büyük harf olmasını zorunlu kılar.                                                                                                    |  |
|                         | Varsayılan: KAPALI                                                                                                    |  |
| Büyük Harf              | Etkinleştirildiğinde, parolada en az bir küçük harf olmasını zorunlu kılar.                                                                                                    |  |
|                         | Varsayılan: KAPALI                                                                                                    |  |
| Rakam                   | Etkinleştirildiğinde, parolada en az bir rakam olmasını zorunlu kılar.                                                                                                    |  |
|                         | Varsayılan: KAPALI                                                                                                    |  |
| Özel Karakter           | Etkinleştirildiğinde, parolada en az bir özel karakter olmasını zorunlu kılar.                                                                                                    |  |
|                         | Varsayılan: KAPALI                                                                                                    |  |
| Minimum Karakter Sayısı | Parolalar için izin verilen minimum karakter sayısını ayarlar.                                                                                                    |  |
|                         | Varsayılan: 04                                                                                                    |  |
| Parola Baypas           |                                                                                                    |  |
| Parola Baypas           | Etkinleştirildiğinde, bilgisayar Kapalı durumdayken açılınca sistem ve sabit sürücü<br>parolalarının istenmesini sağlar.                                                                |  |

#### Tablo 12. Sistem kurulum seçenekleri—Parolalar menüsü (devamı)

| Parolalar                                            |                                                                                                    |  |
|------------------------------------------------------|----------------------------------------------------------------------------------------------------|--|
|                                                      | Varsayılan olarak Devre Dışı seçeneği belirlenmiştir.                                                            |  |
| Parola Değişiklikleri                                |                                                                                                    |  |
| Yönetici Olmayan Parola Değişikliklerine İzin<br>Ver | Açık olduğunda, kullanıcılar yönetici parolası gerekmeden sistem ve sabit sürücü<br>parolasını değiştirebilir.   |  |
|                                                      | Varsayılan: AÇIK                                                                                                 |  |
| Yönetici Kurulum Kilitlemesi                         |                                                                                                    |  |
| Yönetici Kur Kilidini Etkinleştir                    | Bir yönetici parolası ayarlandığında, kullanıcıların BIOS Kurulumuna girmesine izin verir<br>veya bunu engeller. |  |
|                                                      | Varsayılan: KAPALI                                                                                               |  |
| Ana Parola Kilitle                                   |                                                                                                    |  |
| Ana Parola Kilitlemeyi Etkinleştir                   | Ana parola desteğini etkinleştirir veya devre dışı bırakır.                                                      |  |
|                                                      | Varsayılan: KAPALI                                                                                               |  |

#### Tablo 13. Sistem kurulum seçenekleri—Güncelleme Kurtarması menüsü

| Güncelleme Kurtarması                                      |                                                                                                    |
|------------------------------------------------------------|----------------------------------------------------------------------------------------------------|
| UEFI Kapsülü Ürün Yazılımı<br>Güncellemeleri               |                                                                                                    |
| UEFI Kapsülü Ürün Yazılımı Güncellemelerini<br>Etkinleştir | Bu bilgisayarın EUFI kapsülü güncelleme paketleri aracılığıyla BIOS güncellemelerine<br>izin verip vermediğini denetler.                                                                                                    |
|                                                            | Varsayılan: AÇIK                                                                                                    |
| Sabit Sürücüden BIOS Kurtarma                              |                                                                                                    |
| Sabit Sürücüden BIOS Kurtarma                              | Önyükleme Bloku bölümü sağlam ve çalışır durumda olduğu sürece bilgisayarın kötü bir<br>BIOS görüntüsünden kurtarılmasını sağlar.                                                                                                    |
|                                                            | Varsayılan: AÇIK                                                                                                    |
|                                                            | (j NOT: BIOS kurtarma, ana BIOS blokunu düzeltmek için tasarlanmıştır ve<br>Önyükleme Bloku hasar görürse çalışmaz. Ek olarak, bu özellik EC'nin bozulması,<br>ME'nin bozulması veya bir donanım sorunu olması durumunda çalışamaz.<br>Kurtarma görüntüsü, sürücüdeki şifrelenmemiş bir bölümde bulunmalıdır. |
| BIOS Sürüm Düşürme                                         |                                                                                                    |
| BIOS Sürüm Düşürmeye İzin ver                              | Sistem ürün yazılımının önceki revizyonlara sıfırlanmasını denetler.                                                                                                    |
|                                                            | Varsayılan: AÇIK                                                                                                    |
| SupportAssist OS Recovery                                  |                                                                                                    |
| SupportAssist OS Recovery                                  | Belirli sistem hataları durumunda SupportAssist İşletim Sistemi Kurtarma aracı için<br>önyükleme akışını etkinleştirir veya devre dışı bırakır.                                                                                                    |
|                                                            | Varsayılan: AÇIK                                                                                                    |
| BIOSConnect                                                |                                                                                                    |
| BIOSConnect                                                | Ana işletim sistemi, Otomatik İşletim Sistemi Kurtarma Eşiği kurulum seçeneği<br>tarafından belirtilen değere eşit veya bundan daha fazla kere başlatılamazsa bulut<br>servisi işletim sistemini kurtarmayı etkinleştirir veya devre dışı bırakır.                                                            |
|                                                            | Varsayılan: AÇIK                                                                                                    |
| Dell Otomatik İşletim Sistemi Kurtarma<br>Eşiği            | SupportAssist Sistem Çözünürlük Konsolu ve Dell İşletim Sistemi Kurtarma aracı için<br>otomatik önyükleme akışını kontrol eder.                                                                                                    |
|                                                            | Varsayılan olarak 2 seçeneği belirlenmiştir.                                                                                                    |

#### Tablo 14. Sistem kurulum seçenekleri—Sistem Yönetimi menüsü

| Sistem Yönetimi                 |                                                                                                    |
|---------------------------------|----------------------------------------------------------------------------------------------------|
| Servis Etiketi                  | Bilgisayarın Servis Etiketini gösterir.                                                                                                    |
| Varlık Etiketi                  | Belirli bir sistemi benzersiz şekilde tanımlamak için bir BT yöneticisi tarafından<br>kullanılabilecek bir sistem Varlık Etiketi oluşturur. BIOS'ta ayarlandıktan sonra Varlık<br>Etiketi değiştirilemez. |
| AC Davranışı                    |                                                                                                    |
| AC Takıldığında Uyan            | Bilgisayara AC gücü sağlandığında bilgisayarın açılıp önyüklemeye geçmesini sağlar.                                                                                                    |
|                                 | Varsayılan: KAPALI                                                                                                    |
| Yerel ağ üzerinde açma LAN/WLAN |                                                                                                    |
| Yerel ağ üzerinde açma LAN/WLAN | Bilgisayarın özel bir LAN/WLAN sinyaliyle açılmasını etkinleştirir veya devre dışı bırakır.                                                                                                    |
|                                 | Varsayılan olarak Devre Dışı seçeneği belirlenmiştir.                                                                                                    |

#### Tablo 15. Sistem kurulum seçenekleri—Klavye menüsü

| ĸ | lavye                                                                                   |                                                                                                    |
|---|-----------------------------------------------------------------------------------------|----------------------------------------------------------------------------------------------------|
|   | Numlock'u Etkinleştir                                                                   |                                                                                                    |
|   | Numlock İşlevini Etkinleştir                                                            | Bilgisayar önyüklendiğinde Numlock'u etkinleştirir veya devre dışı bırakır.                                                                                                   |
|   |                                                                                         | Varsayılan: AÇIK                                                                                                    |
|   | Fn Kilit Seçenekleri                                                                    |                                                                                                    |
|   | Fn Kilit Seçenekleri                                                                    | Fn kilidi seçeneğini etkinleştirir ya da devre dışı bırakır.                                                                                                    |
|   |                                                                                         | Varsayılan: AÇIK                                                                                                    |
|   | Kilit Modu                                                                              | Varsayılan: Kilit Modu ikincil. Kilit Modu İkincil = Bu seçenek belirlenirse, F1-F12 tuşları<br>ikincil işlevler için kodu tarar.                                             |
|   | Klavye Aydınlatma                                                                       |                                                                                                    |
|   | Klavye Aydınlatma                                                                       | Klavye aydınlatma özelliğinin çalışma modunu yapılandırır.                                                                                                    |
|   |                                                                                         | Varsayılan olarak Parlak seçeneği belirlenmiştir.                                                                                                    |
|   | AC Gücüne Takılıyken Klavye Arka Işığı<br>Zaman Aşımı                                   |                                                                                                    |
|   | AC Gücüne Takılıyken Klavye Arka Işığı<br>Zaman Aşımı                                   | Bilgisayara bir AC adaptörü bağlandığında klavyenin zaman aşımı değerini yapılandırır.<br>Klavye arka ışık zaman aşımı değeri, yalnızca arka ışık etkin olduğunda devrededir. |
|   |                                                                                         | Varsayılan olarak 1 dakika seçeneği belirlenmiştir.                                                                                                    |
|   | Keyboard Backlight Timeout on Battery<br>(Pil Gücünde Klavye Arka Işığı Zaman<br>Aşımı) |                                                                                                    |
|   | Keyboard Backlight Timeout on Battery (Pil<br>Gücünde Klavye Arka Işığı Zaman Aşımı)    | Bilgisayar pille çalışırken klavyenin zaman aşımı değerini yapılandırır. Klavye arka ışık<br>zaman aşımı değeri, yalnızca arka ışık etkin olduğunda devrededir.               |
|   |                                                                                         | Varsayılan olarak 1 dakika seçeneği belirlenmiştir.                                                                                                    |
|   | OROM Klavye Erişimi                                                                     | Önyükleme sırasında kısayol tuşlarıyla İsteğe Bağlı ROM Yapılandırması ekranlarına<br>girmeyi etkinleştirir veya devre dışı bırakır.                                          |
|   |                                                                                         | Varsayılan olarak Etkin seçeneği belirlenmiştir.                                                                                                    |
|   | OROM Klavye Erişimi                                                                     |                                                                                                    |
| _ |                                                                                         |                                                                                                    |

### Tablo 16. Sistem kurulum seçenekleri—Önyükleme Öncesi Davranışı menüsü

| Çok az güç kapasitesi olan adaptörler algılandığında bilgisayarın adaptör uyarı<br>mesajlarını görüntülemesini etkinleştirir veya devre dışı bırakır. |
|----------------------------------------------------------------------------------------------------|
| Varsayılan: AÇIK                                                                                                    |
|                                                                                                    |
| Önyükleme sırasında bir uyarı veya hatayla karşılaşılması durumu için bir eylem seçer.                                                                |
| Varsayılan olarak Uyarılarda ve Hatalarda Sor seçeneği belirlenmiştir.                                                                                |
| (i) NOT: Bilgisayar donanımının çalışması için kritik görülen hatalarda bilgisayar her zaman durdurulur.                                              |
|                                                                                                    |
| Bağlantı istasyonu uyarı mesajlarını etkinleştirir veya devre dışı bırakır.                                                                           |
| Varsayılan: AÇIK                                                                                                    |
|                                                                                                    |
| UEFI önyükleme işleminin hızını yapılandırır.                                                                                                    |
| Varsayılan olarak Kapsamlı seçeneği belirlenmiştir.                                                                                                   |
|                                                                                                    |
| BIOS POST (Açılışta Kendi Kendine Test) yükleme süresini yapılandırır.                                                                                |
| Varsayılan olarak 0 saniye seçeneği belirlenmiştir.                                                                                                   |
|                                                                                                    |
| Harici NIC MAC adresini (desteklenen bir istasyonda veya program kilidinde)<br>bilgisayardan seçilen MAC adresi ile değiştirir.                       |
| Varsayılan olarak Sistemin Benzersiz MAC Adresi seçeneği belirlenmiştir.                                                                              |
|                                                                                                    |
| Sign of Life Logosunu gösterir.                                                                                                    |
| Varsayılan: AÇIK                                                                                                    |
|                                                                                                    |

#### Tablo 17. Sistem kurulum seçenekleri—Sanallaştırma menüsü

| Sanallaştırma                             |                                                                                                    |
|-------------------------------------------|----------------------------------------------------------------------------------------------------|
| Intel Virtualization Teknolojisi          |                                                                                                    |
| Intel Virtualization Teknolojisi          | Bilgisayarın bir sanal makine monitörü (VMM) çalıştırmasını etkinleştirir veya devre dışı<br>bırakır.                                                                                                    |
|                                           | Varsayılan: AÇIK                                                                                                    |
| Doğrudan G/Ç için VT                      |                                                                                                    |
| Doğrudan G/Ç İçin Intel VT'yi Etkinleştir | Bilgisayarın Doğrudan G/Ç için Sanallaştırma Teknolojisini (VT-d) uygulamasını<br>etkinleştirir veya devre dışı bırakır. VT-d, bellek eşleme G/Ç'si için sanallaştırma<br>sağlayan bir Intel yöntemidir. |
|                                           | Varsayılan: AÇIK                                                                                                    |

#### Tablo 18. Sistem kurulum seçenekleri—Performans menüsü

#### Performans

Multi Core Support

#### Tablo 18. Sistem kurulum seçenekleri—Performans menüsü (devamı)

| Performans                                                         |                                                                                                    |
|--------------------------------------------------------------------|----------------------------------------------------------------------------------------------------|
| Aktif Çekirdek                                                     | İşletim sistemi tarafından kullanılabilen CPU çekirdeği sayısını değiştirir. Varsayılan<br>değer maksimum çekirdek sayısına ayarlanmıştır.                                                                                    |
|                                                                    | Varsayılan olarak Tüm Çekirdekler seçeneği belirlenmiştir.                                                                                                    |
| Intel SpeedStep                                                    |                                                                                                    |
| Intel SpeedStep Teknolojisini Etkinleştir                          | Ortalama güç tüketimini ve ısı üretimini azaltmak için Intel SpeedStep Teknolojisinin,<br>işlemci gerilimini ve çekirdek frekansını dinamik şekilde ayarlamasına izin verir veya<br>bunu engeller.                            |
|                                                                    | Varsayılan: AÇIK                                                                                                    |
| C-States Kontrolü                                                  |                                                                                                    |
| C Durumu Kontrolünü Etkinleştir                                    | CPU'nun düşük güç durumlarına girme ve çıkma yeteneğini etkinleştirir veya devre dışı<br>bırakır.                                                                                                    |
|                                                                    | Varsayılan: AÇIK                                                                                                    |
| Ayrık Grafik Kartı için Uyarlanabilir C<br>Durumlarını Etkinleştir | Bilgisayarın yüksek düzeyde ayrık grafik işlem kullanımını dinamik olarak algılamasını ve<br>bu süre boyunca daha yüksek performans için bilgisayar parametrelerini ayarlamasını<br>sağlar.                                   |
|                                                                    | Varsayılan: AÇIK                                                                                                    |
| Intel Turbo Boost Teknolojisi                                      |                                                                                                    |
| Intel Turbo Boost Teknolojisini Etkinleştir                        | İşlemcinin Intel TurboBoost modunu etkinleştirir veya devre dışı bırakır. Etkinleştirilirse,<br>Intel TurboBoost sürücüsü, CPU veya grafik kartı işlemcisinin performansını artırır.                                          |
|                                                                    | Varsayılan: AÇIK                                                                                                    |
| Intel Hyper Threading Teknolojisi                                  |                                                                                                    |
| Intel Hyper Threading Teknolojisini Etkinleştir                    | İşlemcinin Intel Hyper Threading modunu etkinleştirir veya devre dışı bırakır.<br>Etkinleştirilirse Intel Hyper Threading her bir çekirdekte birden fazla iş parçacığı<br>çalışırken işlemci kaynaklarının verimini arttırır. |
|                                                                    | Varsayılan: AÇIK                                                                                                    |
| Dinamik Ayarlama: Makine Öğrenimi                                  |                                                                                                    |
| Dinamik Ayarlama: Makine Öğrenimi<br>seçeneğini etkinleştir        | Algılanan iş yüklerine dayalı olarak İşletim Sisteminin dinamik güç ayarlama özelliklerini<br>geliştirme yeteneğini etkinleştirir veya devre dışı bırakır.                                                                    |
|                                                                    | Varsayılan: KAPALI                                                                                                    |

#### Tablo 19. Sistem kurulum seçenekleri—Sistem Günlükleri menüsü

| Sistem Günlükleri             |                                                  |  |  |
|-------------------------------|--------------------------------------------------|--|--|
| BIOS Olay Günlüğü             |                                                  |  |  |
| BIOS Olay Günlüğünü Temizle   | BIOS olaylarını tutmayı veya silmeyi seçin.      |  |  |
|                               | Varsayılan olarak Sakla seçeneği belirlenmiştir. |  |  |
| Termal Olay Günlüğü           |                                                  |  |  |
| Termal Olay Günlüğünü Temizle | Termal olayları tutmayı veya silmeyi seçin.      |  |  |
|                               | Varsayılan olarak Sakla seçeneği belirlenmiştir. |  |  |
| Güç Olay Günlüğü              |                                                  |  |  |
| GÜÇ Olay Günlüğünü Temizle    | Güç olaylarını tutmayı veya silmeyi seçin.       |  |  |
|                               | Varsayılan olarak Sakla seçeneği belirlenmiştir. |  |  |

## Sistem ve kurulum parolası

#### Tablo 20. Sistem ve kurulum parolası

| Parola türü      | Açıklama                                                                                                    |
|------------------|----------------------------------------------------------------------------------------------------|
| Sistem parolası  | Sisteminizde oturum açmak için girmeniz gereken paroladır.                                                  |
| Kurulum parolası | Bilgisayarınızın BIOS ayarlarına erişmek ve burada değişiklikler<br>yapmak için girmeniz gereken paroladır. |

Bilgisayarınızı güvenceye almak için bir sistem parolası ve bir kurulum parolası oluşturabilirsiniz.

 $\bigwedge$ DİKKAT: Parola özellikleri, bilgisayarınızdaki veriler için temel bir güvenlik seviyesi sağlar.

🔨 DİKKAT: Kilitli değilse veya sahipsiz bırakılmışsa, bilgisayarınızdaki verilere herkes erişebilir.

(i) NOT: Sistem ve kurulum parolası özelliği devre dışı bırakılır.

### Bir sistem kurulum parolası atama

#### Önkosullar

Yeni bir Sistem veya Yönetici Parolası'nı yalnızca durum Ayarlı Değil olduğunda atayabilirsiniz.

#### Bu görev ile ilgili

Sistem kurulumuna girmek için, bilgisayar açıldıktan veya yeniden başlatıldıktan hemen sonra F12 tuşuna basın.

#### Adimlar

- 1. Sistem BIOS'u veya Sistem Kurulumu ekranında, Güvenlik öğesini seçin ve Enter tuşuna basın. Güvenlik ekranı görüntülenir.
- 2. Sistem/Yönetici Parolası öğesini seçin ve Yeni parolayı girin alanında bir parola oluşturun.

Sistem parolasını atamak için şu yönergeleri kullanın:

- En az bir özel karakter: ! " # \$ % & ' ( ) \* + , . / : ; < = > ? @ [ \ ] ^ \_ ` { | }
- 0 ile 9 arasındaki sayılar.
- A'dan Z'ye büyük harfler.
- a'dan z'ye küçük harfler.
- 3. Yeni parolayı onaylayın alanında önceden girdiğiniz sistem parolasını yazın ve Tamam öğesine tıklayın.
- 4. Esc tuşuna basın ve kendiliğinden açılır iletide istenen değişiklikleri kaydedin.
- 5. Değişiklikleri kaydetmek için Y tuşuna basın. Bilgisayar yeniden başlar.

### Mevcut sistem kurulum parolasını silme veya değiştirme

#### Önkosullar

Mevcut Sistem ve Kurulum parolasını silmeye veya değiştirmeye çalışmadan önce, **Parola Durumu** kilidinin Açık olduğundan emin olun (Sistem Kurulumunda). **Parola Durumu**'u Kilitli ise, mevcut Sistem veya Kurulum parolasını silemezsiniz veya değiştiremezsiniz.

#### Bu görev ile ilgili

Sistem Kurulumuna girmek için, bilgisayar açıldıktan veya yeniden başlatıldıktan hemen sonra F12 tuşuna basın.

#### Adimlar

1. Sistem BIOS'u veya Sistem Kurulumu ekranında, Sistem Güvenliği öğesini seçip Enter tuşuna basın. System Security (Sistem Güvenliği) ekranı görüntülenir.

- System Security (Sistem Güvenliği) ekranında, Password Status (Parola Durumunun) Unlocked (Kilitli Değil) olduğunu doğrulayın.
- 3. Sistem Parolası öğesini seçin, mevcut sistem parolasını değiştirin veya silin ve Enter ya da Tab tuşuna basın.
- 4. Kurulum Parolası öğesini seçin, mevcut kurulum parolasını değiştirin veya silin ve Enter ya da Tab tuşuna basın.

i NOT: Sistem ve/veya Kurulum parolasını değiştirirseniz, istendiğinde yeni parolayı tekrar girin. Sistem ve/veya Kurulum parolasını silerseniz, istendiğinde silme işlemini onaylayın.

- 5. Esc tuşuna bastığınızda, bir mesaj görüntülenerek değişiklikleri kaydetmenizi sağlar.
- Değişiklikleri kaydetmek ve System Setup (Sistem Kurulumu)'dan çıkmak için Y tuşuna basın. Bilgisayar yeniden başlar.

### **CMOS ayarlarını silme**

#### Bu görev ile ilgili

DİKKAT: CMOS ayarlarının silinmesi, bilgisayarınızdaki BIOS ayarlarını sıfırlar.

#### Adimlar

- 1. Bilgisayarınızı kapatın.
- 2. Alt kapağı çıkarın.

(i) NOT: Pilin sistem kartından ayrılmış olması gerekir. Alt kapağı çıkarma bölümündeki 4. adıma bakın.

- 3. Artık gücü boşaltmak için güç düğmesini 5 saniye basılı tutun.
- 4. Bilgisayarınızı açmadan önce Alt kapağı takma bölümündeki adımları izleyin.
- 5. Bilgisayarınızı açın.

### BIOS (Sistem Kurulumu) ve Sistem parolalarını silme

#### Bu görev ile ilgili

Sistem veya BIOS parolalarını silmek için www.dell.com/contactdell adresinde açıklandığı gibi Dell teknik desteğe başvurun.

## **BIOS'u Güncelleştirme**

## Windows'da BIOS'u güncelleme

#### Adimlar

- 1. www.dell.com/support adresine gidin.
- Ürün desteği öğesine tıklayın. Destekte ara kutusuna tıklayın, bilgisayarınızın Servis Etiketini girin ve ardından Ara düğmesine tıklayın.
  NOT: Servis Etiketiniz yoksa bilgisayarınızı otomatik olarak tanımlamak için SupportAssist özelliğini kullanın. Ayrıca ürün kimliğini kullanabilir veya bilgisayar modelinize manuel olarak göz atabilirsiniz.
- 3. Drivers & Downloads 'ı (Sürücüler ve Yüklemeler) tıklatın. Sürücüleri bul seçeneğini genişletin.
- 4. Bilgisayarınızda yüklü olan işletim sistemini seçin.
- 5. Kategori açılır listesinden BIOS'u seçin.
- 6. BIOS'un en son sürümünü seçin ve bilgisayarınıza yönelik BIOS dosyasını indirmek için İndir'e tıklayın.
- 7. İndirme işlemi tamamlandıktan sonra, BIOS güncelleştirme dosyasını kaydettiğiniz klasöre gidin.
- BIOS güncelleme dosyası simgesine çift tıklayın ve ekrandaki talimatları izleyin.
  Daha fazla bilgi için www.dell.com/support adresindeki 000124211 kodlu bilgi yazısına bakın.

### Windows'da USB sürücüsü kullanarak BIOS'u güncelleme

#### Adimlar

- 1. En güncel BIOS kurulum programı dosyasını indirmek için Windows'da BIOS'u Güncelleme bölümündeki prosedürü adım 1'den adım 6'ya kadar uygulayın.
- 2. Önyüklenebilir bir USB sürücü oluşturun. Daha fazla bilgi için www.dell.com/support adresindeki 000145519 kodlu bilgi yazısına bakın.
- 3. BIOS kurulum programı dosyasını önyüklenebilir USB sürücüsüne kopyalayın.
- 4. Önyüklenebilir USB sürücüsünü BIOS güncellemesi gerektiren bilgisayara bağlayın.
- 5. Bilgisayarı yeniden başlatın ve F12 tuşuna basın.
- 6. Tek Seferlik Önyükleme Menüsü'nden USB sürücüsünü seçin.
- 7. BIOS kurulum programı dosya adını yazın ve **Enter** tuşuna basın. **BIOS Güncelleme Yardımcı Programı** belirir.
- 8. BIOS güncelleştirmesini tamamlamak için ekrandaki yönergeleri izleyin.

### F12 Bir Kerelik önyükleme menüsünden BIOS'u güncelleme

Bilgisayar BIOS'unuzu bir FAT32 USB anahtarına kopyalanmış bir BIOS güncelleme .exe dosyasını kullanarak ve F12 Tek Seferlik önyükleme menüsünden önyükleme gerçekleştirerek güncelleyin.

#### Bu görev ile ilgili

#### **BIOS Güncellemesi**

Önyüklenebilir bir USB sürücüsü kullanarak BIOS güncelleme dosyasını Windows'tan çalıştırabilir veya bilgisayardaki F12 Tek Seferlik önyükleme menüsünden BIOS'u güncelleyebilirsiniz.

2012'den sonra üretilmiş çoğu Dell bilgisayarda bu özellik vardır ve BIOS FLASH UPDATE'in sisteminizde bir önyükleme seçeneği olarak listelenip listelenmediğini görmek için F12 Tek Seferlik Önyükleme Menüsünden bilgisayarınızı önyükleyerek bunu doğrulayabilirsiniz. Bu seçenek listeleniyorsa BIOS, bu BIOS güncelleme seçeneğini destekliyor demektir.

(i) NOT: Yalnızca F12 Tek Seferlik önyükleme menüsünde BIOS Flash Update seçeneği olan bilgisayarlar bu işlevi kullanabilir.

#### Tek Seferlik önyükleme menüsünden güncelleme

BIOS'unuzu F12 Tek Seferlik Önyükleme menüsünden güncellemek için şunlara ihtiyacınız vardır:

- FAT32 dosya sistemi ile biçimlendirilmiş USB sürücü (sürücünün önyüklenebilir olması gerekmez).
- Dell Desteği web sitesinden indirip USB sürücünün köküne kopyaladığınız yürütülebilir BIOS dosyası
- Bilgisayara bağlı AC güç adaptörü
- BIOS'u sıfırlayan işlevsel bilgisayar pili

F12 menüsünden BIOS güncelleme işlemi yapmak için aşağıdaki adımları uygulayın:

## DİKKAT: BIOS güncelleme işlemi sırasında bilgisayarı kapatmayın. Bilgisayarınızı kapatırsanız bilgisayar önyükleme yapmayabilir.

#### Adimlar

- 1. Bilgisayar kapalı durumdayken, güncelleme dosyasını kopyaladığınız USB sürücüyü bilgisayardaki bir USB bağlantı noktasına takın.
- Bilgisayarı açın ve F12 tuşuna basarak Tek Seferlik Önyükleme Menüsüne erişin, fareyi veya ok tuşlarını kullanarak BIOS Update'i vurgulayın, ardından Enter tuşuna basın.
   BIOS sıfırlama menüsü gösterilir.
- **3. Dosyadan Sıfırla**'ya tıklayın.
- 4. Harici USB aygıtını seçin.
- 5. Dosya seçin ve sıfırlama hedef dosyasına çift tıklayın, ardından Gönder'e tıklayın.
- 6. BIOS'u Güncelle öğesine tıklayın. Bilgisayar, BIOS'u sıfırlamak üzere yeniden başlatılır.
- 7. BIOS güncellemesi tamamlandıktan sonra bilgisayar yeniden başlatılacaktır.

# Sorun Giderme

## Şişmiş Lityum İyon pillerin taşınması

Çoğu dizüstü bilgisayarda olduğu gibi, Dell dizüstü bilgisayarlarda da Lityum iyon piller kullanılır. Lityum iyon pil türlerinden biri lityum iyon polimer pildir. Lityum iyon polimer piller son yıllarda popülerleşerek, müşterilerin artık daha ince form faktörü (özellikle ultra ince dizüstü bilgisayarlarda) ve daha uzun pil ömrü tercih etmesiyle elektronik sektöründe standart haline geldi. Şişen pil hücreleri, lityum iyon polimer pil teknolojisinde potansiyel olarak görülen bir durumdur.

Şişmiş bir pil, dizüstü bilgisayarın performansını etkileyebilir. Aygıt muhafazasında veya dahili bileşenlerde daha fazla hasar oluşmasını ve bozulmayı önlemek için pili şişen dizüstü bilgisayarı kullanmayı bırakın ve AC adaptörünün güç ile bağlantısını keserek pilin boşalmasını sağlayın.

Şişmiş piller kullanılmamalı ve değiştirilerek uygun şekilde atılmalıdır. Bir Dell yetkili servis teknisyeni tarafından değiştirme seçenekleri de dahil olmak üzere şişmiş bir pili geçerli garanti veya servis anlaşması koşulları altında değiştirme seçenekleri için Dell ürün desteğine başvurmanızı tavsiye ederiz.

Lityum iyon pilleri kullanma ve değiştirme ile ilgili yönergeler aşağıda verilmiştir:

- Lityum iyon pilleri kullanırken dikkatli olun.
- Pili sistemden çıkarmadan önce boşaltın. Pili boşaltmak için, AC adaptörünün fişini sistemden çıkarın ve sistemi yalnızca pil gücüyle çalıştırın. Güç düğmesine basıldığında sistem açılmazsa pil tamamen boşalmıştır.
- Pili ezmeyin, düşürmeyin, kesmeyin veya yabancı nesnelerle delmeyin.
- Pili yüksek sıcaklıklara maruz bırakmayın veya pil paketlerini ve hücrelerini parçalara ayırmayın.
- Pilin yüzeyine basınç uygulamayın.
- Pili bükmeyin.
- Pili açmak için hiçbir türde araç kullanmayın
- Pil şişerek aygıtın içinde sıkışırsa, pili delmek, bükmek veya ezmek tehlike oluşturabileceğinden pili yerinden çıkarmaya çalışmayın.
- Hasarlı veya şişmiş bir pili bir dizüstü bilgisayara yeniden monte etmeye çalışmayın.
- Garanti kapsamında bulunan şişmiş piller, nakliye düzenlemelerine uyulması için (Dell tarafından sağlanan) onaylı bir nakliye kutusunda Dell'e iade edilmelidir. Garanti kapsamında olmayan şişmiş piller, uygun bir geri dönüşüm merkezine atılmalıdır. Yardım ve daha fazla talimat için https://www.dell.com/support adresindeki Dell ürün desteğine başvurun.
- Dell markalı olmayan veya uyumsuz bir pilin kullanılması yangın veya patlama riskini artırabilir. Pili yalnızca Dell bilgisayarınızla birlikte çalışmak üzere tasarlanmış ve Dell'den satın alınmış uygun bir pille değiştirin. Bilgisayarınızda başka bir bilgisayarın pilini kullanmayın. Her zaman https://www.dell.com adresinden veya aksi Dell'den orijinal piller satın alın.

Lityum iyon piller eskime, şarj döngüsü sayısı veya yüksek ısıya maruz kalma gibi çeşitli nedenlerle şişebilir. Dizüstü bilgisayar pilinin performansını ve ömrünü artırma ve sorun oluşma olasılığını en aza indirme konularında daha fazla bilgi edinmek için bkz. Dell Dizüstü Bilgisayar Pili - Sık Sorulan Sorular.

## Dell bilgisayarınızın Servis Etiketini veya Ekspres Servis Kodunu bulun

Dell bilgisayarınız bir Servis Etiketi veya Ekspres Servis Kodu ile benzersiz bir şekilde tanımlanır. Dell bilgisayarınıza yönelik destek kaynaklarını görüntülemek için www.Dell.com/support adresinde Servis Etiketi'ni veya Ekspres Servis Kodu' nu girmeniz önerilir.

Bilgisayarınızın Servis Etiketini bulma konusunda daha fazla bilgi için, bkz. Dell Dizüstü Bilgisayarınızın Servis Etiketini Bulma.

## Sistem tanılama ışıkları

#### Güç ve pil şarj durum ışığı

Güç ve pil durum ışığı bilgisayarın güç ve pil durumunu gösterir. Güç durumları şu şekildedir:

Sabit beyaz: Güç adaptörü bağlı ve pil % 5'ten fazla şarja sahip.

Sarı: Bilgisayar pil gücünde çalışıyor ve pil %5'ten az şarja sahip.

#### Kapalı:

- Güç adaptörü bağlı ve pil tamamen şarj olmuştur.
- Bilgisayar pille çalışmaktadır ve pil %5'ten daha fazla doludur.
- Bilgisayar uyku modunda, hazırda bekliyor veya kapalı.

Güç ve pil durumu ışığı, çeşitli arızaları belirten önceden tanımlanmış "bip kodlarına" göre sarı veya beyaz renkte yanıp sönebilir.

Örneğin, belli bir aradan sonra güç ve pil durum ışığı sarı renkte iki kez belli bir aradan sonra yanıp söner, ve ardından belli bir aradan sonra beyaz renkte üç kez yanıp söner. Bu 2,3 modeli, bilgisayar belleğin veya RAM'ın tespit edilmediğini gösterecek şekilde kapanana kadar devam eder.

Aşağıdaki tablo, farklı güç ve pil durum ışığı modellerini ve ilgili sorunları göstermektedir.

() NOT: Aşağıdaki tanılama ışık kodları ve önerilen çözümler, Dell servis teknisyenlerinin sorunları gidermesi için verilmiştir. Yalnızca sorun giderme ve onarım tarafından yetkilendirilmeniz veya Dell teknik destek ekibi. Dell tarafından yetkilendirilmemiş servislerden kaynaklanan zararlar garantinizin kapsamında değildir.

#### Tablo 21. Teşhis ışığı LED kodları

| Tanılama ışık kodları | Problem tanımı                                           |
|-----------------------|----------------------------------------------------------|
| 1,1                   | TPM algılama hatası                                      |
| 1,2                   | SPI flaş arızası                                         |
| 1,5                   | i-Fuse arızası                                           |
| 1,6                   | EC dahili arıza                                          |
| 2,1                   | İşlemci hatası                                           |
| 2,2                   | Sistem kartı: BIOS veya ROM (Salt Okunur Bellek) arızası |
| 2,3                   | Bellek veya RAM (Rasgele Erişim Belleği) algılanmadı     |
| 2,4                   | Bellek veya RAM (Rasgele Erişim Belleği) arızası         |
| 2,5                   | Geçersiz bellek takılı                                   |
| 2,6                   | Sistem kartı veya yonga seti hatası                      |
| 2,7                   | Ekran hatası                                             |
| 2,8                   | Ekran hatası - Güç Rayı Arızası                          |
| 3,1                   | Düğme pil arızası                                        |
| 3,2                   | PCI, video kartı/yonga arızası                           |
| 3,4                   | Kurtarma görüntüsü bulundu ancak geçersiz                |
| 3,5                   | Güç rayı arızası                                         |
| 3,6                   | Sistem BIOS Flaşı tamamlanmadı                           |
| 3,7                   | Yönetim Motoru (ME) hatası                               |

## SupportAssist tanılamaları

#### Bu görev ile ilgili

SupportAssist tanılamaları (eskiden ePSA tanılamaları olarak biliniyordu) donanımınızda tam bir kontrol gerçekleştirir. SupportAssist tanılamaları BIOS'ta yerleşiktir ve BIOS tarafından dahili olarak başlatılır. SupportAssist tanılamaları, belirli aygıtlar veya aygıt grupları için aşağıdakileri yapmanıza olanak tanıyan bir dizi seçenek sunar: Aşağıdakileri yapmanızı sağlar:

- Testleri otomatik olarak veya etkileşimli modda çalıştırma.
- Sınamaları tekrarlama
- Sınama sonuçlarını görüntüleme veya kaydetme
- Ek test seçenekleri sunmak üzere kapsamlı testler çalıştırma ve başarısız aygıtlar hakkında ek bilgi sağlama
- Testlerin başarıyla tamamlanıp tamamlanmadığını gösteren durum mesajlarını görüntüleme
- Test sırasında sorun oluşup oluşmadığını belirten hata mesajlarını görüntüleme

(i) NOT: Bazı testler belirli aygıtlara yöneliktir ve kullanıcı etkileşimi gerektirir. Tanılama testleri gerçekleştirilirken daima bilgisayarın karşısında bulunduğunuzdan emin olun.

Daha fazla bilgi için bkz. SupportAssist Önyükleme Öncesi Sistem Performansı Denetimi.

# Yerleşik otomatik sınama (BIST)

### Sistem kartı dahili otomatik sınaması (M-BIST)

#### Bu görev ile ilgili

M-BIST, sistem kartında bulunan yerleşik denetleyici (EC) ile ilgili arızalarda tanılama doğruluğunu artıran, dahili otomatik tanılama aracıdır. M-BIST, POST işleminden önce manuel olarak başlatılmalıdır, ayrıca çalışmayan bir sistemde de çalıştırılabilir.

Sistem kartı dahili otomatik sınamasını (M-BIST) başlatmak için aşağıdaki adımları uygulayın:

- 1. M-BIST'i başlatmak için klavyedeki M tuşunu ve güç düğmesini basılı tutun.
- 2. Pil durum ışığı, sistem kartında bir arıza olduğunda sarı renkte yanar.
- 3. Sorunu çözmek için sistem kartını takın.

(i) NOT: Sistem kartı düzgün çalışırken pil durum LED'i yanmaz.

### **M-BIST**

M-BIST (Yerleşik Kendi Kendine Test), sistem kartına yerleştirilmiş denetleyici (EC) ile ilgili arızalarda tanılama doğruluğunu artıran, sistem kartının yerleşik otomatik tanılama aracıdır.

(i) NOT: M-BIST, POST'tan (Başlangıçta Kendi Kendini Sınama) önce manuel olarak başlatılabilir.

### M-BIST nasıl çalıştırılır?

(i) NOT: M-BIST, sistemde AC gücüne bağlı olan veya sadece pile bağlı bir kapanma durumundan başlatılmalıdır.

- 1. M-BIST'i başlatmak için klavyedeki **M** tuşuna ve **güç düğmesine** basılı tutun.
- 2. M tuşuna ve güç düğmesine basılı tutulduğunda pil gösterge LED'i iki durumu gösterebilir:
  - a. KAPALI: Sistem kartında hata tespit edilmemiştir
  - b. SARI: Sistem kartıyla ilgili bir sorun olduğunu gösterir
- 3. Sistem kartı ile ilgili bir arıza varsa, pil durum LED 'i 30 saniye süreyle aşağıdaki hata kodlarından birini göstermek üzere yanıp sönecektir.

#### Tablo 22. LED hata kodları

| Yanıp Sönme Deseni |       | Olası Sorun                |
|--------------------|-------|----------------------------|
| Sarı renkli        | Beyaz |                            |
| 2                  | 1     | CPU Arızası                |
| 2                  | 8     | LCD Güç Rayı Arızası       |
| 1                  | 1     | TPM Algılama Hatası        |
| 2                  | 4     | Kurtarılamayan SPI Arızası |

4. Sistem kartında herhangi bir arıza yoksa LCD, LCD-BIST bölümünde açıklanan düz renkli ekranlar arasında 30 saniye boyunca döner ve ardından kapanır.
### LCD Yerleşik Kendi Kendine Test (BIST)

Dell dizüstü bilgisayarlarda, ekranda gördüğünüz anormal bir durumun Dell dizüstü bilgisayarın LCD'sindeki (ekran) dahili bir sorundan mı, yoksa video kartı (GPU) ve bilgisayar ayarlarından mı kaynaklandığını belirlemenize yardımcı olan yerleşik bir tanılama aracı bulunur.

Ekranda titreme, bozulma, siliklik, bulanıklık, yatay ya da dikey çizgiler, renk solması vb. gibi gariplikler gördüğünüzde yapılacak en doğru şey Yerleşik Kendi Kendine Test (BIST) çalıştırarak sorunun LCD'den (ekranı) kaynaklanmadığını belirlemektir.

### LCD BIST Test nasıl çağrılır

- 1. Dell dizüstü bilgisayarı kapatın.
- 2. Dizüstü bilgisayara bağlı çevre birimlerinin bağlantısını kesin. Dizüstü bilgisayara sadece AC adaptörünü (şarj cihazı) bağlayın.
- 3. LCD'nin (ekran) temiz olduğundan emin olun (ekran yüzeyinde toz olmaması gerekir).
- 4. D tuşunu basılı tutup dizüstü bilgisayarın Gücünü açarak LCD yerleşik kendi kendine test (BIST) moduna girin. Sistem önyükleninceye kadar D tuşunu basılı tutmaya devam edin.
- 5. Ekran düz renkler gösterecek ve tüm ekranda renkleri iki kez beyaz, siyah, kırmızı, yeşil ve mavi olarak değiştirecektir.
- 6. Ardından beyaz, siyah ve kırmızı renklerini gösterecektir.
- 7. Ekranda anormallikler (ekranda herhangi bir çizgi, bulanık renk veya bozulma) olup olmadığını dikkatlice inceleyin.
- 8. Son düz renk (kırmızı) gösterildikten sonra sistem kapanacaktır.
- i NOT: Dell SupportAssist Önyükleme öncesi tanılama başlatıldıktan sonra önce bir LCD BIST çalıştırarak LCD'nin düzgün çalıştığının kullanıcı tarafından onaylanmasını bekler.

# İşletim sistemini kurtarma

Bilgisayarınız tekrarlanan denemelerden sonra bile işletim sistemine önyükleme yapamıyorsa otomatik olarak Dell SupportAssist OS Recovery programı başlatılır.

Dell SupportAssist OS Recovery, Windows işletim sistemine sahip tüm Dell bilgisayarlara önceden yüklenmiş bağımsız bir araçtır. Bilgisayarınız işletim sistemine önyükleme yapmadan önce ortaya çıkabilecek sorunları tanılamaya ve bunları gidermeye yönelik araçlardan oluşur. Donanım sorunlarını tanılamanıza, bilgisayarınızı onarmanıza, dosyalarınızı yedeklemenize veya bilgisayarınızı fabrika ayarlarına döndürmenize olanak tanır.

Ayrıca, yazılım veya donanım arızası nedeniyle birincil işletim sistemlerinde önyükleme yapılamadığında, bilgisayarınızın sorunlarını gidermek ve bilgisayarınızı onarmak için bu aracı Dell Destek web sitesinden indirebilirsiniz.

Dell SupportAssist OS Recovery hakkında daha fazla bilgi için www.dell.com/serviceabilitytools adresindeki Dell SupportAssist OS Recovery Kullanım Kılavuzu'na bakın. Öncelikle **SupportAssist**'e ve ardından **SupportAssist OS Recovery**'e tıklayın.

### Yedekleme ortamı ve kurtarma seçenekleri

Windows'ta oluşabilecek sorunları gidermek için bir kurtarma sürücüsü oluşturmanız önerilir. Dell, Dell PC'nizdeki Windows işletim sistemini kurtarmaya yönelik çeşitli seçenekler sunar. Daha fazla bilgi için bkz. Dell Windows Yedekleme Ortamı ve Kurtarma Seçenekleri.

## WiFi güç döngüsü

#### Bu görev ile ilgili

Bilgisayarınız WiFi bağlantı sorunundan dolayı İnternet'e erişemiyorsa WiFi güç döngüsü prosedürü uygulanabilir. Aşağıdaki prosedür, WiFi güç döngüsünün nasıl yapılacağı hakkında talimatlar vermektedir:

(i) NOT: Bazı ISP'ler (Internet Servis Sağlayıcıları) modem ve yönlendirici kombo birlikte sağlamaktadır.

#### Adimlar

- 1. Bilgisayarınızı kapatın.
- 2. Modemi kapatın.
- 3. Kablosuz yönlendiricisini kapatın.

- 4. 30 saniye bekleyin.
- 5. Kablosuz yönlendiricisini açın.
- 6. Modemi açın.
- 7. Bilgisayarınızı açın.

## Artık gücü boşaltma (donanımdan sıfırlama yapma)

#### Bu görev ile ilgili

Artık güç, bilgisayarın gücü kesildikten ve pili çıkarıldıktan sonra dahi bilgisayarda kalan artık statik elektriktir.

Güvenliğiniz ve bilgisayarınızdaki hassas elektronik bileşenleri korumak için, bilgisayarınızdaki herhangi bir bileşeni çıkarmadan veya değiştirmeden önce artık boşaltmanız istenir.

"Donanımdan sıfırlama" olarak da bilinen artık gücü boşaltma, bilgisayarınız açılmıyorsa veya işletim sistemine önyükleme yapmıyorsa, yaygın bir sorun giderme adımıdır.

#### Artık gücü boşaltmak için (donanımdan sıfırlama yapma)

#### Adimlar

- 1. Bilgisayarınızı kapatın.
- 2. Güç adaptörünü bilgisayarınızdan çıkarın.
- 3. Alt kapağı çıkarın.
- **4.** Pili çıkarın.
- 5. Artık gücü boşaltmak için güç düğmesini 15 saniye basılı tutun.
- 6. Pili takın.
- 7. Alt kapağı takın.
- 8. Güç adaptörünü bilgisayarınıza bağlayın.
- 9. Bilgisayarınızı açın.

**NOT:** Donanımdan sıfırlama gerçekleştirme hakkında daha fazla bilgi için www.dell.com/support adresinde 000130881 kodlu bilgi tabanı makalesine bakın.

## Gerçek Zamanlı Saati (RTC) sıfırlama

Gerçek Zamanlı Saat (RTC) sıfırlama işlevini kullanarak siz veya servis teknisyeniniz, yeni çıkan Dell Latitude ve Precision modellerini **POST Yok/Önyükleme Yok/Güç Yok** durumlarından kurtarabilirsiniz. Sistem kapalı durumdayken, RTC sıfırlama işlemini sadece AC gücüne bağlıyken başlatabilirsiniz. Güç düğmesine basın ve 25 saniye boyunca basılı tutun. Güç düğmesini bıraktığınızda sistem RTC sıfırlama işlemi gerçekleşir.

iptal edilir.

RTC sıfırlama işlemi BIOS'u Varsayılanlara sıfırlar, Intel vPro sağlamasını geri alır, sistem tarih ve saatini sıfırlar. Aşağıdaki öğeler RTC sıfırlamasından etkilenmez:

- Servis Etiketi
- Varlık Etiketi
- Mülkiyet Etiketi
- Yönetici Parolası
- Sistem Parolası
- Sabit Sürücü Parolası
- Anahtar Veritabanları
- Sistem Günlükleri

**NOT:** BT yöneticisinin sistemdeki vPro hesabı ve parolasının sağlaması kaldırılacaktır. Sistemin vPro sunucusuna yeniden bağlanması için yeniden kurulum ve yapılandırma sürecinden geçmesi gerekir.

Özel BIOS ayar seçimlerinize bağlı olarak aşağıdaki öğeler sıfırlanabilir veya sıfırlanmaz:

- Önyükleme Listesi
- Eski Seçenek ROM'ları Etkinleştir
- Güvenli Önyükleme Etkinleştirme
- BIOS Sürüm Düşürmeye İzin ver

# Yardım alma ve Dell'e başvurma

### Kendi kendine yardım kaynakları

Bu çevrimiçi kendi kendine yardım kaynaklarını kullanarak Dell ürünleri ve hizmetleri hakkında bilgi ve yardım alabilirsiniz:

#### Tablo 23. Kendi kendine yardım kaynakları

| Kendi kendine yardım kaynakları                                                                                                    | Kaynak konumu                                                                                                    |
|----------------------------------------------------------------------------------------------------|----------------------------------------------------------------------------------------------------|
| Dell ürün ve hizmetleri ile ilgili bilgiler                                                                                                    | www.dell.com                                                                                                    |
| Dell uygulamam                                                                                                    | Deel                                                                                                    |
| İpuçları                                                                                                    | ·•                                                                                                    |
| Desteğe Başvurun                                                                                                    | Windows arama alanında Contact Support yazıp Enter tuşuna<br>basın.                                                                                                    |
| İşletim sistemi için çevrimiçi yardım                                                                                                    | www.dell.com/support/windows                                                                                                    |
| En iyi çözümlere, tanılamalara, sürücülere ve yüklemelere erişin<br>ve videolar, kılavuzlar ve belgeler aracılığıyla bilgisayarınız hakkında<br>daha fazla bilgi edinin. | Dell bilgisayarınız bir Servis Etiketi veya Ekspres Servis Kodu ile<br>benzersiz bir şekilde tanımlanır. Dell bilgisayarınıza yönelik destek<br>kaynaklarını görüntülemek için www.Dell.com/support adresinde<br>Servis Etiketi'ni veya Ekspres Servis Kodu' nu girin.<br>Bilgisayarınızın Servis Etiketini bulma konusunda daha fazla bilgi için<br>bkz. Bilgisayarınızda Servis Etiketini Bulma. |
| Çeşitli bilgisayar sorunları için Dell bilgi tabanı makaleleri                                                                                                    | <ol> <li>www.dell.com/support adresine gidin.</li> <li>Destek sayfasının üst kısmındaki menü çubuğunda, Destek &gt;<br/>Bilgi Tabanı'nı seçin.</li> <li>Bilgi Tabanı sayfasındaki arama alanında anahtar sözcüğü, konu<br/>veya model numarasını yazın ve ilgili makaleleri görüntülemek<br/>için arama simgesine dokunun veya tıklayın.</li> </ol>                                                |

### Dell'e Başvurma

Satış, teknik destek veya müşteri hizmetleri ile ilgili konularda Dell ile irtibat kurmak için www.dell.com/contactdell adresini ziyaret edin.

() NOT: Etkin bir İnternet bağlantınız yoksa iletişim bilgilerini faturanızda, sevk irsaliyenizde, fişinizde veya Dell ürün kataloğunuzda ilgili iletişim bilgilerini bulabilirsiniz.